# IBM Storage Defender: Database Protection and Rapid Recovery

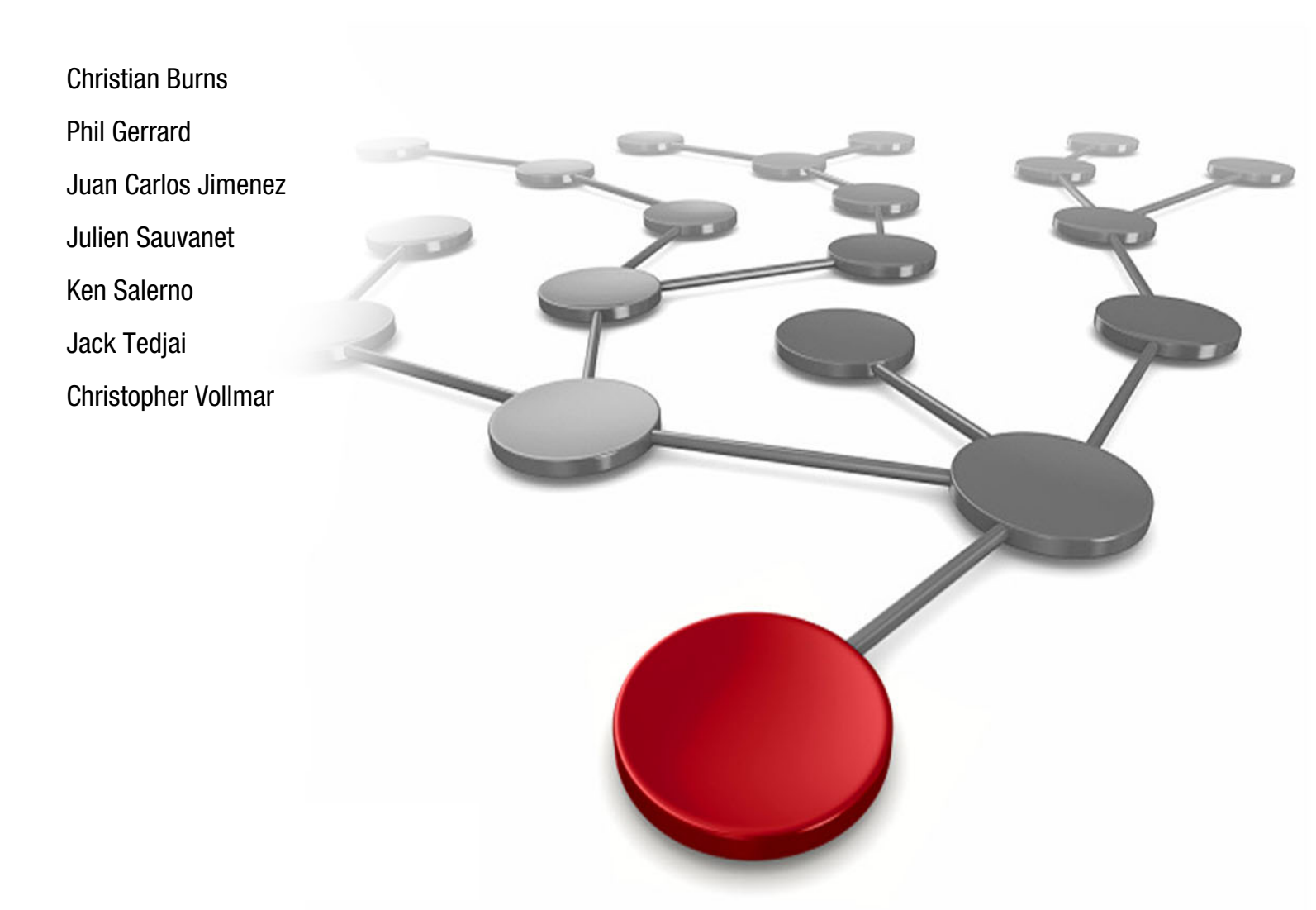

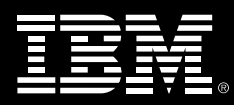

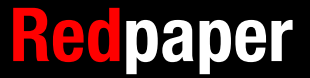

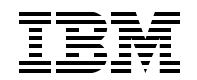

### **IBM Redbooks**

# IBM Storage Defender: Database Protection and Rapid Recovery

January 2025

Note: Before using this information and the product it supports, read the information in "Notices" on page v.

#### First Edition (January 2025)

This edition applies to IBM Storage Defender Data Protect Version 7.1.1 and 7.1.2.

This document was created or updated on January 15, 2025.

# Contents

| Notices         .v           Trademarks         .vi                                                                                                    |
|----------------------------------------------------------------------------------------------------|
| Preface       .vii         Authors.       .vii         Now you can become a published author, too!       .viii         Comments welcome.       .viii         Stay connected to IBM Redbooks       .ix                                                                                                    |
| Chapter 1. Introduction to<br>IBM Storage Defender1.1Overview of IBM Storage Defender11.1Overview of IBM Defender Data Protect21.2Overview of IBM Defender Data Protect21.3Overview of IBM Defender Data Management Service.41.4IBM Defender Data Protect and Database workloads51.4.1DB integration and agents51.4.2Remote Adapter61.4.3Universal Adapter61.4.4SmartTarget61.4.5Logs backed up as part of the policy61.4.6Megafile and Minion71.4.7Full to tape via Storage Protect S371.4.8Archive to S3 in the cloud7 |
| Chapter 2. Protecting Microsoft SQL server.92.1 IBM Data Protect MS SQL Server Protection Overview102.1.1 Data Protection for Microsoft SQL CORE Terms102.2 Requirements for Microsoft SQL Server Protection102.3 Registering a Microsoft SQL Server112.4 Recover from Microsoft SQL Server152.5 Cloning a Microsoft SQL Server172.5.1 Creating the Snapshot of the Microsoft SQL Server Backup17                                                                                                    |
| Chapter 3. Protecting Oracle Databases273.1 IBM Data Protect Oracle Server Protection Overview.283.1.1 Oracle version support283.2 Backup using the Oracle Adapter283.3 Recovery using the Oracle Adapter353.4 Backup using the Remote Adapter483.5 Recovery using the Remote Adapter583.6 Recovery using the Remote Adapter583.7 Recovery using the Remote Adapter583.8 Recovery using the Remote Adapter583.5 Recovery using the Remote Adapter583.5.1 Restoring a CDB to an alternate host60                          |
| Chapter 4. Protecting Microsoft Active Directory694.1 Protecting Microsoft Active Directory704.2 Protecting the Microsoft Active Directory DB704.3 Protect and Recover Microsoft Active Directory72Chapter 5. Protecting Microsoft Exchange on Premises Data775.1 Backing up and restoring Microsoft Exchange Data78                                                                                                    |

| 5.2 Register Exchange server as Data Protection Source                     | 79  |
|----------------------------------------------------------------------------|-----|
|                                                                            | 01  |
| Chapter 6. Protecting PostGreSQL Databases.                                | 85  |
| 6.1 Prerequisites and initial steps                                        | 86  |
| 6.1.1 Versions requirements                                                | 86  |
| 6.1.2 Communication port requirements                                      | 86  |
| 6.1.3 Local user requirements                                              | 87  |
| 6.1.4 Local Command Requirements.                                          | 87  |
| 6.1.5 Secure PostGreSQL host to DP cluster communications                  | 88  |
| 6.1.6 Other Requirements                                                   | 88  |
| 6.2 Deployment Overview                                                    | 89  |
| 6.3 IBM Storage Defender Data Protect capabilities for PostGreSQL database | 90  |
| 6.3.1 Backup and Recovery Methods                                          | 90  |
| 6.3.2 Special Considerations                                               | 90  |
| 6.3.3 Backup Workflows                                                     | 91  |
| 6.3.4 Recovery Workflows                                                   | 93  |
| 6.4 practical deployment example                                           | 98  |
| 6.4.1 Download and install the Linux and PostGreSQL Connector agents       | 98  |
| 6.4.2 Step 3: Register the PostGreSQL host machine as a source             | 102 |
| 6.4.3 Step 4: Create a Protection Group and Protection Policy              | 104 |
| 6.4.4 Step 5: Backup and Recovery activities                               | 107 |
| 6.5 Troubleshooting                                                        | 108 |

# Notices

This information was developed for products and services offered in the US. This material might be available from IBM in other languages. However, you may be required to own a copy of the product or product version in that language in order to access it.

IBM may not offer the products, services, or features discussed in this document in other countries. Consult your local IBM representative for information on the products and services currently available in your area. Any reference to an IBM product, program, or service is not intended to state or imply that only that IBM product, program, or service may be used. Any functionally equivalent product, program, or service that does not infringe any IBM intellectual property right may be used instead. However, it is the user's responsibility to evaluate and verify the operation of any non-IBM product, program, or service.

IBM may have patents or pending patent applications covering subject matter described in this document. The furnishing of this document does not grant you any license to these patents. You can send license inquiries, in writing, to:

IBM Director of Licensing, IBM Corporation, North Castle Drive, MD-NC119, Armonk, NY 10504-1785, US

INTERNATIONAL BUSINESS MACHINES CORPORATION PROVIDES THIS PUBLICATION "AS IS" WITHOUT WARRANTY OF ANY KIND, EITHER EXPRESS OR IMPLIED, INCLUDING, BUT NOT LIMITED TO, THE IMPLIED WARRANTIES OF NON-INFRINGEMENT, MERCHANTABILITY OR FITNESS FOR A PARTICULAR PURPOSE. Some jurisdictions do not allow disclaimer of express or implied warranties in certain transactions, therefore, this statement may not apply to you.

This information could include technical inaccuracies or typographical errors. Changes are periodically made to the information herein; these changes will be incorporated in new editions of the publication. IBM may make improvements and/or changes in the product(s) and/or the program(s) described in this publication at any time without notice.

Any references in this information to non-IBM websites are provided for convenience only and do not in any manner serve as an endorsement of those websites. The materials at those websites are not part of the materials for this IBM product and use of those websites is at your own risk.

IBM may use or distribute any of the information you provide in any way it believes appropriate without incurring any obligation to you.

The performance data and client examples cited are presented for illustrative purposes only. Actual performance results may vary depending on specific configurations and operating conditions.

Information concerning non-IBM products was obtained from the suppliers of those products, their published announcements or other publicly available sources. IBM has not tested those products and cannot confirm the accuracy of performance, compatibility or any other claims related to non-IBM products. Questions on the capabilities of non-IBM products should be addressed to the suppliers of those products.

Statements regarding IBM's future direction or intent are subject to change or withdrawal without notice, and represent goals and objectives only.

This information contains examples of data and reports used in daily business operations. To illustrate them as completely as possible, the examples include the names of individuals, companies, brands, and products. All of these names are fictitious and any similarity to actual people or business enterprises is entirely coincidental.

#### COPYRIGHT LICENSE:

This information contains sample application programs in source language, which illustrate programming techniques on various operating platforms. You may copy, modify, and distribute these sample programs in any form without payment to IBM, for the purposes of developing, using, marketing or distributing application programs conforming to the application programming interface for the operating platform for which the sample programs are written. These examples have not been thoroughly tested under all conditions. IBM, therefore, cannot guarantee or imply reliability, serviceability, or function of these programs. The sample programs are provided "AS IS", without warranty of any kind. IBM shall not be liable for any damages arising out of your use of the sample programs.

# Trademarks

IBM, the IBM logo, and ibm.com are trademarks or registered trademarks of International Business Machines Corporation, registered in many jurisdictions worldwide. Other product and service names might be trademarks of IBM or other companies. A current list of IBM trademarks is available on the web at "Copyright and trademark information" at https://www.ibm.com/legal/copytrade.shtml

The following terms are trademarks or registered trademarks of International Business Machines Corporation, and might also be trademarks or registered trademarks in other countries.

| AIX®                        |
|-----------------------------|
| DB2®                        |
| Enterprise Design Thinking® |
| Guardium®                   |
| IBM®                        |

IBM Cloud® IBM FlashSystem® IBM Security® IBM Spectrum® PowerPC® QRadar® Redbooks® Redbooks (logo) @ ® Storwize® XIV®

The following terms are trademarks of other companies:

The registered trademark Linux® is used pursuant to a sublicense from the Linux Foundation, the exclusive licensee of Linus Torvalds, owner of the mark on a worldwide basis.

Microsoft, Windows, and the Windows logo are trademarks of Microsoft Corporation in the United States, other countries, or both.

Java, and all Java-based trademarks and logos are trademarks or registered trademarks of Oracle and/or its affiliates.

Ceph, Red Hat, are trademarks or registered trademarks of Red Hat, Inc. or its subsidiaries in the United States and other countries.

VMware, and the VMware logo are registered trademarks or trademarks of VMware, Inc. or its subsidiaries in the United States and/or other jurisdictions.

Other company, product, or service names may be trademarks or service marks of others.

# Preface

This IBM Redpaper publication introduces the new IBM Storage Defender offering for enterprise data management and protection. This IBM Redpaper publication will help you install, tailor and configure this solution for the protection and repid recovery of databases like Oracle, Oracle (OVM), Oracle RAC, SAP HANA, SAP Oracle, SAP DB2®, SAP MS SQL, SAP Sybase ASE, Sybase IQ & ASE, IBM DB2, MS SQL, Hadoop, IRIS and Cache for EPIC applications.

## Authors

This paper was produced by a team of specialists from around the world working at IBM Redbooks, Poughkeepsie Center.

**Christian Burns** is a Principal Worldwide Storage Data Resiliency Architect and IBM Redbooks Platinum Author based in New Jersey. As a member of the Worldwide Storage Technical Sales Team at IBM, he works with clients, IBM Business Partners, and IBMers around the globe, designing and implementing solutions that address the rapidly evolving cyber and data resiliency challenges facing enterprises today. He has decades of industry experience in the areas of sales engineering, solution design, and software development. Christian holds a BA degree in Physics and Computer Science from Rutgers College.

**Phillip Gerrard** is a Project Leader for the International Technical Support Organization working out of Beaverton, Oregon. As part of IBM for over 15 years he has authored and contributed to hundreds of technical documents published to IBM.com and worked directly with IBM's largest customers to resolve critical situations. As a team lead and Subject Matter Expert for the IBM Spectrum® Protect support team, he is experienced in leading and growing international teams of talented IBMers, developing and implementing team processes, creating and delivering education. Phillip holds a degree in computer science and business administration from Oregon State University.

**Juan Carlos Jimenez** is IBM's world-wide Data Resiliency Product Manager. He is focused on defining roadmaps, initiatives, and strategy within the various data resiliency software products that he manages alongside his team. Juan Carlos brings an end-to-end view to cyber resilience leveraging his expertise in both storage and security. Juan Carlos developed our Cyber Resiliency Assessment Tool which has been helping numerous enterprises identify and close gaps in their IT environments.

**Julien Sauvanet** has been working in IT for 15+ years, covering many different areas including networking, systems, storage, and for the past 10 years data protection. He continues to share his knowledge and expertise as a contributing author to IBM Redbooks since 2013. Being involved with the ever evolving data protection world, he continues to expand his knowledge beyond the usual focus on data backup. As an SME focused on overall Data Resilience, keeping up to date with various techniques helps him with designing solutions which create additional value beyond just protecting backup data (data reuse, automation and orchestration of recoveries, infrastructure resiliency).

**Kenneth Salerno** is an Open Group Certified Distinguished Technical Specialist working for IBM in the USA. He has 27 years of experience in Information Technology. Prior to joining IBM, he worked 7 years as a Senior Infrastructure Engineer and Architect on Wall Street managing and supporting multiple data centers for mission-critical online financial services.

He holds a degree in Computer Science from CUNY Queens College in New York City. His areas of expertise include operating systems, storage, security, networking, middleware, databases, containers and enterprise data center operations. He has contributed code to various open source projects, currently he is one of the maintainers of the Jenkins CI Docker images, and is also Linux and Cisco certified.

**Jack Tedjai** is an IBM Certified Expert IT Specialist and IBM Systems subject matter expert, working in the Northern Europe Infrastructure Lab Expert Services organization. He joined IBM in 1998, and has more than 25 years of experience in the delivery of Storage, Storage Virtualize, Backup and Cyber Resilience services for Open Systems. He is mostly involved in architecture and deployments world-wide for IBM Lab Expert Services, with a focus on IBM Storage Protect, IBM Storage Protect Plus and IBM Cloud® Object Storage.

**Christopher Vollmar** Principal, World Wide Storage Data Resiliency Architect. Christopher is an IBM Certified IT Specialist (Level 3 Thought Leader) and Storage Architect. He is focused on helping customers design solutions to support Operational and Cyber Resiliency on primary and backup data to complement their Cyber Security practices. He is an author of several IBM Redbooks®, an Enterprise Design Thinking® Co-Creator, and a frequent speaker at events like IBM THINK, and TechXchange

### Now you can become a published author, too!

Here's an opportunity to spotlight your skills, grow your career, and become a published author—all at the same time! Join an IBM Redbooks residency project and help write a book in your area of expertise, while honing your experience using leading-edge technologies. Your efforts will help to increase product acceptance and customer satisfaction, as you expand your network of technical contacts and relationships. Residencies run from two to six weeks in length, and you can participate either in person or as a remote resident working from your home base.

Find out more about the residency program, browse the residency index, and apply online at:

ibm.com/redbooks/residencies.html

## **Comments welcome**

Your comments are important to us!

We want our papers to be as helpful as possible. Send us your comments about this paper or other IBM Redbooks publications in one of the following ways:

Use the online Contact us review Redbooks form found at:

ibm.com/redbooks

► Send your comments in an email to:

redbooks@us.ibm.com

Mail your comments to:

IBM Corporation, IBM Redbooks Dept. HYTD Mail Station P099 2455 South Road Poughkeepsie, NY 12601-5400

# Stay connected to IBM Redbooks

- Find us on LinkedIn: https://www.linkedin.com/groups/2130806
- Explore new Redbooks publications, residencies, and workshops with the IBM Redbooks weekly newsletter:

https://www.redbooks.ibm.com/subscribe

► Stay current on recent Redbooks publications with RSS Feeds:

https://www.redbooks.ibm.com/rss.html

# 1

# Introduction to IBM Storage Defender

Just a few decades ago, considerations for data resilience were a much simpler. If a company lost or damaged an important file or folder, they'd simply load up the previous day's backup tape, retrieve a copy of the missing data, and return to operating normally from there.

Those days are long gone. Today, the volume of data and diverse range of workloads have made backup and restore operations much more complex. Regardless of their size, industry, or location, every organization must have an active security perimeter to keep out bad actors, plus effective recovery mechanisms to get back up and running quickly when an attack gets through.

Although the current world of IT may seem like a dangerous place with new and creative attempts to exploit vulnerabilities, careful planning and execution of appropriate data security and data resilience processes can enable organizations to gracefully recover from otherwise dire situations. This Redbooks publication provides guidance on one of IBM's solutions dedicated to these use cases, enabling customers to recover rapidly, and at scale.

In this chapter:

- 1.1, "Overview of IBM Storage Defender" on page 2
- 1.2, "Overview of IBM Defender Data Protect" on page 2
- 1.3, "Overview of IBM Defender Data Management Service" on page 4
- 1.4, "IBM Defender Data Protect and Database workloads" on page 5

# 1.1 Overview of IBM Storage Defender

Organizations today need a data resilience strategy that encompasses every aspect of their on-premises and cloud environments. One which supports all traditional, hybrid cloud, virtualized, and containerized workloads. IBM Storage Defender software is designed to meet that need by offering end-to-end data resilience in modern hybrid multi-cloud IT environments that includes virtual machines (VMs), databases, applications, file systems, SaaS workloads, and containers.

IBM Storage Defender features a combination of exceptional scalability, multiple layers of cyber resilience, broad application support, and cost-saving data reduction technologies. By using SLA-based policies to automate the entire data protection process, including backup, replication, and secure data retention on-premises and in the cloud, across primary and backup storage. Cyber resilience is enhanced by key features like immutability, encryption, and by support for logical air gap to object storage (WORM technology) as well as the ability to physically air gap data to tape.

#### Key capabilities of IBM Storage Defender include:

#### Data Resilience and Compliance

Set policies and standards to ensure resilience compliance across the data estate.

#### Early Threat detection

IBM Storage Defender is designed to detect threats and anomalies from backup metadata, array snapshots, and other relevant threat indicators leveraging AI infused technology. It includes a data resiliency service that enhances existing security systems by including storage-specific malware and anomaly detection, as well as providing a trust index to help IT leaders decide where to prioritize the allocation of resources.

#### Safe and Fast recovery, at scale

 Can enable organizations to validate, recover, and restore data more quickly and completely, at scale (ex. 1000s of VMs in minutes) from an immutable backup or snapshot for each workload, very quickly

#### Flexible licensing

 Licensing is based on resource units (RUs), providing a cloud-like, utility-based consumption model for organizations to consume any service within IBM Storage Defender.

IBM Storage Defender is designed to integrate with other IBM Storage and IBM Security® solutions, including IBM QRadar®, IBM Guardium®, FlashSystem, IBM Storage Scale, IBM Storage Ceph, and IBM Storage Fusion. It also includes copy data management tools to manage and orchestrate application-integrated, hardware snapshots by making copies available when and where users need them for instant data recovery, or data reuse, automatically cataloging and managing copy data across hybrid cloud infrastructures.

Defender is comprised of various components designed to meet customers resilience needs.

# **1.2 Overview of IBM Defender Data Protect**

Defender Data Protect (DDP) is one of the many components of IBM Storage Defender. This component offers data management and resiliency for the broadest workload support in the industry.

#### Defender Data Protect supports the following workloads:

- ► Hypervisors: VMware, M. Hyper V, Nutanix AHV, and Oracle VM (OVM)
- Databases: Oracle, Oracle (OVM), Oracle RAC, SAP HANA, SAP Oracle, SAP DB2, SAP MS SQL, SAP Sybase ASE, Sybase IQ & ASE, IBM DB2, MS SQL, Hadoop, IRIS & Cache (EPIC)
- Modern Databases: Cassandra, CouchbaseDB, MySQL, Hbase, MongoDB, PostgreSQL, and Hive
- ► Cloud-Native Databases: CockroachDB, AWS RDS, and AWS Aurora
- Cloud Applications: AWS VM (EC2), M365, Exchange Online, Azure VM, and Google Compute
- ► Physical: Windows, AIX®, Linux, and Solaris
- ► Containers: Kubernetes, and Tanzu
- ► File Systems: NetApp, IBM Storage Scale, Google EFS, Elastifile, and Pure flash arrays
- ► Applications: Exchange, Microsoft Active Directory, and Microsoft SharePoint

In this Redbook we will deep dive into how this solution protects the most critical workloads for modern enterprises.

IBM Storage Defender Data Protect boasts a scale-out architecture comprised of clusters. These clusters can be deployed virtually, in the cloud, or on promise through physical nodes. These physical nodes include CPU, Memory, Storage, Network, Operating System, File System, and the Backup Software. An example of these nodes is the IBM Defender Ready Node. By leveraging this cluster and node architecture, Defender Data Protect can execute data management operations like backups, cloning, and restores rapidly, at scale. This is possible by equally spreading the workload or action among all nodes in a cluster. Lastly, upgrades, and expansions can be done easily and non-disruptively by simply adding more nodes to a cluster.

Some of the key capabilities of IBM Storage Defender Data Protect that will be covered in this document are:

#### Integrated Cybersecurity:

The solution has been designed on zero-trust principles to prevent internal attacks, and threats. It has ransomware, virus and vulnerability detection built in. It can protect data through its Immutable architecture as well as protect data on immutable targets. Encryption is available both at-rest and in-flight, as well as integration with SIEM solutions like QRadar, Splunk and others.

#### Instant Mass Restore:

Enables users to restore a high number of VMs instantly. For example, in testing is has been shown that 200 VMs can be restored in around 10 minutes and 2000 VMs in under an hour. This drastically reduced downtown after an incident like a large-scale malware attack or ransomware attack.

#### Global Actionable Search:

 Search any data (file, VM, objects, etc.) across multiple workloads and across all nodes in a cluster.

#### Fast Cloning:

 Extremely fast cloning of large databases for devOps, testing, and other development use cases. For example cloning a 2 TB SAP HANA database in under a minute.

#### Global Space Efficiency:

The solution offers industry leading global space efficiency technology through variable length deduplication, compression, and erasure coding. This reduces the capacity requirements and lowers licensing costs.

#### Primary Storage Integration:

Defender Data Protect integrates with the IBM Storage FlashSystem family to backup volumes to Defender Data Protect via volume snapshots, recover from either on-array snaps or offloaded volume backups, and coordinates HW snaps for VM backup to minimize VM stuns.

# 1.3 Overview of IBM Defender Data Management Service

The Defender Management Service (DMS) is the operations center of Defender Data Protect. This SaaS based GUI enables users to create protection policies, trigger data backups, execute fast restores, and complete many other operations.

Users can connect Defender Data Protect Clusters, IBM Storage Protect Servers, IBM FlashSystems, and other assets into the service to drive end-to-end data resiliency operations from a single pane of glass interface.

#### Other noteworthy DMS capabilities include:

#### Quorum:

This function limits certain actions, including destructive actions from being carried out by single users. This is achieved by its permission-based nature where user 1 requests an action and a second and/or third user needs to approve the request before it is executed. This could also be considered a form of Two Person Integrity (TPI) checking. This prevents some destructive attacks and reduces impact of user errors or intentional damage.

#### Security Advisor:

The security advisor enables users to view the security posture of your implementation and provides actionable insights so that you can modify the security settings based on the best practice and business needs.

#### Simulations:

This functionality offers predictive planning models that can make projections about utilization and storage consumption. This capability is based on historical usage, workloads, and user-defined what-if scenarios. This empowers users to proactively plan for various situations, such as acquiring new nodes, integrating new workloads, optimizing current workloads, and more. Simulations can be created with scenarios using specific clusters and time periods to help better understand and plan environment changes.

#### **Reports:**

This function allows users to create and view an overall summary of the data protection jobs and storage systems. Additionally, users can analyze data at the granular level using powerful filtering options. Filter, schedule, email, and download reports to ensure users who needs detailed information on the environment and its status get what they need when they need it.

## **1.4 IBM Defender Data Protect and Database workloads**

#### 1.4.1 DB integration and agents

As noted above, there a variety of DB workloads supported leveraging IBM Defender Data Protect. They include: Oracle, Oracle (OVM), Oracle RAC, SAP HANA, SAP Oracle, SAP DB2, SAP MS SQL, SAP Sybase ASE, Sybase IQ & ASE, IBM DB2, MS SQL, Hadoop, IRIS and Cache for EPIC.

There is a variety of options for protecting a DB workload, IBM Storage Defender Native DB integration currently includes the following:

- Amazon RDS
- Amazon Aurora
- Cassandra
- MongoDB
- Microsoft SQL Server
- Oracle Database

| IBM Storage Defender                                    |   | Q Search                           |                               |          |            |         |            | 5                    | ts-pok-dp-2 \Xi 🛛 | • |
|---------------------------------------------------------|---|------------------------------------|-------------------------------|----------|------------|---------|------------|----------------------|-------------------|---|
| sts-pok-dp-2                                            | ~ | Destastion                         |                               |          |            |         |            |                      |                   |   |
| <ul> <li>Dashboards</li> <li>Data Protection</li> </ul> | ^ | Protection                         |                               | 0        | 0          | 7       | 7          |                      | Virtual Machines  |   |
| Protection                                              |   | Succeeded A Warning                | Failed                        | Running  | S Canceled | Met SLA | A Missed S | A Amazon RDS         | Databases         | , |
| Recoveries<br>Sources                                   |   | Group Type •) Groups •) (Poli      | 9 · A.                        | Status • | Q          |         |            | Amazon Aurora        | NAS               |   |
| Policies<br>CloudRetrieve                               |   | Group                              |                               |          | Start Ti   | me 🕹    | Duration 5 | uo Cassandra<br>Er   | Microsoft 365     | • |
| Sa Infrastructure                                       | ~ | Linux Physical Server Ba           | ckups<br>  Backup + Replicati | on Pe    | and        |         | s          | MongoDB              | Physical Server   | • |
| Test & Dev System                                       | ~ | M365 - Teams Backups               |                               | Fail     | over Ready |         | s          | Microsoft SQL Server | Applications      | • |
| Reports                                                 |   | M365 - One Drive Backu<br>OneDrive | ps                            | Fail     | over Beady |         | 8 - S      | Oracle Database      | SAN               |   |

Figure 1-1 IBM Storage Defender Protection dashboard

This integration provides the ability to write directly to the IBM Storage Defender Cluster as a target.

There are additional options for protecting Database workloads which can leverage an agent based approach, leveraging either the Remote Adapter or the Universal adapter.

Figure 1-2 on page 6

| 187    | 1 Storage Defender                                                             |     | Q Search                                                               |                                                    |           |                 |      |           |            | st        | i-pok-dp-2 ╤ (                          | 9 8          |
|--------|--------------------------------------------------------------------------------|-----|------------------------------------------------------------------------|----------------------------------------------------|-----------|-----------------|------|-----------|------------|-----------|-----------------------------------------|--------------|
| sts-j  | ok-dp-2                                                                        | ~   | Protection                                                             |                                                    |           |                 |      |           |            |           | Prote                                   | et 🗸         |
|        | Dashboards<br>Data Protection<br>Protection                                    | ^   | 8 0                                                                    | 6                                                  | 0         | 0               | 7    | 7         | -1014      |           | Virtual Machines                        |              |
|        | Recoveries<br>Sources<br>Policies                                              |     | Group Type •) Groups •                                                 | Policy • SU                                        | Status •  | ) Q<br>Start Ti | me 🕹 | Duration  | Success/ S | LA Status | NAS<br>Microsoft 365                    | ,            |
| 10 0 0 | CloudRetrieve<br>Infrastructure<br>Test & Dev<br>System<br>Reports<br>Settings | × × | Linux Physical S     Physical   Policy: I     M365 - Teams B     Teams | erver Backups<br>eiły Local Backup + Reg<br>ackups | stication | allover Ready   |      |           |            | 0         | Physical Server<br>Applications         | ,<br>,       |
| 0      |                                                                                | Ŷ   | M365 - One Drive     OneDrive     M365 - Mailbox     Mailbox           | e Backups<br>Backups                               |           | allover Ready   |      | -         | а<br>      | 0         | SAN<br>Cohesity View                    |              |
|        |                                                                                |     | MAS backups     Generic NAS     DMS Bansomwa                           | re VMs                                             |           | acord           |      | 34.5<br>- | 1          | 0         | Hadoop<br>Remote Adapter                | ,<br>_       |
|        |                                                                                |     | VHware   Policy: D     Sama-example     VHware   Policy: P             | MS Sensor Backups                                  |           | and and         |      |           | •          | 0         | Kubernetes Cluste<br>Universal Data Ada | yr<br>lapter |

Figure 1-2 IBM Storage Defender Protection Remote Adapter options

#### 1.4.2 Remote Adapter

The Remote Adapter offers flexible management of scripts running on remote hosts. This allows the Defender Data Protect cluster to manage data protection processes and schedules as well as provide a consolidated log of all activity.

#### 1.4.3 Universal Adapter

The Universal Data Adapter or UDA is a tool that automates and simplifies database protection for a variety of databases. It allows users to register, create backup jobs, add database instances, restore data across multiple database types, and consolidate protection and scheduling across multiple servers and sources

#### 1.4.4 SmartTarget

IBM Storage Defender Data Protect also includes the ability to backup to a File System target, such as an NFS or a CIFS/SMB target. This provides the ability to maintain existing scripts and practices that exist in an enterprise and update the backup target to the cluster. This can be leveraged for the DB workloads with native integration as well as those with agent based integration, leveraging the available agents in both scenarios. The advantage to this approach over traditional backups to standard filesystem mounts that then need to be backed up includes, speed to ingest to the backup system and simplified process among other benefits.

#### 1.4.5 Logs backed up as part of the policy

When setting the Protection Policy for a DB backup, such as MS SQL, the Log backups can be included. It provides the option to backup the logs to a granularity of hours or minutes to provide additional protection and recovery points.

| × Edit Protect | ion Policy                       |                                       |             |                    |  |  |
|----------------|----------------------------------|---------------------------------------|-------------|--------------------|--|--|
|                |                                  |                                       |             |                    |  |  |
|                | 0.24                             |                                       |             |                    |  |  |
|                | Build Summary                    |                                       |             |                    |  |  |
|                | Policy Name                      |                                       |             |                    |  |  |
|                | Daily Local Backup + Replication |                                       | DataLock () |                    |  |  |
|                |                                  |                                       |             |                    |  |  |
|                |                                  |                                       |             |                    |  |  |
|                | Backup                           |                                       |             |                    |  |  |
|                |                                  |                                       |             |                    |  |  |
|                | Backup every 1 Day               | • • • • • • • • • • • • • • • • • • • |             |                    |  |  |
|                |                                  |                                       |             | Backup Options     |  |  |
|                | 📩 Log Backup (Databases)         |                                       | ×           | C Periodic Full Ba |  |  |
|                | Franci                           | Detain for                            |             | COP Continuous Dat |  |  |
|                | 10 C Minutes                     | 2 C Weeks -                           |             | Dujet Times        |  |  |
|                |                                  |                                       |             | C. Customize Retr  |  |  |
|                | Hours                            |                                       |             | BMR BMR Backup     |  |  |
|                | Primary Copy                     | -                                     |             | Log Backup         |  |  |
|                |                                  |                                       |             | Cog Dackup         |  |  |

Figure 1-3 Protection Policy log backup configuration panel

#### 1.4.6 Megafile and Minion

MegaFile provides quick backups and restores for large, multi-terabyte files (256 GB+). MegaFile breaks large files into smaller chunks and distributes these files across all Data Protect nodes in a defined cluster for parallel backup and recovery. The minimum size of these chunks is determined and optimized to maximize performance.

Minion or MinionBlob provides quick backup for small files. Minion file metadata is consolidated for groups of small files (8MB or smaller) into single logical metadata objects.

#### 1.4.7 Full to tape via Storage Protect S3

Defender Data Protect and Storage Protect (SP), formerly Spectrum Protect and TSM, users are able to leverage both solutions to protect data on tape through Storage Protect's S3 container pools. Users are able to leverage this target for tape archive purposes with no additional licensing cost and no additional capacity licensing needed for SP, as long as customer is licensed to use SP. At this moment, only full copies are supported with incremental on the immediate roadmap.

#### 1.4.8 Archive to S3 in the cloud

Defender Data Protect users can leverage CloudArchive to back up data on a cluster and then copy it to the cloud for archive purposes. CloudArchive first backs up your data onto a Data Protect cluster and then copies your backups to an external target, examples are AWS, Azure, GCP, and Oracle, as well as S3-compatible storage, or NFS-mounted storage.

# 2

# **Protecting Microsoft SQL server**

This chapter describes the management of Microsoft SQL Server databases with IBM Data Protect Cluster. Microsoft SQL Server is supported as a stand-alone/failover cluster and Always On Availability Groups (AAGs) database.

This chapter includes the following topics:

- ► 2.1, "IBM Data Protect MS SQL Server Protection Overview" on page 10
- ► 2.2, "Requirements for Microsoft SQL Server Protection" on page 10
- ► 2.3, "Registering a Microsoft SQL Server" on page 11
- ► 2.4, "Recover from Microsoft SQL Server" on page 15
- ► 2.5, "Cloning a Microsoft SQL Server" on page 17

# 2.1 IBM Data Protect MS SQL Server Protection Overview

In this section, we describe the features of IBM Data Protect with Microsoft SQL Server. As of December 2024, the following features are supported:

- Backup, restore, and recovery of stand-alone/failover MS cluster and Always-On Availability
- ► Incremental forever data and log baclups, including log truncation
- Automatic discovery of SQL instance on registered servers
- Production restore (database is restored by copying data):
  - To original location
  - To alternative location (that is, alternative source path)
- Restore to alternate instance and / or database name
- Recover to specific point-in-time (requires log backups enabled)

#### 2.1.1 Data Protection for Microsoft SQL CORE Terms

The following Protection feature can be used to protect MS SQL Servers:

- AAG AlwaysOn Availability Groups is a database mirroring technique for Microsoft SQL Server that allows administrators to pull together a group of user databases that can fail over together.
- AG Replica The term "replica" typically refers to availability replicas. For example, "primary replica" and "secondary replica" always refer to availability replicas.
- FCI Failover Cluster Instance is a single instance of SQL Server that is installed across Windows Server Failover Clustering (WSFC) nodes.
- **SQL VIP** The IP address of the SQL Instance that moves from one physical node to another when a node fails.
- SQL System Databases A set of four system-level databases (master, model, msdb, tempdb), which are essential for the operation of a server instance.

IBM Data Protect Cluster can protect MS SQL databases on physical servers by utilizing the following IBM Defender Data Protect Agent-based methods:

- Volume-based backup utilizes VSS to take backup of all MS SQL databases running on a volume (or all volumes) on MS SQL server
- File-based backup utilizes VSS to take backup of ONLY specified MS SQL databases running on a MS SQL servers
- VDI-based backup allows the IBM Defender Data Protect to execute SQL server Native backup and restore commands via native VDI API calls

## 2.2 Requirements for Microsoft SQL Server Protection

In this section, we describe the requirements to protect Microsoft SQL Server:

1. Credentials and Privileges for Microsoft SQL Server Protection.

There are three accounts you must consider when installing the IBM Data Protect Agent:

- ▶ Installation Account: The account you use to log in to the host and run the installer.
- Service Account: The account under which the IBM Data Protect Agent service runs on the SQL Server host.
- SQL Server login account: The SQL Server account by which the IBM Data Protect Agent has access to the databases. (Configured after installation.)

You can use either the host LOCAL SYSTEM account or an account that meets the requirements to install the IBM Data Protect agent. It is recommended to run the IBM Data Protect Agent service with an Active Directory domain user account that is a member of the local administrator of the SQL Server host. The AD domain user account must be a member of the SQL sysadmin server role. The user account must have log-on rights to the SQL Server host in the local security policy of the SQL Server host.

If you do not use the LOCAL SYSTEM account, ensure the following for the chosen account:

- The account must be a member of the local Windows Administrators group and local Windows Administrators group on the SQL server.
- The account must have Log on as a service in the User Rights Assignment on the MS SQL server to install the IBM Data Protect agent.
- ► The account must have the sysadmin role in the MS SQL Server instance.
- 2. Ports Used for Communication:
- On physical servers or VMs with an ephemeral or installed agent, open the ports 445, 11113, 11117, and 50051.
- 3. If the Windows Firewall is used:

Inbound rules:

- Add a rule to accept SQL Server traffic and TCP connections on local port 1433.
- Set Remote Port to All Ports.
- 4. Outbound rules (for MS SQL Server 2016 running on Windows 2016):
- Update the "Block network access for R local user accounts in SQL server instance MSSQLSERVER" rule by going to General tab > Action window > select "Allow the connection".

## 2.3 Registering a Microsoft SQL Server

To register Microsoft SQL Server as data source:

- 1. Expand to Data Protection
- 2. click on Sources
- 3. Databases and select Microsoft SQL Server
- 4. Fill in the Microsoft SQL Server host dns record.

| Registe          | er a Microsoft SQL Server                                                              |  |
|------------------|----------------------------------------------------------------------------------------|--|
| Hostnar<br>w2016 | me or IP Address<br>6-sql01                                                            |  |
| IP or FQ         | DN                                                                                     |  |
| (j)              | The Cohesity Agent needs to be pre-installed on the server.<br>Download Cohesity Agent |  |
| Regis            | ter Cancel                                                                             |  |

Figure 2-1 Register MSSQL server panel

If the IBM Data Protect (Cohesity) agent is not yet installed click 'Download Cohesity Protection Service':

- ► Ensure that the agent has been copied over to the appropriate server.
- ► As an AD Domain Admin, run the executable and complete the installation wizard

| Setup - Cohesity Agent -                                                                                                    |          | ×   |
|----------------------------------------------------------------------------------------------------|----------|-----|
| Select Components and Installation Location<br>What components would you like to install and where?                                                                                                    |          | S   |
| Add-on Components                                                                                                    |          |     |
| Volume CBT (Changed Block Tracker)<br>This is required in order to perform incremental backup of volumes. Server restart                                                                                          | require  | ed. |
| File System CBT (Changed Block Tracker)<br>This is required for incremental backup of individual VMs hosted by Hyper-V on Wind<br>Server 2012 R2 or individual databases hosted by SQL Server or Exchange Server. | ows      |     |
| Installation Location<br>Setup will install Cohesity Agent in the following folder. To continue, dick Nex<br>Browse to select a different folder.                                                                 | t. Click |     |
| C:\Program Files\Cohesity Bro                                                                                                    | owse     |     |

Figure 2-2 Windows Agent Installation panel

Volume CBT (Changed Block Tracker): Install this component for the best incremental backup performance. Installing this component requires a onetime reboot to load the IBM Data Protect Volume CBT driver.

File System CBT (Changed Block Tracker); the reboot is not required but not recommended.

Service Account Credentials: The service can run as the "Local System" account with Exchange admin credentials.

If the SQL requirement are not meet, then you may receive the following message issued:

| ] So | urce                                                                                                    | Protected                         | Protected Size      |                                                                                                    | Total Size           | Last Refreshed |
|------|----------------------------------------------------------------------------------------------------|-----------------------------------|---------------------|----------------------------------------------------------------------------------------------------|----------------------|----------------|
|      | w2016-sql01.STGHDK.LOCAL                                                                                  | No                                | 0 Bytes             |                                                                                                    | 99.9 GiB             | 30 minutes ago |
| ()   | Health Check Problems<br>Registration was successful, but the following Health Check test<br>Health Check | s did not pass. You can correct t | he issues<br>Status | and refresh the Source.                                                                                              |                      |                |
|      | Are privileges sufficient for Microsoft SQL Instance service, SQL<br>service, and Cohesity Agent?         | Vriter                            | ×                   | The account NT AUTHORITY/SYS<br>service Cohesity Agent Service is<br>sysadmin of the sql instance(s)<br>MSSQLSERVER. | TEM for the<br>not a |                |

Figure 2-3 Required Permissions for Windows Agent

Registering an MS SQL server as a data source steps continued:

- 5. Right Click [5] and Select Protect Database to Protect the SQL instances
- 6. Fill in a meaningful Protection Group name [6]
- 7. Select an existing SLA Policy [7]
- 8. Select the Logical Storage Domain [8]
- 9. Select the Backup type File-based, Volume-based or VDI-based

| Sour | ces                     |   |                                                                                                    |   |                | Register 🗸 |
|------|-------------------------|---|----------------------------------------------------------------------------------------------------|---|----------------|------------|
|      | 10.0.2.80               | 0 | New Protection                                                                                              |   | an hour ago    | 1          |
|      | w2016-sql01.STGHDK.LOC/ | Ľ | Add Objects<br>Cluster: nlams-cohesity-dp01   MS SQL Servers   Microsoft SQL Objects: 4   Auto Protected: 1 |   | 2 minutes ago  | :          |
| A    | Microsoft Exchange      | ٢ | Protection Group<br>New Protection Group: MSSQL01 [6]                                                       |   |                |            |
|      | Source                  |   |                                                                                                    | e | Last Refreshed |            |
|      | 10.0.2.80               | C | Policy Protect Once   Retain 2w   Backup One Time [7]                                                       |   | an hour ago    | ÷          |
| Di   | Microsoft SQL (1)       |   | Storage Domain X                                                                                            |   |                |            |
|      | Source                  |   | Storage Domain VMware [8] Domainstructure Talles                                                            | e | Last Refreshed |            |
|      | w2016-sql01.STGHDK.LOC/ |   | readourations in the second reasons and the                                                                 |   | 2 minutes ago  | [5] ( ; )  |
| Vr   | VMware (2)              | ి | Backup Type<br>File-based [9]                                                                               |   |                |            |
|      | Source                  |   | Cancel More Options Protect                                                                                 | e | Last Refreshed |            |

Figure 2-4 Creating a Microsoft SQL Protection group

**Note:** When setting the Protection Policy for a DB backup, such as MS SQL, the Log backups can be included. It provides the option to backup the logs to a granularity of hours or minutes to provide additional protection and recovery points. An example of this configuration is shown in Figure 2-5 on page 14.

| Build Summary                          |                        |            |                    |
|----------------------------------------|------------------------|------------|--------------------|
| Policy Name<br>Daily Local Backup + Re | plication              | DataLock @ |                    |
| Backup                                 |                        |            |                    |
| Backup every 1                         | Day •                  |            |                    |
| Log Backup (Datab                      | ises)                  |            | x Backup Optio     |
| 10 0 Minutes                           | Petain for 2 0 Weeks • |            | Continu<br>Quiet T |
| Hours                                  |                        |            | C, Custon          |
| Primary Copy                           |                        |            | BMR B              |

Figure 2-5 Protection policy log backup settings

**Best Practice:** For VDI backups, the backup and restore retention requirements are identical to SQL native dumps. This means that you will need to perform a full backup, incremental backup (equivalent to SQL Server Differential backup), and T-log backups for PIT recoveries.

For example, if you have a retention requirement of 7 days for a SQL Server DB backup, your VDI protection job policy should ensure that the retention period that encompasses the full and incremental retention period is greater than 7 days. Similar, to SQL native dumps, a full and incremental backup is required for restore. Setting the retention period for longer than 7 days to encompass the full, incremental, and even t-log backups will ensure that there is no hole in the recovery when using VDI.

Finish configuring the protection group by clicking the protect button. Once this is complete, monitor the running task to confirm the selected items are successfully protected (Figure 2-6 on page 14).

| Run Details: MSSQL01     Apr 24, 2024 2:07pm  Backup Replication                 |                                            |                                            |                     |                    |                    |  |  |  |  |  |
|----------------------------------------------------------------------------------|--------------------------------------------|--------------------------------------------|---------------------|--------------------|--------------------|--|--|--|--|--|
| Succeeded E Met<br>Status SLA Status                                             | ⊘ 4 S<br>Objects                           | ucceeded                                   | 0 Failed<br>Objects | ල් 0 Ca<br>Objects | nceled             |  |  |  |  |  |
| Status                                                                           | Start Time                                 | End Time                                   | Duration            | Data Read          | Logical Size       |  |  |  |  |  |
| W2010-SqU13TGHDR.LOCAL     Size: 76 MiB     MSSQLSERVER/master     Size: 6.4 MiB | Apr 24, 2024 2:07pm<br>Apr 24, 2024 2:07pm | Apr 24, 2024 2:07pm<br>Apr 24, 2024 2:07pm | 30s<br>1s           | 76 MIB<br>6.4 MIB  | 76 MiB<br>6.4 MiB  |  |  |  |  |  |
| MSSQLSERVER/model<br>Size: 16 MiB                                                | Apr 24, 2024 2:07pm                        | Apr 24, 2024 2:07pm                        | 3s                  | 16 MiB             | 16 MiB             |  |  |  |  |  |
| Size: 37.6 MiB                                                                   | Apr 24, 2024 2:07pm<br>Apr 24, 2024 2:07pm | Apr 24, 2024 2:07pm<br>Apr 24, 2024 2:07pm | 4s<br>2s            | 37.6 мів<br>16 мів | 37.6 мів<br>16 мів |  |  |  |  |  |

Figure 2-6 Successful Microsoft SQL Protection group backup

### 2.4 Recover from Microsoft SQL Server

To Recover Microsoft SQL Database:

- 1. Expand to Data Protection and Recoveries
- 2. On the right panel click Recover, Databases and Microsoft SQL Server
- 3. Databases and select Microsoft SQL Server
- 4. On the filter bar search for the Microsoft SQL Databases [4]

| Microsoft SQL Server                                                                                                    |                                        |
|----------------------------------------------------------------------------------------------------|----------------------------------------|
| <ol> <li>All databases being recovered together need to belong to the same Protection Group.</li> </ol>                                      |                                        |
| * [4]                                                                                                    | Selected (1)                           |
| MSSQL01 *         VMware *         Apr 25, 2024 - May 01, 2024 ×                                                                             | MSSQLSERVER/BikeStores                 |
| B         MSSQLSERVER/msdb           Physical Server: w2016-sql01.STGHDK.LOCAL   Protection Group: MSSQL01           Last Backup:a day ago   | ↔ Apr 30, 2024 2:07pm<br>↔ From: Local |
| B         MSSQLSERVER/model           Physical Server: w2016-sql01.STGHDK.LOCAL   Protection Group: MSSQL01           Last Backup:a day ago  |                                        |
| SSQLSERVER/BikeStores 5<br>Physical Server: w2016-sql01.sTiGHDK.LOCAL   Protection Group: MSSQL01   Last Backup:a day ago                    |                                        |
| B         MSSQLSERVER/master           Physical Server: w2016-sql01.STGHDK.LOCAL   Protection Group: MSSQL01           Last Backup:a day ago |                                        |
| Image: SSQLSERVER/BikeStores_Restored           Physical Server: w2016-sql01.STGHDK.LOCAL   Protection Group: MSSQL01                        |                                        |
|                                                                                                    |                                        |
| <                                                                                                    |                                        |
| Next: Recover Options [6]                                                                                                    |                                        |

Figure 2-7 Recover Microsoft SQL Database step, server options selection panel

- 5. Select the Microsoft SQL Database which you like to recover [5]
- 6. Click Next for more Recover Options [6]
- 7. Select to Recover as new Database or Overwrite Original Database [7]
- 8. Select the Microsoft SQL Instance [8]

| Microsoft SQL Server                                                                                                    |                          |         |   |
|----------------------------------------------------------------------------------------------------|--------------------------|---------|---|
| MSSQLSERVER/BikeStores                                                                                                    | Latest<br>Snapshot       | C Local | Ĩ |
| Targets <ul> <li>Recover as a new Database</li> <li>Overwrite Origin</li> </ul> Microsoft SQL Instance*           w2016-sql01.STGHDK.LOCAL/MSSQLSERVER               Restore to Original SQL Server Instance | nal Database [7]<br>8] 🔹 |         |   |
| Database File Paths<br>Data Files<br>C:\Program Files\Microsoft SQL Server\MSSQL1<br>Log Files<br>C:\Program Files\Microsoft SQL Server\MSSQL1<br>File Path Rules<br>+ Add File Path Rule                    | 3.MSSQLSEI<br>3.MSSQLSEI |         |   |

Figure 2-8 Recover Microsoft SQL Database, recovery options selection panel

9. Complete the recover task by clicking the 'Recover' button

| × New Recovery |                                      |                                           |  |
|----------------|--------------------------------------|-------------------------------------------|--|
|                | Microsoft SQL Server                 |                                           |  |
|                | File Path Rules + Add File Path Rule |                                           |  |
|                | Recovery Options                     |                                           |  |
|                | Rename                               | No                                        |  |
|                | WITH RECOVERY                        | On                                        |  |
|                | Keep CDC                             | Off                                       |  |
|                | Overwrite Alternate Database         | Off                                       |  |
|                | WITH Clause for Log Restore          | None                                      |  |
|                | Replay Entire Last Log               | No                                        |  |
|                | Cluster Interface                    | Auto Select                               |  |
|                | Task Name                            | Recover_Microsoft_SQL_Jan_7_2025_11_37_AM |  |
|                | Recover Cancel                       |                                           |  |

Figure 2-9 Recover Microsoft SQL Database, recovery trigger

When log backups are enabled as part of the Protection Policy recoveries are able to be time adjusted based on desired recovery point. This provides for a recovery that has been pre-set to the designed time stamp.

| Edit recovery point f         | or MSSQLSERVER/BigDa | ata2TB          |        |                      |
|-------------------------------|----------------------|-----------------|--------|----------------------|
| Choose a date<br>Nov 30, 2024 | <u>~</u>             | 1               |        | Timeline List        |
| 12 AM                         | 6 AM                 | 12 PM           | 6 PM   | 12 AM                |
| Time<br>09:51:02 a.m.         |                      | Cohesity Increr | nental |                      |
|                               |                      |                 | Cancel | elect Recovery Point |

Figure 2-10 SQL DB recovery point settings panel

After the recover task is finished open Microsoft SQL Server Management Studio and confirm is the database is restored.

| Microsoft SQL Server M<br>File Edit View Tools Window Help                                                                                                    | anagement S                                                                    | itudio                                                                                                    |                                                                                                    |                                                                                                    |
|----------------------------------------------------------------------------------------------------|--------------------------------------------------------------------------------|----------------------------------------------------------------------------------------------------|----------------------------------------------------------------------------------------------------|----------------------------------------------------------------------------------------------------|
| Image: Control of the second second secon | I I I I I I I I I I I I I I I I I I I                                          | View                                                                                                    |                                                                                                    | -                                                                                                    |
| Connect # ×# = V C -                                                                                                    | $\leftarrow \rightarrow \checkmark \uparrow $                                  | QL13.MSSQLSERVER > MSSQL > DATA                                                                                                    |                                                                                                    | ・ ひ Search DATA                                                                                                    |
| Connect • • • • • • • • • • • • • • • • • • •                                                                                                    | Quick access Desktop Downloads Downloads Documents Pictures SQL-Server-Sample- | Name  Variable Stores log  Variable Stores log  Variable Stores Restored  Variable Stores Restored  Variable Stores Restor | Date modified<br>4/24/2024 12:54 PM<br>4/24/2024 12:54 PM<br>4/24/2024 1:12 PM<br>4/24/2024 1:12 PM<br>4/24/2024 12:54 PM<br>4/24/2024 12:54 PM | Type<br>SQL Server Datab<br>SQL Server Datab<br>SQL Server Datab<br>SQL Server Datab<br>SQL Server Datab<br>SQL Server Datab |
| E                                                                                                    |                                                                                | <ul> <li>☞ model</li> <li>☞ modellog</li> <li>☞ MS_AgentSigningCertificate</li> <li>☞ MSDBData</li> </ul>                                                                                                    | 4/24/2024 12:54 PM<br>4/24/2024 12:54 PM<br>4/24/2024 11:36 A<br>4/24/2024 12:54 PM                                                             | SQL Server Datab<br>SQL Server Datab<br>Security Certificate<br>SQL Server Datab                                             |

Figure 2-11 Confirming SQL DB restore with the Server Management Studio

# 2.5 Cloning a Microsoft SQL Server

IBM Storage Defender Data Protect also provides the ability to rapidly clone database workloads such as Microsoft SQL Server. It enables the clone to be mounted directly to the database instance but the data remains on the cluster. The is sometimes referred to as a "capacity free clone" as it makes the database instance immediately available, but it does not consume capacity in the primary storage platform. The data stays on the IBM Defender Data Protect cluster using a snapshot of the backup being cloned and placed in a mount that is read/write capable.

#### 2.5.1 Creating the Snapshot of the Microsoft SQL Server Backup

There are two potential ways to clone the backup of the database instance, 1) it can be done from the Microsoft SQL specialty page, or 2) it can be done from the Test & Dev section of the left hand navigation area. Both methods are available from IBM Storage Defender DMS.

#### Option 1: using the Microsoft SQL tab databases menu:

From the Microsoft SQL specialty page, view the list of protected database hosts and their database protection status then select the database view to get a list of protected DB's.

| 18H Storage Defender                                                  |        | Q. Dearth                                                                                                  |                                                                          | sto-pok-dp-2 ∓                   | 0 0      |
|-----------------------------------------------------------------------|--------|----------------------------------------------------------------------------------------------------|--------------------------------------------------------------------------|----------------------------------|----------|
| sts-pok-dp-2                                                          | ~      | Microsoft SQL ~                                                                                            |                                                                          |                                  |          |
| Data Protection     Data Protection     Infrastructure     Sent & Dev | * *    | 2 2 2 of 13 2.2 Till<br>Huses Promoved Development                                                         | 2 0 0 0<br>505. Protection Groups Protocol (24 Http:<br>Corres (24 Http: |                                  |          |
| <ul> <li>Dystem</li> <li>Beports</li> <li>Settings</li> </ul>         | 2<br>2 | Alarta 241ours<br>⊘ 0<br>€ Critesi                                                                         | Database Status                                                          | Successful Receiveries<br>Notogs | 34 hours |
|                                                                       |        | Protection Runs 24 hours<br>26 1 0 0 0<br>Runs 04 hours 04 hours<br>Protection Oracle<br>Protection Oracle | O O O O O<br>Basterry Sector Separat Dregers                             |                                  |          |
|                                                                       |        | Hors Cutabases                                                                                             |                                                                          |                                  | 0        |
|                                                                       |        | Hostrame A Distances                                                                                       | Agent                                                                    | Protected                        | 8        |
|                                                                       |        | 128.40.303.350 v 1                                                                                         | * Installed<br>7.1.2_s2_reases-20340926_66723648                         |                                  | I        |
|                                                                       |        | Em <sup>0</sup> 128.40.303.64 ⊕ 1                                                                          | * Installed<br>7.3.2_x2_mimuse-20240426_64722648                         | 2 of 10 DBs Protected            | I        |
|                                                                       |        |                                                                                                    |                                                                          |                                  |          |

Figure 2-12 Microsoft SQL specialty page

Select the three dots on the desired database and choose the "Clone" option:

| 18M Storage Defender                                 |     | Q Search                                                                |                                                |                                    |                                       |                 |                | sta-pok-dp-2 Ŧ      | 0 0      |
|------------------------------------------------------|-----|-------------------------------------------------------------------------|------------------------------------------------|------------------------------------|---------------------------------------|-----------------|----------------|---------------------|----------|
| sts-pok-dp-2                                         | ~   |                                                                         |                                                |                                    |                                       |                 |                |                     |          |
| Dashboards Data Protection Infrastructure Test & Dev | 5.5 | 2 2 2 of 13<br>Hoese Enstances Protected Dess                           | 2.2 TiB<br>Porecised Size                      | 2<br>SQL Protection Groups         | 0 0<br>Recoveries (24 Hrs) Cloves (24 | es)             |                |                     |          |
| tî System<br>∭ Reports<br>⊕ Settings                 | 2   | Alerts<br>O<br>O<br>O<br>O<br>O<br>O<br>O<br>O<br>O<br>O<br>O<br>O<br>O | 24 hours<br>24 hours<br>0                      | Database Status O O Reservers      | 0 0 0<br>9 Dendry Support Erro        | Succe<br>No Log | rsstut Recover | les                 | 24 hours |
|                                                      |     | Hoots Databases                                                         | Runing                                         |                                    |                                       |                 |                |                     | Q        |
|                                                      |     | Name A                                                                  | Protection Policy                              |                                    | Last Successful Pull Backup           | Size            | Recovery Mot   | 9 - Run Now         |          |
|                                                      |     | Analytical<br>129 40 101 04/MSSQLSERVER                                 | -                                              |                                    | 3                                     | 208 MiB         | Full           | # Pause Puture Runs |          |
|                                                      |     | Analytical_AG-1<br>129.40.103.04(MSSQLSERVER                            | 1                                              |                                    | 1                                     | 208 MiB         | Full           | ğClone              |          |
|                                                      |     | BigDeta<br>129 40 103 B4/MS6QLSERVER                                    | Daily Local Backup<br>Backup daily   Reten 14  | ła                                 | Dec 12, 2024 5:10pm<br>Incremental    | 175.8 GB        | Full           | Siecover            |          |
|                                                      |     | EigDota2TB<br>129.40.003 04/M50QLSERVER                                 | Daily Local Backup +<br>Backup-daily Retain Tr | Replication<br>LogBeckup Replicete | * Dec 12, 2024 9:51am<br>Incremental  | 2.118           | Full           | • Online            | I        |
|                                                      |     |                                                                         |                                                |                                    |                                       |                 |                |                     |          |

Figure 2-13 Clone a database instance option from the Microsoft SQL specialty page

#### Option 2 using the Test & Dev function

Navigate to the side menu and select Test & Dev from the list:

| IBN   | 1 Storage Defender |   | Q Search                                 |                                      | sts-pok-dp-2 \Xi 💮 🤅                                                 |
|-------|--------------------|---|------------------------------------------|--------------------------------------|----------------------------------------------------------------------|
| sts-p | pok-dp-2           | ~ | Summany                                  |                                      |                                                                      |
| 8     | Dashboards         |   | Summary                                  |                                      |                                                                      |
| ø     | Data Protection    | ~ | Health                                   | Storage                              | Reduction                                                            |
| 8     | Infrastructure     | ~ | Active Alerts - Last 24 Hours            | Physical Capacity                    | Data Storage                                                         |
| ٩     | Test & Dev         |   |                                          |                                      |                                                                      |
| Ð     | System             | ~ | 2                                        | 2.16 тв                              | 10.5 T/B     1.1 T/B     10.0x     Data In     Whitten     Reduction |
| leff. | Reports            |   |                                          | 11 22 70                             |                                                                      |
| ۲     | Settings           | ~ | 12 Warning                               | 16% 105 10 Avelable                  |                                                                      |
|       |                    |   | 0<br>1nto                                | 13.49 T/B<br>Total                   |                                                                      |
|       |                    |   |                                          |                                      | 13/06 13/08 13/10                                                    |
|       |                    |   | 11 Deta Service 1 Haintenance 0 Hardware |                                      |                                                                      |
|       |                    |   | Protection                               | Compliance                           | Performance                                                          |
|       |                    |   | Objects Protected                        | Objects Meeting SLA - Last 24 Hours  | Throughput 10PS                                                      |
|       |                    |   |                                          |                                      | Dec 12, 2024, 7:54:26 PM                                             |
|       |                    |   | • 216                                    | • 1                                  | 494 Bytes/sec 837.2 MB/sec                                           |
|       |                    |   | 45% Other                                | 100% DBs                             |                                                                      |
|       |                    |   |                                          | • • • •                              |                                                                      |
|       |                    |   | SAN<br>• 0                               | • 10                                 |                                                                      |
|       |                    |   | é muce failed last run                   | 6 structure missed St. A on last run | 12/12 600am 12/00pm 6/00pm                                           |

Figure 2-14 Test and Dev summary panel

Select 'Clone' and 'Database' from the top right corner drop down menu:

| 181       | 4 Storage Defender                              |        |          | a       |            |       |              |             |                     |                     |               |                   | sts     | -pok-dp-2        | F ()   | 8 |
|-----------|-------------------------------------------------|--------|----------|---------|------------|-------|--------------|-------------|---------------------|---------------------|---------------|-------------------|---------|------------------|--------|---|
| sts-p     | pok-dp-2                                        | ~      | Tes      | st &    | Dev        | 8     |              |             |                     |                     |               |                   |         |                  | Clone  | • |
|           | Dashboards<br>Data Protection<br>Infrastructure | *<br>* | ORunning | g Tasks | 0<br>Scher | duled | 0<br>Success | 0<br>Errora | 1<br>Cione Destroys | O<br>Destroy Errors | 0<br>Warnings |                   |         | View<br>VMs      |        |   |
| ٩         | Test & Dev                                      |        | 1 Clos   | ne Tasl | k          |       |              |             |                     |                     |               |                   |         | Database         | es     |   |
| dh<br>Iel | System<br>Reports                               | ~      | All      | VM      | View       | SQL   | Oracle       | 7 days      | Dec 6, 2024 - De    | e 12, 2024 🛅        |               |                   |         |                  |        |   |
| 0         | Settings                                        | ~      | Task N   | lame    |            |       |              |             |                     |                     |               | Objects<br>Cloned | Start ~ | Task<br>Duration | Status |   |

Figure 2-15 Selecting the clone function

From this page, use the search field to find the desired DB you wish to clone:

| IBM Storage Defender            |   |                                                                                                    | sts-pok-dp-2 \Xi |   |
|---------------------------------|---|----------------------------------------------------------------------------------------------------|------------------|---|
| sts-pok-dp-2                    | ~ | Clone Databases                                                                                                    |                  |   |
| Dashboards Data Protection      | ~ | Search by Server or Protection Group Name<br>biggd*                                                                                                    |                  | Ÿ |
| Test & Dev                      | Ŷ | MSSQLSERVER/Big/bata     Cohesty Cluster Al Clusters   Potention Group 0.0_504_demo   Physical Server 120 A0103.84   Create Date Oct 31, 2023 7.21am         |                  |   |
| System     Reports     Settings | v | MOSQLSERVER/BigDutaZTB     ContestyClaster AL Clusters   Protection Group 195190QL Backtups   Physical Server 129.40.103.84   Create Date Oct 31, 2023 535am |                  |   |
|                                 |   | Continue Cancel                                                                                                    |                  |   |

Figure 2-16 Find and select the desired DB for cloning

In this case we will select the instance called "MSSQLSERVER/BigData2TB"

From there you are able to perform the following actions:

- Create a Task Name
- Select a Clone Point (screen shot below)
- Identify the SQL Host to mount the clone to
- Identify the SQL Instance
- Rename the Database if needed
- Use SCN for the Clone
- Select the network interface

**Note:** for use in a later step, the name of the IBM Storage Defender Data Protect Cluster in this example is 'STS-POK-DP-2'

| IBM Storage Defen                                                                                                    | nder             | Q Search                                                                                                    |                               |
|----------------------------------------------------------------------------------------------------|------------------|----------------------------------------------------------------------------------------------------|-------------------------------|
| sts-pok-dp-2                                                                                                    | ~                | Task Name * Redpaper Clo                                                                                                    | ne Bigdata2TB                 |
| Dashboards       Data Protection       Infrastructure       Infrastructure       Infrastructure       System       Image: Reports       Settings | on v<br>e v<br>v | 1. Objects Being Cloned     MSSQLSERVER/BigData2TB     Cohesity Cluster All Clusters   Host 129.4     Cohesity Cluster All Clusters   Host 129.4     Cohesity Cluster All Clusters   Host 129.4     Cohesity Cluster All Clusters   Host 129.4     Cohesity Cluster All Clusters   Host 129.4 | 10.103.84                     |
|                                                                                                    |                  | 3. Settings<br>SQL Hoat*<br>129.40.103.150<br>Rename Database?<br>Database Name*<br>Redpaper_BigData2TB<br>Use SCN for Clone (*)<br>Cohesity network interface<br>Auto Select<br>Interface Group                                                                                              | SQL Instance *<br>MSSQLSERVER |

Figure 2-17 DB clone configuration settings

**Clone Point option:** One of the selection for creating the database clone is the ability to select the point in time the have the clone restored to, as mentioned above in the recovery part of this chapter, a further example is included below, on selecting the Clone Point, by being able to select the backup and the time stamp to automatically recover the logs to.

| <  |    |    |    |    |    | >  | a              |
|----|----|----|----|----|----|----|----------------|
| s  | м  | т  | w  | т  | F  | s  | 4:42:22pm Log  |
|    |    |    |    | 05 | 06 | 07 | Time Snapshot  |
| 08 | 09 | 10 | 11 | 12 |    |    |                |
|    |    |    |    |    |    |    |                |
|    |    |    |    |    |    |    | 10.8 N 0.00 AM |
|    |    |    |    |    |    |    | 16 : 42 : 22   |
|    |    |    |    |    |    |    | Snapshot: Log  |

Figure 2-18 Clone Point options panel and point in time selection

Once the Clone Point is selected, and other restore options are set, select "Clone" to generate the clone of the database.

| IBM Storage Defender                                                                                                    |           | Q Search                                                                                                    |                               |  |  |  |
|----------------------------------------------------------------------------------------------------|-----------|----------------------------------------------------------------------------------------------------|-------------------------------|--|--|--|
| sts-pok-dp-2 🗸                                                                                                    |           | Task Name * Redpaper Clone I                                                                                                    | Bigdata2TB                    |  |  |  |
| Image: Dashboards       Image: Dashboards       Image | > > > > > | 1. Objects Being Cloned  MSSQLSERVER/BigData2TB Cohesity Cluster All Clusters   Host 129.40.103.84  2. Clone Point Restore Time Dec 12, 2024 4:42pm (Point in Time) |                               |  |  |  |
|                                                                                                    |           | 3. Settings<br>SQL Host*<br>129.40.103.150<br>Rename Database?<br>Database Name *<br>Redpaper BigData2TB                                                            | SQL Instance *<br>MSSQLSERVER |  |  |  |
|                                                                                                    |           | Cohesity network interface Auto Select Interface Group Back Cancel                                                                                                  |                               |  |  |  |

Figure 2-19 Generate clone button

Next, the clone process will being and the progress and task details page will appear. You are also able to select "Show Subtasks" to check the status of clone process:

| IB          | M Storage Defender                              |     | Q Search                                                                                                    |                               | sts-pok-dp-2 \Xi | 0 0    |
|-------------|-------------------------------------------------|-----|----------------------------------------------------------------------------------------------------|-------------------------------|------------------|--------|
| sts-        | pok-dp-2                                        | ~   | 🐵 Redpaper Clone Bigda                                                                                                    | ta2TB                         | Back to Clones   | Cancel |
| 10 D        | Dashboards<br>Data Protection<br>Infrastructure | > > | Cloned by cvollmar@ca.ibm.com   Type Clone S<br>Running Dec 12, 2024 9:32                                                                                                    | QL   Gloned to 129.40.103.150 |                  |        |
| 4           | Test & Dev                                      |     | Class Ostions                                                                                                    |                               |                  |        |
| 日<br>回<br>② | System Reports Settings                         |     | Araget Parent Source Type: Physical Server     Verw Name: cohosing juit, 564653, 6004     Full Backup Time: too 12, 2024 953am     Source Server: 129:40.103.04     Target Server: 129:40.103.19     Instance Name: HSQUSERVER     New Database Name: Redpaper, BigData2T     VLANE-Auto | 8                             |                  |        |
|             |                                                 |     | Task Details                                                                                                    | Snapshot Cloned               | Status Message   |        |
|             |                                                 |     | > MSSQLSERVER/BigData2TB                                                                                                    | Dec 12, 2024 9:51am           | ÷                |        |

Figure 2-20 Show status of clone process

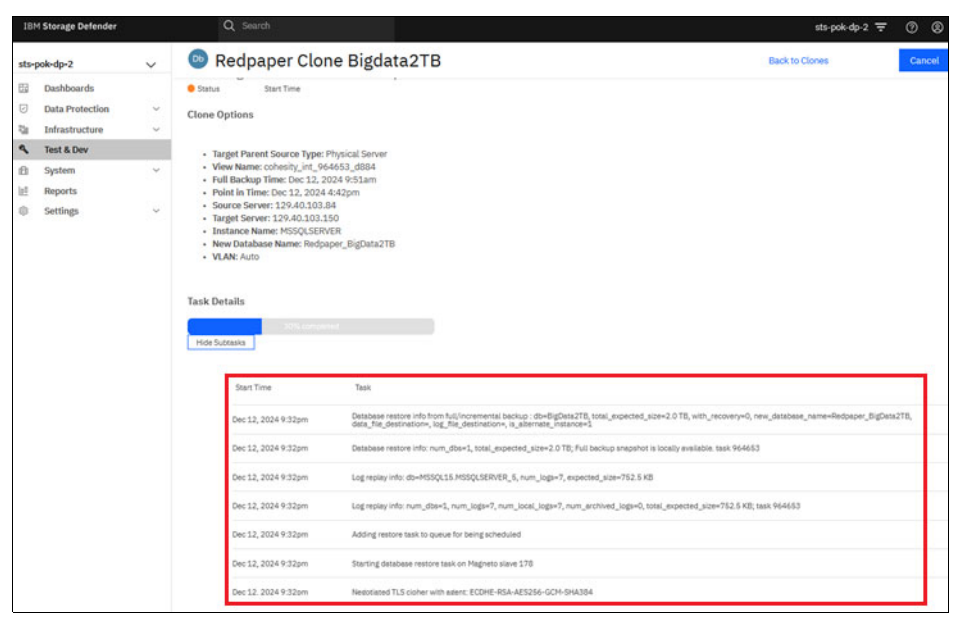

Figure 2-21 DB clone process status details

One the clone process is completed, the task history will update with current DB information and the status will update to Success.

| 18   | M Storage Defender                                                                             |     |                                                                                                    |                                                                                                    |                                                                                                    |                                                                                                | sts-pok-dp-2 Ŧ 🔿 🛞    |
|------|------------------------------------------------------------------------------------------------|-----|----------------------------------------------------------------------------------------------------|----------------------------------------------------------------------------------------------------|----------------------------------------------------------------------------------------------------|------------------------------------------------------------------------------------------------|-----------------------|
| sts- | pok-dp-2                                                                                       | ~   | 💿 Redpaper Cl                                                                                                    | one Bigdata:                                                                                                    | 2TB                                                                                                    | Back to Clones                                                                                 | Tear Down Clone       |
|      | Dashboards<br>Data Protection<br>Infrastructure<br>Test & Dev<br>System<br>Reports<br>Settings | a v | Cloned by evolimar@ca.ibm.cor<br>Success Dec 12,<br>5mm Bart Time<br>Clone Options<br>- Target Parent Source Tryy<br>- View Name: cohesity, .nt,<br>- Full Backup Time: Dec 12<br>- Point Imme: Dec 12,<br>- Point Imme: Dec 12, | n   Type Clone SQL  <br>2024 9:32pm<br>ee: Physical Server<br>964633, dill4<br>2024 9:53am<br>324<br>3250<br>20442pm<br>326<br>3350<br>20442pm<br>2024 9:53am<br>326<br>3350<br>20442pm<br>20442pm                                                                                                    | Cloned to 129.40.103.150                                                                                                    |                                                                                                |                       |
|      |                                                                                                |     | Object                                                                                                    |                                                                                                    | Snapshot Cloned                                                                                                    | Status                                                                                         | Message               |
|      |                                                                                                |     | <ul> <li>MSSQLSERVER/BigData2TB</li> <li>Start Time</li> </ul>                                                                                                    |                                                                                                    | Dec 12, 2024 9:51am                                                                                                    | 2<br>2                                                                                         |                       |
|      |                                                                                                |     | Dec 12, 2024 9:32pm<br>Dec 12, 2024 9:32pm<br>Dec 12, 2024 9:32pm<br>Dec 12, 2024 9:32pm<br>Dec 12, 2024 9:32pm<br>Dec 12, 2024 9:32pm<br>Dec 12, 2024 9:32pm<br>Dec 12, 2024 9:32pm<br>Dec 12, 2024 9:32pm                                                                                                    | Database restore info from<br>data, free, destantione, log<br>Database restore info: num<br>Log replay info: du-MSSQL<br>Log replay info: num_dbs-7<br>Adding restore task to que<br>Starting database restore to<br>Negotiates TL other with<br>Requesting permit for resto<br>Permit granted to perent to | hulphoceneous beaution of the Big Balance TT, testal, expected, year-20 TB, vir<br>anglen-K, time, galance TT, testal, expected TT, testal, expected to the biothylineit<br>Statistical angle and the statistical angle of the statistical angle of the theory beaution<br>that the biothylineit Statistical Linguistical Linguisti | vith_recovery+Q, new, distabase_name+4<br>latele. task 964653<br>d. siza=752.5 KB; task 964653 | indpaper_DigDetesITE, |

Figure 2-22

Once the status of Success is reported, the DB clone is then accessible via the MS SQL server.

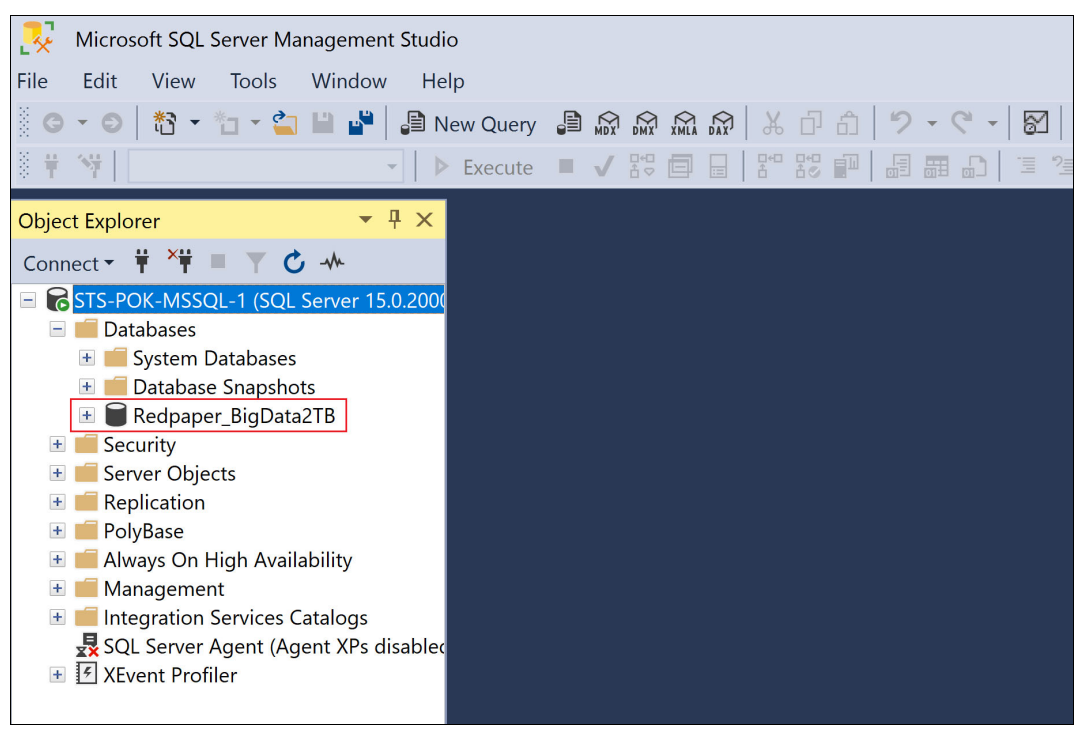

Figure 2-23 Cloned db access via the MS SQL Server Management Studio

The clone of the database is available for testing, or other activities. The database Properties will also provide additional information highlighting where the data resides.

| G ▼ O   粘 ▼ 1□<br>〒 15                                                                          | <ul> <li>Image: Second second sec</li></ul> | ■ ゐ ゐ ゐ ☆   & 戸 古   9 - C -<br>- ✓ ま 目   ま ま   目 囲 む |
|-------------------------------------------------------------------------------------------------|----------------------------------------------------------------------------------------------------|------------------------------------------------------|
| Object Explorer         Connect ▼ ¥ × ■          □ C STS-POK-MSSQL-1         □ Databases        | <ul> <li>▼ ₽ ×</li> <li>7 ♂ →</li> <li>(SQL Server 15.0.2000)</li> </ul>                                                                                                    |                                                      |
| <table-of-contents> 💼 System Datab<br/>🕆 💼 Database Sna<br/>🕂 📄 Redpaper_Bi</table-of-contents> | pases<br>pshots                                                                                                    |                                                      |
| <ul> <li></li></ul>                                                                             | New Query<br>Script Database as                                                                                                    | •                                                    |
| <ul> <li></li></ul>                                                                             | Policies<br>Facets                                                                                                    | •                                                    |
| <ul> <li>Integration Serv</li> <li>SQL Server Age</li> <li>XEvent Profiler</li> </ul>           | Azure Data Studio<br>Azure SQL Managed Instance link                                                                                                    | ▶<br>< ▶                                             |
|                                                                                                 | Reports<br>Rename<br>Delete                                                                                                    |                                                      |
|                                                                                                 | Refresh<br>Properties                                                                                                    |                                                      |

Figure 2-24 Review cloned DB properties

| Ricrosoft SQL Server Management Studi                                                                                                    | 0                                                                                                    |                                                                                                    |                                                                     |                                                                                               |        | Quick Lau |
|----------------------------------------------------------------------------------------------------|----------------------------------------------------------------------------------------------------|----------------------------------------------------------------------------------------------------|---------------------------------------------------------------------|-----------------------------------------------------------------------------------------------|--------|-----------|
| File Edit View Tools Window He                                                                                                    | lp                                                                                                    |                                                                                                    |                                                                     |                                                                                               |        |           |
| 8 G ▼ O   13 ▼ 12 ▼ 12 ■ 14   1 N<br>8 # 14                                                                                                    | ev Database Properties - Redpa                                                                                                    | er_BigData2                                                                                                    | PTB                                                                 |                                                                                               | _      | <br>×     |
| Object Explorer     The second second s | Select a page<br>& General<br>& Files                                                                                                    | Script                                                                                                    | Y 😢 Help                                                            |                                                                                               |        |           |
| G STS-POK-MSSQL-1 (SQL Server 15.0.2000     Databases     System Databases     Database Snapshots     Database Snapshots     Redpaper_BigData2TB     Security                                                                                                    | Filegroups     Foptions     Foptions     Foptions     Foptions     Foptions     Factional Properties     Mirroring     Foptions     Fransaction Log Shipping | <ul> <li>Backu<br/>Last Da<br/>Last Da</li> <li>Databa</li> <li>Name<br/>Status</li> <li>Owner</li> <li>Date C</li> </ul> | p<br>atabase Backup<br>atabase Log Backup<br>ase                    | None<br>None<br>Redpaper_BigData2TB<br>Normal<br>NT_AUTHORITY\SYSTEM<br>12/12/2024 6:33:39 PM |        |           |
| <ul> <li>Server Objects</li> <li>Replication</li> <li>PolyBase</li> </ul>                                                                                                    | Connection                                                                                                    | Size<br>Space<br>Numbe<br>Memor                                                                                           | Available<br>er of Users<br>y Allocated To Memory Optimized Objects | 2098207.94 MB<br>127840.58 MB<br>4<br>0.00 MB                                                 |        |           |
| <ul> <li>Always On High Availability</li> <li>Anagement</li> <li>Integration Services Catalogs</li> </ul>                                                                                                    | Server:<br>STS-POK-MSSQL-1                                                                                                    | Memor<br>Mainte<br>Collatio                                                                                               | ý Used By Memory Optimized Objects<br>nance<br>on                   | 0.00 MB<br>SQL_Latin1_General_CP1_                                                            | _CI_AS | -         |
| SOL Server Agent (Agent XPs disabler                                                                                                    | Connection:                                                                                                    |                                                                                                    |                                                                     |                                                                                               |        |           |

Figure 2-25 Cloned DB details in MS SQL Server Management Studio

It also highlights the mount path which is includes the name of the IBM Storage Defender Data Protect Cluster; STS-POK-DP-2'.

| 🕺 Microsoft SQL Server Management Studi                                                                       | )                                                              |                                           |                                        |                                                               | Quick Launch (Ctrl+Q)                                      | Q                    | -     | ъ×                 |
|----------------------------------------------------------------------------------------------------|----------------------------------------------------------------|-------------------------------------------|----------------------------------------|---------------------------------------------------------------|------------------------------------------------------------|----------------------|-------|--------------------|
| File Edit View Tools Window He                                                                                | p                                                              |                                           |                                        |                                                               |                                                            |                      |       |                    |
| G • 0   数 • 1 • 1 ■ ₩ ₩ ₩ № Ν                                                                                 | Database Properties - Redpa                                    | er_BigData2TB                             |                                        | - <b>- - - - - - - -</b>                                      |                                                            | -                    | 0     | ×                  |
| Object Explorer • 4 ×                                                                                         | Select a page                                                  | 💭 Script 👻 😯 Help                         |                                        |                                                               |                                                            |                      |       |                    |
| Connect • ₩ ₩ = ∀ C +                                                                                         | Files<br>Filegroups                                            | Database name:                            | Redpaper_BigData2TB                    |                                                               |                                                            |                      |       |                    |
| <ul> <li>■ STS-POK-MSSQL-1 (SQL Server 15.0.2000)</li> <li>■ Databases</li> <li>■ System Databases</li> </ul> | 00( % Options<br>% Change Tracking<br>% Permissions            | Owner:                                    | NIAOHONITTätätem                       |                                                               |                                                            |                      |       |                    |
| Database Snapshots     Bedpaper_BigData2TB                                                                    | Extended Properties     Mirroring     Transaction Log Shipping | Database files:<br>Logical Name File Type | Filegroup Size (MB)                    | Autogrowth / Maxsize Path                                     |                                                            |                      |       |                    |
| security     Server Objects     Replication                                                                   | Se Query Store                                                 | BigData2TB ROWS D<br>BigData2TB_log LOG   | PRIMARY 2097152<br>Not Applicable 1056 | By 256 MB, Unlimited \\STS-<br>By 256 MB, Limited to 2 \\STS- | POK-DP-2.DPTEST.LOCAL\DEFAU<br>POK-DP-2.DPTEST.LOCAL\DEFAU | JLTSTOR/<br>JLTSTOR/ | AGEDO | MAIN.CO<br>MAIN.CO |
| 🗉 💼 PolyBase                                                                                                  | Connection                                                     |                                           |                                        |                                                               |                                                            |                      |       |                    |
| Always On High Availability                                                                                   | Server:                                                        |                                           |                                        |                                                               |                                                            |                      |       |                    |

Figure 2-26 Cloned DB mount path

#### Removing the Clone

Once testing or other activities have been completed, the clone can simply be removed from the database instance using IBM Storage Defender DMS, by selecting 'Tear Down Clone' from the clone instance information:

| IB  | M Storage Defender |      | Q Search                                                                                                    |            | sts-           | pok-dp-2 Ŧ 🕜 🕲  |
|-----|--------------------|------|----------------------------------------------------------------------------------------------------|------------|----------------|-----------------|
| sts | pok-dp-2           | ~    | 💿 Redpaper Clone Bigdata2TB                                                                                                    |            | Back to Clones | Tear Down Clone |
| 日   | Dashboards         |      | Cloned by cvollmarilica.ibm.com   Type Clone SOL   Cloned to 129.40.103.150                                                                                                    |            |                |                 |
| Ø   | Data Protection    | ¥    |                                                                                                    |            |                |                 |
| 5   | Infrastructure     | ~    | Success Dec 12, 2024 9:32pm                                                                                                    |            |                |                 |
| 4   | Test & Dev         |      | Status Start Time                                                                                                    |            |                |                 |
| 8   | System             | . v. | Clone Options                                                                                                    |            |                |                 |
| 100 | Reports            |      |                                                                                                    |            |                |                 |
|     | Settings           | ×    | Target Parent Source Pype: Physical Server     View Name: CostNip.Mr, 94-9643, 3084     Full Backup Time: Dec 12, 2024 9:51am     Point in Time: Dec 12, 2024 9:51am     Source Server: 129-40.01.014     Target Server: 129-40.01.014     Intrance Name: Medgaper_BigData2TB     VLAN: Auto Task Details     Sour Sources |            |                |                 |
|     |                    |      | Object Snapshot                                                                                                    | Cloned     | Status         | Message         |
|     |                    |      | V MSSQLSERVER/BigData2TB Dec 12. 20                                                                                                    | 124 9:51am |                |                 |

Figure 2-27 Tear Down Clone button

Once the tear down clone button is selected, the confirmation panel will be shown:
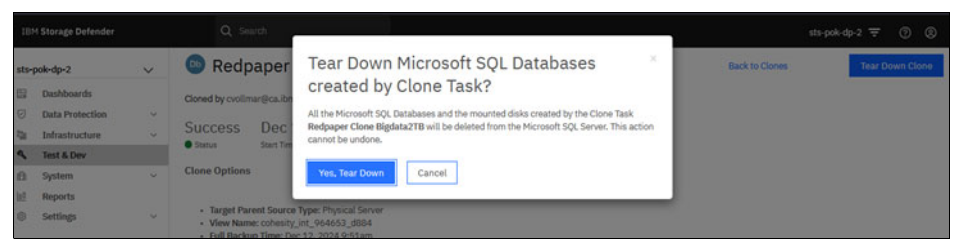

Figure 2-28 Activity confirmation dialog

Once the tear down action is confirmed, IBM Storage Defender DMS will confirm the activity is being performed by showing a "Destroying" Status:

| IBI          | 1 Storage Defender                                                                                        |            | Q Search                          |                                                                                                    |                                                   |                         | sts-pok-dp-2 \Xi 🕐 🛞 |
|--------------|----------------------------------------------------------------------------------------------------|------------|-----------------------------------|----------------------------------------------------------------------------------------------------|---------------------------------------------------|-------------------------|----------------------|
| sts-pok-dp-2 |                                                                                                    | ~          | 💿 Redpar                          |                                                                                                    |                                                   |                         |                      |
|              | Dashboards<br>Data Protection<br>Infrastructure<br><b>Test &amp; Dev</b><br>System<br>Reports<br>Settings | 5 5 5<br>5 | Cloned by cvollmarg<br>Destroying | calibricom   Type Clone SQL   Dest<br>Dec 12, 2024 9:32pm<br>Bast Time<br>Source Type: Physical Server<br>obsets, int, 964653, d884<br>met: Doc 12, 2024 9:51am<br>Dec 12, 2024 4:54pm<br>129,40.1013,84<br>129,40.1013,84<br>129,40.1013,150<br>e: MSSQUERVER<br>Name: Redpaper_BigData2TB | royed by cvollmar@ca.ibm.com   C<br>-<br>Dunation | Xoned to 129.40.103.150 |                      |
|              |                                                                                                    |            | Object                            |                                                                                                    | Snapshot Cloned                                   | Teardown Tries          | Status               |
|              |                                                                                                    |            | MSSQLSERVER/BigD                  | eta2TB                                                                                                    | Dec 12, 2024 9:51am                               | 14 C                    |                      |

Figure 2-29 Cone tear down in progress

As the tear down task is completed the Defender DMS GUI will update to show a status of "Destroyed" along with details about the task execution time and duration of the task:

| IB               | 4 Storage Defender |                           | Q Seard                                                                                                    | h                                                                                                    |                                          |                |  |  |  |  |  |
|------------------|--------------------|---------------------------|----------------------------------------------------------------------------------------------------|----------------------------------------------------------------------------------------------------|------------------------------------------|----------------|--|--|--|--|--|
| sts-pok-dp-2 🗸 🗸 |                    | Redpaper Clone Bigdata2TB |                                                                                                    |                                                                                                    |                                          |                |  |  |  |  |  |
| 53               | Dashboards         |                           | Cloned by cyolimari                                                                                                    | Scalibm.com   Type Clone SOL   Dest                                                                                                    | roved by cyclimar@ca.ibm.com   Cloned to | 129.40.103.150 |  |  |  |  |  |
| Ø                | Data Protection    | ~                         | VLAN: Auto                                                                                                    | areu or civilinari@ca.ioni.com   Type civile SQL   Destroyed or cVoltmar@ca.ioni.com   Cloned to 129.40.103.150  <br>AN: Auto                                                       |                                          |                |  |  |  |  |  |
| 231              | Infrastructure     | ~                         | Destroyed                                                                                                    | Dec 12 2024 9.56pm                                                                                                    | 55                                       |                |  |  |  |  |  |
| ٩                | Test & Dev         |                           | Status                                                                                                    | Start Time                                                                                                    | Duration                                 |                |  |  |  |  |  |
| Ð                | System             | ~                         | Clone Ontions                                                                                                    |                                                                                                    |                                          |                |  |  |  |  |  |
| 00               | Reports            |                           | cione options                                                                                                    |                                                                                                    |                                          |                |  |  |  |  |  |
| ٢                | Settings           | ~                         | Target Parent     View Names: c     Full Backup 1     Point in Time     Source Serve     Target Server     Target Server     Tarsk Details     Show Subtasks     Object | I Source Type: Physical Server<br>cohesity, int. 964653, d884<br>fime: Dec 12, 2024 9:51am<br>: 12040,103,84<br>1 129,40,103,150<br>me: MSSQLSERVER<br>ne Name: Redpaper_BigData2TB | Snapshot Cloned                          | Teardown Tries |  |  |  |  |  |
|                  |                    |                           | > MSSQLSERVER/B                                                                                                    | sigData2TB                                                                                                    | Dec 12, 2024 9:51am                      | 155            |  |  |  |  |  |

Figure 2-30 Cloned DB tear down completed message

The clone history for DB actions will also be updated and can be reviewed on the Test & Dev page. This will show a history of cloning actions by date as well the status of the cloned DB:

| IB   | 4 Storage Defender                              |        | c                | ک Sear        | ch             |              |             |                     |                     |               |                   | sts                       | -pok-dp-2        | 7 © ®     |
|------|-------------------------------------------------|--------|------------------|---------------|----------------|--------------|-------------|---------------------|---------------------|---------------|-------------------|---------------------------|------------------|-----------|
| sts- | pok-dp-2                                        | ~      | Test a           | & De          | ev             |              |             |                     |                     |               |                   |                           |                  | Clone +   |
|      | Dashboards<br>Data Protection<br>Infrastructure | *<br>* | O<br>Running Tas | ka S<br>Jacks | 0<br>icheduled | 0<br>Success | 0<br>Errors | 2<br>Clone Destroys | O<br>Destroy Errors | 0<br>Warnings |                   |                           |                  |           |
| 4    | Test & Dev                                      |        | 2 Clone          | asks          |                |              |             |                     |                     |               |                   |                           |                  |           |
|      | Reports<br>Settings                             | ~      | Task Name        | M Vi          | ew SQL         | Oracle       | 7 days      | Dec 6, 2024 - De    | c 12, 2024 🔟        |               | Objects<br>Cloned | Start J<br>Time           | Task<br>Duration | Status    |
|      |                                                 |        | Db Red           | lpaper C      | lone Bigda     | ta2TB        |             |                     |                     |               |                   | Dec 12.<br>2024<br>9:56pm | 58               | Destroyed |

Figure 2-31 Test and Dev activities history and cloned DB status

# 3

# **Protecting Oracle Databases**

In this chapter we discuss the options for protecting an Oracle database with IBM Storage Defender Data Protect. This includes example configurations and the required steps to protect and recover Oracle DBs using both the Oracle Adapter as well as the Remote adapter.

This chapter provides, describes, discusses, or contains the following:

- ► 3.1, "IBM Data Protect Oracle Server Protection Overview" on page 28
- ► 3.2, "Backup using the Oracle Adapter" on page 28
- ► 3.3, "Recovery using the Oracle Adapter" on page 35
- ► 3.4, "Backup using the Remote Adapter" on page 48
- ▶ 3.5, "Recovery using the Remote Adapter" on page 58

# 3.1 IBM Data Protect Oracle Server Protection Overview

IBM Storage Defender Data Protection allows Oracle databases to be protected by using your choice of either the Oracle Adapter or by using the Remote Adapter.

When selecting the Oracle Adapter, this allows for a simplified backup and recovery process with the use of the Data Protect GUI. This also allows for the use of powerful restore capabilities such as, Instant Recovery that automates the instantiation and recovery of an Oracle database.

The Remote Adapter is available as an alternative to the Oracle Adapter for DBAs who wish to have full control of the backup and recovery of their database environment. By writing or reusing their own RMAN scripts, DBAs can set the Data Protect cluster as the target, which allows Data Protect to not only catalog backups but take advantage of IBM Storage Defender features like immutability and anomaly detection.

#### 3.1.1 Oracle version support

Data Protect supports the following versions of Oracle, Oracle Real Application Clusters (RAC) and Oracle Pluggable Databases (PDB):

► 21c, 19c, 18c, 12cR1, 12cR2 and 11gR2

# 3.2 Backup using the Oracle Adapter

Oracle backups created using the Data Protect Oracle Adapter are immutable, online, incremental forever, block level image copies. By applying RMAN incremental updates to the image copies to the Data Protect cluster over NFS, an immutable snapshot is created following each backup.

For recovery, a restore of the immutable snapshot is presented to RMAN over NFS as the repository for the backup sets. The advantage of this approach results in only one single full backup image taken, eliminating the need for periodic full backups.

Using the Oracle Adapter for backup and recovery requires an Agent to be installed on each database host you intend to backup and each host you intend to restore to.

The following Oracle environments are supported by the Agent:

- Windows
- ► Linux (RPM, Debian, SuSE RPM, PowerPC® RPM, Script installer)
- AIX (Java agent)
- Solaris 11
- HPUX
- SAP HANA x64 (RPM, Script installer)
- SAP Oracle (Java agent: RPM, Script installer)
- SAP HANA PowerPC (Java agent)

To register an Oracle Source host with IBM Storage Defender Data Protect select the following options in the WEB GUI:

Data Protection

- Sources
- Register
- Then select Databases
- Oracle Source

Figure 3-1 on page 29 shows the Register Oracle Source dialog panel to specify the Oracle host address and authentication type.

#### **Register Oracle Source**

| Enter Host Add | ress   | 192.0.2.1                             |                                            | Browse Registered Source |  |  |
|----------------|--------|---------------------------------------|--------------------------------------------|--------------------------|--|--|
| Authentication | Туре   | <ul> <li>OS Authentication</li> </ul> | O Database Authentication                  |                          |  |  |
|                |        | The Cohesity Agen                     | t needs to be pre-installed on the server. | Download Cohesity Agent  |  |  |
| Register       | Cancel |                                       |                                            |                          |  |  |

Figure 3-1 Register Oracle Source panel

Data Protect detects and supports Oracle Block Change Tracking (BTC) to improve backup performance and reduced backup window size for incremental backups. The use of BTC avoids scanning the datafiles for changed blocks by collecting a record of changed blocks from Oracle via a log file.

**Note:** The Oracle Adapter agent mounts an NFS share from each Data Protect cluster node, then instructs RMAN to allocate channels to each share. For this reason, **by default**, the number of **RMAN channels** are set to be **equal to number of Data Protect nodes**.

Once registered, you can customize the number of RMAN channels from the Protection Group in the source options (Figure 3-2 on page 30).

| 💿 Oracle                                                                                                    |                |                     |
|----------------------------------------------------------------------------------------------------|----------------|---------------------|
| Source<br>Registered Source<br>Oracle Servers -                                                                                                    |                |                     |
| Objects                                                                                                    |                |                     |
| Options for demodb           Oracle Version 19.0.0.0.0         Oracle Environment Standalone         Using 1 node(s)           Configure Nodes and Channels         System selects active node         Select specific node(s) |                |                     |
| ✓ Hostname                                                                                                    | Node IP        | Channels            |
| 121                                                                                                    |                | 122.201             |
| ✓ sts-pok-rhel7-oracle-3                                                                                                    | 129.40.103.153 | 19                  |
| sts-pok-rhel7-oracle-3 Configure Archived Log deletion                                                                                                    | 129.40.103.153 | 19 🖸                |
| sts-pok-rhel7-oracle-3 Configure Archived Log deletion                                                                                                    | 129.40.103.153 | 19 Q<br>Cancel Save |
| Sts-pok-rhel7-oracle-3 Configure Archived Log deletion                                                                                                    | 129.40.103.153 | 19 Q                |
| Configure Archived Log deletion                                                                                                    | 129.40.103.153 | Cancel Save         |
| Configure Archived Log deletion                                                                                                    | 129,40,103,153 | 19 Cancel Save      |

Figure 3-2 Customize number of RMAN channels from Protection Group settings panel

**Note:** The agent sets the **RMAN section size** for datafiles to **200G** to divide large Oracle datafiles for parallel transfer to the Data Protect nodes.

At the start of each backup, the Oracle Adapter runs an RMAN crosscheck and deletes expired backups of the following items:

- Controlfile
- SPFile
- Database

Next, the Oracle Adapter creates an incremental copy of the database files

- Allocates a channel for each Data Protect cluster node serving the NFS mounts for parallelism
- Creates incremental datafile copy with section size of 200G to parallelize large individual datafiles
- Flush current redo log to archived redo logs

Then the Oracle Adapter creates a backupset of the following items:

- Controlfile
- SPFile
- RMAN configuration

The Oracle Adapter updates the level 0 copy of the database files with the incremental updates:

recovery copy of database with tag 'cohesity\_nnnnn';

Finally, an immutable snapshot of NFS share is then taken by Data Protect. An example database backup command run by the agent can be found in both agent logs, located under /var/log/cohesity/oracle\_rman\_logs/ and from GUI under Protection screen:

Example 3-1 Backup command issued to Oracle by the agent

CONFIGURE CONTROLFILE AUTOBACKUP OFF; CONFIGURE CONTROLFILE AUTOBACKUP ON; CONFIGURE CONTROLFILE AUTOBACKUP OFF; run { allocate channel cohl device type disk format "/opt/cohesity/mount paths/nfs oracle mounts/oracle 48869 119514670 path0/41379113 56/%U"; allocate channel coh2 device type disk format "/opt/cohesity/mount\_paths/nfs\_oracle\_mounts/oracle\_48869 119514670 path1/41379113 56/%U"; allocate channel coh3 device type disk format "/opt/cohesity/mount paths/nfs oracle mounts/oracle 48869 119514670 path2/41379113 56/%U"; allocate channel coh4 device type disk format "/opt/cohesity/mount paths/nfs oracle mounts/oracle 48869 119514670 path3/41379113 56/%U"; allocate channel coh5 device type disk format "/opt/cohesity/mount paths/nfs oracle mounts/oracle 48869 119514670 path4/41379113 56/%U"; allocate channel coh6 device type disk format "/opt/cohesity/mount paths/nfs oracle mounts/oracle 48869 119514670 path5/41379113 56/%U"; allocate channel coh7 device type disk format "/opt/cohesity/mount paths/nfs oracle mounts/oracle 48869 119514670 path6/41379113 56/%U": allocate channel coh8 device type disk format "/opt/cohesity/mount paths/nfs oracle mounts/oracle 48869 119514670 path7/41379113 56/%U"; backup SECTION SIZE 200G incremental level 1 for recover of copy with tag 'cohesity 48869' database; backup current controlfile tag 'cohesity 48869'; sql 'alter system archive log current'; backup spfile tag 'cohesity 48869'; backup current controlfile tag 'cohesity 48869'; RECOVER COPY OF DATABASE WITH TAG 'cohesity 48869'; }

The separate Oracle Adapter log backup procedure runs on an independent schedule you select to create archived redo log backupsets:

- SPFile
- Controlfile
- backup force tag 'cohesity\_nnnnn' archivelog from time 'DD:MM:YYYY-HH:MM:SS';
- backup force tag 'cohesity\_nnnnn' archivelog until time 'DD:MM:YYYY-HH\_MM\_SS' not backed up 1 times;
- ► Controlfile

Immutable snapshot of NFS share is then taken by Data Protect.

Create an Oracle source with Data Protect

1. Create an Oracle source with Data Protect, create a Policy for a daily incremental and periodic archived log backups: <<

| IBM Storage Defender                                         |   |                                                           |                                              |                                             |                        | sp                                                           | ta-pok-dp-03 ╤               |
|--------------------------------------------------------------|---|-----------------------------------------------------------|----------------------------------------------|---------------------------------------------|------------------------|--------------------------------------------------------------|------------------------------|
| spta-pok-dp-03                                               | ~ | Sources                                                   |                                              |                                             |                        |                                                              | Register 🗸                   |
| Dashboards     Data Protection     Protection     Recoveries | ^ | Unprotected Protected 86 62.7 TiB 23 2.1 TiB Objects Data | Details A<br>O 6 C<br>Applications Sources E | gents<br>) 0 5<br>rrors Upgradable Deployed |                        | Cassandra<br>MongoDB                                         | Virtual Machines Databases   |
| Sources<br>Policies<br>CloudRetrieve                         |   | Source Type · Maintenance · Q<br>(m) VMware (1)           |                                              |                                             |                        | Microsoft SQL Server<br>Microsoft SQL Cluster (early access) | NAS<br>Microsoft 365         |
| Intrastructure     Test & Dev     System     Reports         | v | Source                                                    | Protected<br>Yes                             | Protected Size                              | Total Size<br>64.4 TiB | Oracle Cluster                                               | Applications                 |
| Settings                                                     | × | DB Microsoft SQL (2)<br>Source                            | Protected                                    | Protected Size                              | Total Size             | Last Refreshed                                               | Hadoop<br>Kubernetes Cluster |
|                                                              |   | spta-sppsql-us2.dptest.local                              | No                                           | 0 Bytes                                     | 81.8 MiB               | 2 hours ago                                                  | Storage Snapshot Provider    |
|                                                              |   | spta-sppsql-us1.dptest.local                              | Yes                                          | 16 MIB                                      | 229.6 MiB              | 2 hours ago                                                  | Universal Data Adapter       |
|                                                              |   | Physical (3)                                              |                                              |                                             |                        |                                                              | Deploy Cohesity Agent        |
|                                                              |   | Source                                                    | Protected                                    | Protected Size                              | Total Size             | Last Refreshed                                               |                              |
|                                                              |   | spta-sppsql-us2.dptest.local                              | No                                           | 0 Bytes                                     | 124.9 GiB              | 2 hours ago                                                  | :                            |
|                                                              |   | spta-sppsql-us1.dptest.local                              | No                                           | 0 Bytes                                     | 124.9 GiB              | 2 hours ago                                                  | :                            |

Figure 3-3 Data protect sources panel

**Note:** When configuring this remember, a periodic *full backup* is not needed with the Oracle Adapter

| B Edit Server                                                                                                    |
|----------------------------------------------------------------------------------------------------|
| Hostname<br>129.40.103.88                                                                                                    |
| Hostname or Server IP or Cluster Virtual IP or FQDN                                                                                                    |
| A Cohesity Agent needs to be pre-installed on the server to be registered. If this has not been completed, download the agent using the link below and install it before continuing the registration. |
| Download Cohesity Agent                                                                                                    |
|                                                                                                    |
| More Options                                                                                                    |
| Cohesity network interface                                                                                                    |
| Auto Select      Interface Group                                                                                                    |
| Throttle Network Bandwidth                                                                                                    |
| Cancel Save                                                                                                    |
| Gundu                                                                                                    |

Figure 3-4 Oracle source address panel

 Next you will need to create a policy to determine the schedule and what type of backup to perform (Full (not required for Oracle Adapter), Incremental, Log) and if additional copies should be replicated and where.

Create a Policy for a daily incremental backup by selecting Data Protection / Policies /

Create Policy. Build a backup policy as shown in Figure 3-4 by providing a Policy name and selecting the desired backup frequency and options:

| Build Summary                                                        |                                                                                                    |
|----------------------------------------------------------------------|----------------------------------------------------------------------------------------------------|
| Policy Name<br>Daily Local Backup                                    | DataLock @                                                                                                    |
| Backup every 1 O Day -                                               | Backup Options<br>♀ Periodic Full Backup<br>ﷺ Continuous Data Protection<br>ⓓ Quiet Times<br>×   ⊂ ↓ Customize Retries |
| Retries Wait (minutes)<br>0 0 1 0<br>Log Backup (Databases)          | BMR Backup     Cog Backup     Cog Backup     Storage Array Snapshot     ×                                              |
| Every Retain for<br>1 O Hour   Retain for<br>2 O Weeks  Primary Conv |                                                                                                    |
| Keep on Retain for<br>Local - 1 0 Week -                             |                                                                                                    |
| Add Replication Add Archive SAdd Cl                                  | loudSpin                                                                                                    |

Figure 3-5 Backup Policy configuration for Oracle DB

**Note:** Periodic full backups are not required when performing backups using the Oracle Adapter.

- 3. Once the policy is created, assign a Protected Group to the new Policy. Protection Groups determine the start time to execute the policy on the selected sources. Create the Protection group by selecting the following:
- Data Protection
- Protection
- Protect
- Databases
- Oracle Databases

Figure 3-6 on page 34 shows an example of setting up the Source, Policy and start time for the backup:

| × Edit Protection |                                                                                                    |                                                                       |
|-------------------|----------------------------------------------------------------------------------------------------|-----------------------------------------------------------------------|
|                   | 💿 Oracle                                                                                                    |                                                                       |
|                   | Source<br>Registered Source<br>Oracle Servers                                                                                                    | ·                                                                     |
|                   | Objects<br>2<br><sub>Objects</sub>                                                                                                    | ß                                                                     |
|                   | Protection Group<br>Name<br>Oracle Backups                                                                                                    |                                                                       |
|                   | Policy<br>Daily Local Backup                                                                                                    | • 0                                                                   |
|                   | Backup<br>Everyday   Retain 1 week     Retry Options     Do net retry on error.     Loss et retry on error.     Loss (Backup (Databases)<br>Every 1 hour   Retain 2 weeks |                                                                       |
|                   | Settings<br>Storage Domain                                                                                                    | DefaultStorageDomain                                                  |
|                   | Start Time                                                                                                    | Deduptication: Inline   Compression: Inline 2:54pm   America/New_York |
|                   | Additional Settings 🗸 🗸                                                                                                    |                                                                       |
|                   | Save Cancel                                                                                                    |                                                                       |

Figure 3-6 Edit protection settings panel

4. Click Save and you can either choose to wait for the scheduled run or select Run now from the Protection screen. Once this is complete the backup will run at the time scheduled.

To view details related to a backup run (Figure 3-7) select the following in the web GUI:

- Data Protection
- Protection
- {Desired Policy Name}

| ← Runs for Oracle Backups          | cle Backups | 5                   |                     |                     |                               |              |                     | ÷                    |
|------------------------------------|-------------|---------------------|---------------------|---------------------|-------------------------------|--------------|---------------------|----------------------|
| ළු Succeeded<br>Status             | SLA Status  | ⊘ 2 Sur<br>Objects  | cceeded             | 0 Failed<br>Objects | e <sup>2</sup> 0 0<br>Objects | Canceled     | S9m 52s<br>Duration | Delete All Snapshots |
| (Status •) Q                       |             |                     |                     |                     |                               |              |                     |                      |
| Server Name                        |             | Start Time          | End Time            | Duration            | Data Read                     | Logical Size | Message             |                      |
| □ ⊘ 129.40.103.153<br>Size: 38 GiB |             | Dec 16, 2023 2:54pm | Dec 16, 2023 3:13pm | 19m 9s              | 38 Gi8                        | 38 G8        |                     |                      |
| Size: 38 GIB                       |             | Dec 16, 2023 2:54pm | Dec 16, 2023 3:13pm | 18m 54s             | 38 Gi8                        | 38 G/B       |                     |                      |
| □ ⊘ 129.40.103.88<br>Size: 1.1 Ti8 |             | Dec 16, 2023 2:54pm | Dec 16, 2023 3:54pm | 59m 49s             | 1.1 18                        | 1.1 TIB      |                     |                      |
| Size: 1.1 TIB                      |             | Dec 16, 2023 2:54pm | Dec 16, 2023 3:53pm | 59m 35s             | 1.1 16                        | 1.1 T/B      |                     |                      |

Figure 3-7 Run Details report for Oracle backups

From here you can review the run details of the backup policy including success or failure, run times and size of the backups.

## 3.3 Recovery using the Oracle Adapter

When performing a restore of Oracle data via the adapter there are different recovery options. Choose to recover the database or just recover the archive logs.

#### 3.3.1 Recovering a Database via Instant Recovery

To recover the database, select a New Recovery then choose the following:

- 1. Data Protection
- 2. Recoveries
- 3. Recover
- 4. Databases
- 5. Oracle

From the Oracle Server panel, select the object you wish to recover and continue to recovery options.

| Recovery Type<br>Database                                                                            |                     | ć |
|----------------------------------------------------------------------------------------------------|---------------------|---|
| Select Object                                                                                        | Selected (A)        |   |
| ibm<br>(Source •) (Protection Group •) (00 hype •) (Dec 12, 2023 - Dec 10, 7023 •)                   | E IBMPDB            |   |
| 🔿 🖶 🖥 mdb Physical Server: 129.40.103.88   Protection Group: Oracle Backu   Last Backup:a day ago    | Dec 17, 2023 2:54pm | 0 |
| E IIMPDB     Physical Server: 129.40.103.88   Protection Group: Oracle Backu   CDB Name: Ibmdb     I | Last Bax            |   |
|                                                                                                    |                     |   |
|                                                                                                    |                     |   |
|                                                                                                    |                     |   |

Figure 3-8 Oracle DB recovery via Oracle Adapter panel

Once the object is selected, select the desired recovery point (Figure 3-9 on page 36). Selectable recovery points may be viewed by either list or by timeline view:

| Edit recover                     | y point for IBMPDB |            |             |                       |
|----------------------------------|--------------------|------------|-------------|-----------------------|
| Choose a date<br>Dec 17, 2023    | ~                  |            |             | List limeline         |
|                                  |                    |            |             |                       |
| 12 AM                            | 6 AM               | 12 PM      | 6 PM        | 12 AM                 |
| Time<br>02:54:04 Pt<br>Location: | М                  | Cohesity ! | Incremental |                       |
|                                  |                    |            | Cancel      | Select Recovery Point |

Figure 3-9 Recovery database selection panel

Next, choose the location where the data will be restored. An alternative DB or PDB, overwrite the original DB or PDB, are options. It is also possible to perform a rapid recovery which creates an NFS view with DB files, or with Instant Recovery perform a rapid recovery that instantiates the Oracle database in addition to creating an NFS view with DB files. With Instant Recovery, the background migration of datafiles can either be immediate or manually selected later.

**Note:** A rapid recovery with an NFS view will instantly mount a snapshot of the DB files and start the instance with the option to copy the DB files to the host in the background.

Finally, customize the parameters for the recovery DB (Figure 3-10 on page 37):

| Oracle Server Recovery Type                                                        |                                         |                                       |   |  |  |  |
|------------------------------------------------------------------------------------|-----------------------------------------|---------------------------------------|---|--|--|--|
| Database                                                                           |                                         |                                       | Ø |  |  |  |
| Select Object                                                                      |                                         |                                       | ß |  |  |  |
| ibmdb     Latest     Col       CDB     Snapshot     Location                       | Local                                   | All (1)<br>Selected PDBs              | V |  |  |  |
| Targets                                                                            |                                         |                                       |   |  |  |  |
| Alternate CDB Overwrite Original CDB                                               | ) Create Cohesity V                     | View with DB Files O Instant Recovery |   |  |  |  |
| Oracle Hosts and RACs                                                              | •                                       |                                       |   |  |  |  |
| This field is required                                                             |                                         |                                       |   |  |  |  |
| Recovery Options                                                                   |                                         |                                       |   |  |  |  |
| Restore Database Files to<br>Newly created database files will reside in this path | Restore Database Files to /example/path |                                       |   |  |  |  |
|                                                                                    |                                         |                                       |   |  |  |  |
| Oracle Home /u01/app/oracle/product/11.2.0.3/db_1                                  |                                         |                                       |   |  |  |  |
|                                                                                    |                                         |                                       |   |  |  |  |
| Base Directory /u01/app/oracle                                                     |                                         |                                       |   |  |  |  |

Figure 3-10 Recovery container database options with Oracle Adapter

The Recovery wizard will automatically generate a PFILE based on the source databases PFILE.

When the target host for the restore has different resource characteristics, there are some important parameters to customize for the target host. These can be found in the generated PFILE. The following settings should be reviewed and adjusted as needed on the target:

- SGA\_TARGET
- DB\_RECOVERY\_FILE\_DEST\_SIZE
- DB\_CREATE\_ONLINE\_LOG\_DEST\_1
- DB\_RECOVERY\_FILE\_DEST
- ► DB\_CREATE\_FILE\_DEST
- ► CONTROL\_FILES
- DB\_WRITER\_PROCESSES
- MAX\_DUMP\_FILE\_SIZE
- PGA\_AGGREGATE\_TARGET

Below (Example 3-2 on page 38) is a sample of a customized PFILE generated for an Instant Recovery of a large, 10 TiB Oracle database. This database is from a host with many processors and a large amount of RAM, and being restored to a smaller host with modest resources:

Example 3-2 Customized PFILE example

```
PROCESSES=1920
LOG_ARCHIVE_FORMAT='%t_%s_%r.arc'
NLS LANGUAGE='AMERICAN'
SGA TARGET=6g
ENABLE_PLUGGABLE_DATABASE=true
AUDIT TRAIL='db'
IBMDB.__INMEMORY_EXT_RWAREA=0
FILESYSTEMIO OPTIONS='SETALL'
RECYCLEBIN='OFF'
FAL SERVER=''
REMOTE_LOGIN_PASSWORDFILE='EXCLUSIVE'
NLS TERRITORY='AMERICA'
DB_UNIQUE_NAME=KEN1
AUDIT_FILE_DEST='/u01/app/oracle/admin/KEN1/adump'
DIAGNOSTIC DEST='/u01/app/oracle'
DB_RECOVERY_FILE_DEST_SIZE=8000g
DB CREATE ONLINE LOG DEST 1=/pocdb/orafra
OPEN_CURSORS=500
DB CREATE ONLINE LOG DEST 2=''
DB RECOVERY FILE DEST='/pocdb/orafra/fast recovery area/KEN1'
DB CREATE FILE DEST=/pocdb/oradata
CLUSTER DATABASE=FALSE
DB FILES=1024
UNDO_TABLESPACE='UNDOTBS1'
CONTROL FILES='/u01/app/oracle/oradata/KEN1/control01.ctl'
COMPATIBLE='19.0.0'
FAL CLIENT=''
DB WRITER PROCESSES=10
MAX_DUMP_FILE_SIZE='2G'
LOG_FILE_NAME_CONVERT='/ibmpoc/orafra/IBMDB/onlinelog','/pocdb/oradata'
DB BLOCK SIZE=8192
CLUSTER INTERCONNECTS=''
PGA_AGGREGATE_TARGET=3g
```

Figure 3-11 shows a GUI panel with options for instant recovery of a DB using the Oracle Adapter and the ability to edit the generated PFILE:

| Oracle Server                                                                                                    |                                                                             |                                                                              |                                      |   |  |  |
|----------------------------------------------------------------------------------------------------|-----------------------------------------------------------------------------|------------------------------------------------------------------------------|--------------------------------------|---|--|--|
| Recovery Type<br>Database                                                                                                    |                                                                             |                                                                              |                                      | Ø |  |  |
| Select Object<br>ibmdb<br><sup>CDB</sup>                                                                                                    | Latest<br>Snapshot                                                          | C Local                                                                      | All (1)<br>Selected PDBs             | Ø |  |  |
| Targets Alternate CDB Instant Recordstored                                                                                                    | ) Overwrite Original C<br>very creates a clone of<br>e your database remain | DB Create Cohesity<br>the database with datafile<br>as open for transaction. | View with DB Files                   |   |  |  |
| Use Case<br>Disaster Recov<br>Oracle Hosts and RACs<br>129.40.103.89<br>05 Type: Linux                                                                                                    | Use Case<br>Disaster Recovery  Oracle Hosts and RACs<br>129.40.103.89       |                                                                              |                                      |   |  |  |
| Configure Channels  Datafile Migration Method  Instant Migration  Manual Migration  Once recovered successfully, you can manually start the migration from the 'Becovery job' summary page |                                                                             |                                                                              |                                      |   |  |  |
| Unce recovered                                                                                                    | u successiully, you can                                                     | rmanually start the migrati                                                  | on nom me recovery job summary page. |   |  |  |

Figure 3-11 Instant Recovery panel with Oracle Adapter

You can select to restore to a different host than the source by selecting the drop-down list of Oracle hosts. When performing a Disaster Recovery, it might be desirable to recover to the source host, but most cases you would want to recover an entire database to a different target host, whether for testing or data reuse purposes in addition to surgical restores.

**Note:** For a host to appear in the drop-down list, it must be registered with the Oracle Adapter.

Further down the form you can add Shell Environment variables to pass to the recovery process. One useful variable is SKIP\_NID\_STEP, which when set to 1 (TRUE), will not run the Oracle new ID utility (NID). The purpose of running the NID utility is to assign a new DBID to the instance (useful if you intend to permanently keep the recovered instance and need RMAN to catalog both this new instance and the source instance it was recovered from simultaneously to have a unique DBID).

For temporary or isolated recovered database instances however, this NID step is unnecessary and can cost a lot of time for large database instance recoveries with a large amount (>1,000) datafiles.

| Recovery Options               |                                                                                    |                              |   |
|--------------------------------|------------------------------------------------------------------------------------|------------------------------|---|
|                                | Restore Database Files to<br>Newly created database files will reside in this path | /pocdb/oradata               |   |
|                                | Oracle Home<br>ORACLE_HOME value where the database is restored                    | :t/19.0.0/dbhome_1           |   |
|                                | Base Directory<br>Directory for the database                                       | /u01/app/oracle              |   |
| farget Database Name           | KEN1                                                                               |                              |   |
| Pfile Cohesity Generated Pfile |                                                                                    |                              |   |
| eave database in Recovery mode | Off                                                                                |                              |   |
| Shell Environment              | Use this to configure shell environment variab                                     | es for your Recover workflow |   |
|                                | SKIP_NID_STEP 1                                                                    |                              | × |
|                                | + Add Environment Variable                                                         |                              |   |
| Cluster Interface              | Auto Select                                                                        |                              |   |
| Task Name                      | Instant_Recover_Oracle_Nov_22_2024_9_55_AM                                         |                              |   |

Figure 3-12 Shell Environment variables in the Instant Recovery panel with Oracle Adapter

**Note:** For large databases with many datafiles, you can save time on the recovery by skipping the NID utility step that would have reassigned a new DBID that could be unnecessary depending on your intentions for the recovered instance.

Once the instant recovery is complete, the results of the Instant Recovery job for this 10 TiB Oracle database to a new host can be reviewed in the job log. Figure 3-13 below shows an example log file:

|       | a second a second by affine a denoted a second second s                                                                                                    |  |
|-------|----------------------------------------------------------------------------------------------------|--|
| 43.PM | Database clow progress queried successfully with latest RMAN kigs 52(x)     Database clow progress queried successfully with latest RMAN kigs 52(x)                                                                                                    |  |
| 64 PM | Database close progress queried successfully with latest RMAN kig SQLs     Database close progress queried successfully with latest RMAN kig SQLs                                                                                                    |  |
| 45 PM | Database close progress queried successfully with latest RMAN kigs SQLs     Database close progress queried successfully with latest RMAN kigs SQLs                                                                                                    |  |
| 16 PM | Database close progress queried successfully with latest RMAN kigs SQLs     Database close progress queried successfully with latest RMAN kigs SQLs                                                                                                    |  |
| 17 PM | Database close progress queried successfully with latest RMAN kig 52(x)     Database close progress queried successfully with latest RMAN kig 52(x)                                                                                                    |  |
| 13 PM | Database clore progress queried successfully with latest RMAN kigs SQLs     Database clore progress queried successfully with latest RMAN kigs SQLs                                                                                                    |  |
| t9 PM | Database clore progress queried successfully with latest RMAN kigs 5QLs     Database clore progress queried successfully with latest RMAN kigs 5QLs 5QLs                                                                                                    |  |
| io PM | Database clone progress queried nuccessfully with latest IMMN log. 5QL 5QL 5QL      Database clone progress queried nuccessfully with latest IMMN log. 5QL 5QL                                                                                                    |  |
| 51 PM | Database close progress queried successfully with latest MMA king 10511 14.51.51 [50:ex, (th.h.h] Satus He, /way/ingt/obenity/sacke, mean, logs/tobenity, L77150 attain updated successfully with status success.     WMANDA: WMANDA: WM511 14.20.31 [50:ex, (th.h.h] Passe note that al POIN will be is spen-mode regardless of backey POII status for dataBe regardless.     Database close progress queried successfully with status success.     With POINT WM511 14.20.31 [50:ex, (th.h.h] Passe note that al POINt will be is spen-mode regardless of backey POII status for dataBe regardless.     Database close progress queried successfully with status success.     Point POINT POINT |  |

Figure 3-13 Instant Recovery job log using Oracle Adapter example

Example 3-3 shows the df output listing the NFS mounts for the snapshot DB files. These mounts will automatically be created on the target host as part of the recovery process when running a Instant Recovery job:

Example 3-3 listing mounts with the df command

```
[oracle@oracle2 ~]$ df -Th
FilesystemType
                 Size UsedAvail Use% Mounted on
devtmpfsdevtmpfs
                   32G0 32G
                               0% /dev tmpfstmpfs32G0
                                                         32G 0% /dev/shm tmpfs
tmpfs 32G27M
                 32G
                         1% /run
tmpfstmpfs32G032G0% /sys/fs/cgroup
/dev/mapper/rhel-rootxfs
                            36G16G20G 45% /
/dev/sda1xfs1014M
                   183M832M 19% /boot
/dev/mapper/oradata-lv1xfs
                              16T
                                       39M
                                                16T
                                                        1% /pocdb/oradata
/dev/mapper/orafra-lv1 xfs
                             8.0T
                                       36M
                                               8.0T
                                                        1% /pocdb/orafra
                          44K
                                           1% /run/user/0
tmpfs
        tmpfs
                6.3G
                                   6.3G
                               0
                                      6.3G
tmpfs
        tmpfs
                6.3G
                                              0% /run/user/1001
tmpfs
        tmpfs
                6.3G
                           12K
                                   6.3G
                                           1% /run/user/42
129.40.103.129:/DefaultStorageDomain/cohesity_int_437150_31b26/fs
                                                                 nfs 9.3T
4.7T 4.7T51%
/opt/cohesity/mount_paths/nfs_oracle_mounts/oracle_437150_23_path0
129.40.103.130:/DefaultStorageDomain/cohesity int 437150 31b26/fs nfs 9.3T 4.7T
4.7T 51% /opt/cohesity/mount paths/nfs oracle mounts/oracle 437150 23 path1
129.40.103.131:/DefaultStorageDomain/cohesity int 437150 31b26/fs nfs 9.3T
 4.7T 4.7T 51%
/opt/cohesity/mount_paths/nfs_oracle_mounts/oracle_437150_23_path2
129.40.103.132:/DefaultStorageDomain/cohesity int 437150 31b26/fs nfs 9.3T
4.7T 4.7T 51% /opt/cohesity/mount paths/nfs oracle mounts/oracle 437150 23 path3
129.40.103.133:/DefaultStorageDomain/cohesity int 437150 31b26/fs nfs 9.3T
4.7T 4.7T 51% /opt/cohesity/mount_paths/nfs_oracle_mounts/oracle_437150 23 path4
129.40.103.134:/DefaultStorageDomain/cohesity int 437150 31b26/fs nfs 9.3T
4.7T 4.7T 51% /opt/cohesity/mount_paths/nfs_oracle_mounts/oracle_437150_23_path5
129.40.103.135:/DefaultStorageDomain/cohesity_int_437150_31b26/fs nfs 9.3T
4.7T 4.7T 51% /opt/cohesity/mount paths/nfs oracle mounts/oracle 437150 23 path6
```

129.40.103.136:/DefaultStorageDomain/cohesity\_int\_437150\_31b26/fs nfs 9.3T 4.7T

4.7T 51%
/opt/cohesity/mount\_paths/nfs\_oracle\_mounts/oracle\_437150\_23\_path7

Example 3-4 shows the location of the online Redo logs, changetracking file, temp tablespace datafiles and FRA are written to local storage locations specified in PFILE:

Example 3-4 displaying file location for .log files related to recovery process

```
[oracle@oracle2 ~]$ find /pocdb -type f
/pocdb/orafra/fast recovery area/KEN1/KEN1/autobackup/2024 05 11/o1 mf s 116869853
2 m3zg747o .bkp
/pocdb/orafra/fast recovery area/KEN1/KEN1/autobackup/2024 05 11/o1 mf s 116869978
2 m3zhg6o5 .bkp
/pocdb/orafra/fast recovery area/KEN1/KEN1/autobackup/2024 05 11/o1 mf s 116870033
8 m3zhzm45 .bkp
/pocdb/orafra/KEN1/onlinelog/o1_mf_1_m3zgjpod_.log
/pocdb/orafra/KEN1/onlinelog/o1 mf 2 m3zgovrf .log
/pocdb/orafra/KEN1/onlinelog/o1_mf_3_m3zgv1z2_.log
/pocdb/orafra/KEN1/onlinelog/o1 mf 4 m3zh0mp5 .log
/pocdb/orafra/KEN1/onlinelog/o1 mf 5 m3zh6hx9 .log
/pocdb/oradata/KEN1/changetracking/o1 mf m3zg75df .chg
/pocdb/oradata/KEN1/datafile/o1 mf temp m3zhk0mg .tmp
/pocdb/oradata/KEN1/datafile/o1 mf temp m3zhk2hg .tmp
/pocdb/oradata/KEN1/datafile/o1 mf temp m3zhk2n6 .tmp
```

Example 3-5 Confirm the ORACLE\_SID that was specified in PFILE is running and open:

*Example 3-5* Oracle commands to confirm instance creation and running status

```
[oracle@oracle2 ~]$ lsnrctl status
LSNRCTL for Linux: Version 19.0.0.0.0 - Production on 11-MAY-2024 15:11:29
Copyright (c) 1991, 2019, Oracle. All rights reserved.
Connecting to (DESCRIPTION=(ADDRESS=(PROTOCOL=TCP)(HOST=oracle2)(PORT=1521)))
STATUS of the LISTENER
-----
Alias
                         LISTENER
Version
                        TNSLSNR for Linux: Version 19.0.0.0.0 - Production
Start Date
                       09-FEB-2024 11:57:24
Uptime
                         92 days 2 hr. 14 min. 5 sec
Trace Level
                         off
Security
                         ON: Local OS Authentication
SNMP
                         OFF
Listener Parameter File
/u01/app/oracle/product/19.0.0/dbhome_1/network/admin/listener.ora
Listener Log File
/u01/app/oracle/diag/tnslsnr/oracle2/listener/alert/log.xml
Listening Endpoints Summary...
  (DESCRIPTION=(ADDRESS=(PROTOCOL=tcp)(HOST=oracle2)(PORT=1521)))
  (DESCRIPTION=(ADDRESS=(PROTOCOL=ipc)(KEY=EXTPROC1521)))
```

(DESCRIPTION=(ADDRESS=(PROTOCOL=tcps)(HOST=oracle2)(PORT=5500))(Security=(my\_walle

t directory=/u01/app/oracle/admin/KEN1/xdb wallet))(Presentation=HTTP)(Session=RAW )) Services Summary... Service "KEN1" has 1 instance(s). Instance "KEN1", status READY, has 1 handler(s) for this service... Service "ff0b60e27b816bb9e05358672881609d" has 1 instance(s). Instance "KEN1", status READY, has 1 handler(s) for this service... Service "ibmpdb" has 1 instance(s). Instance "KEN1", status READY, has 1 handler(s) for this service... The command completed successfully [oracle@oracle2 ~]\$ sqlplus system/manager@//localhost:1521/KEN1 SQL\*Plus: Release 19.0.0.0.0 - Production on Sat May 11 15:12:47 2024 Version 19.3.0.0.0 Copyright (c) 1982, 2019, Oracle. All rights reserved. Last Successful login time: Fri May 10 2024 05:30:02 -04:00 Connected to: Oracle Database 19c Enterprise Edition Release 19.0.0.0.0 - Production Version 19.3.0.0.0 SQL> select instance name, status, database status from v\$instance; INSTANCE NAME STATUS DATABASE STATUS ----- -----OPEN ACTIVE KEN1 SQL> connect /as sysdba Connected. SQL> show pdbs CON ID CON NAME OPEN MODE RESTRICTED ----- ------2 PDB\$SEED READ ONLY NO 3 IBMPDB READ WRITE NO SQL> alter session set container=ibmpdb; Session altered. SQL> select file name from dba data files; FILE NAME \_\_\_\_\_ /opt/cohesity/mount paths/nfs oracle mounts/oracle 437150 23 path4/BKP 6 436557 data D-IBMDB I-2755005093 TS-SYSTEM FNO-9 ee2q58kh /opt/cohesity/mount paths/nfs oracle mounts/oracle 437150 23 path6/BKP 1 436557 data D-IBMDB I-2755005093 TS-SYSAUX FNO-10 eb2q58iu /opt/cohesity/mount paths/nfs oracle mounts/oracle 437150 23 path6/BKP 7 436557 data D-IBMDB I-2755005093 TS-UNDOTBS1 FNO-11 e82q5890

/opt/cohesity/mount\_paths/nfs\_oracle\_mounts/oracle\_437150\_23\_path1/BKP\_2\_436557\_ data\_D-IBMDB\_I-2755005093\_TS-USERS\_FN0-12\_ej2q5812

FILE\_NAME

------

/opt/cohesity/mount\_paths/nfs\_oracle\_mounts/oracle\_437150\_23\_path3/BKP\_7\_436557\_ data\_D-IBMDB\_I-2755005093\_TS-IBMPOCTAB01\_FNO-333\_al2q4mrk

/opt/cohesity/mount\_paths/nfs\_oracle\_mounts/oracle\_437150\_23\_path3/BKP\_0\_436557\_ data D-IBMDB I-2755005093 TS-IBMPOCTAB02 FNO-334 am2q4mrk

/opt/cohesity/mount\_paths/nfs\_oracle\_mounts/oracle\_437150\_23\_path6/BKP\_1\_436557\_ data\_D-IBMDB\_I-2755005093\_TS-IBMPOCTAB03\_FNO-335\_an2q4mrk

/opt/cohesity/mount\_paths/nfs\_oracle\_mounts/oracle\_437150\_23\_path0/BKP\_2\_436557\_
.......

SQL> select sum(bytes)/1024/1024 as MiB from dba segments where owner='IBMPOC';

MIB 9975036.75

SQL> Disconnected from Oracle Database 19c Enterprise Edition Release 19.0.0.0.0 - Production Version 19.3.0.0.0

[oracle@oracle2 ~]\$ sqlplus ibmpoc/ibmpoc@//localhost:1521/ibmpdb

SQL\*Plus: Release 19.0.0.0.0 - Production on Sat May 11 15:15:29 2024 Version 19.3.0.0.0

Copyright (c) 1982, 2019, Oracle. All rights reserved.

Last Successful login time: Sat May 11 2024 15:15:13 -04:00

Connected to: Oracle Database 19c Enterprise Edition Release 19.0.0.0.0 - Production Version 19.3.0.0.0

SQL> select count(1) from tab;

COUNT(1)

90

SQL> select count(1) from ibmpoctest01;

COUNT(1) 13469880

SQL> Disconnected from Oracle Database 19c Enterprise Edition Release 19.0.0.0.0 - Production

Version 19.3.0.0.0

Once the instant restore is initiated, until "migrate" is selected or if you selected Instant Migration, the datafiles continue to reside on the NFS mounts. Figure 3-14 show an example of the migration options available for mounted Recoveries.

| Recoveri                         | es                                |                                       |                   |                 |                     |           |             | Recover 🗸      |
|----------------------------------|-----------------------------------|---------------------------------------|-------------------|-----------------|---------------------|-----------|-------------|----------------|
| 8<br>Succeeded<br>Recovered from | 0<br>A Warning<br>Recovery Type • | 5<br>• Failed<br>Status • Past 7 Days | 0<br>Running<br>Q | 0<br>S Canceled |                     |           |             |                |
| Recovery Task                    |                                   |                                       |                   |                 | Start Time 👃        | Status    | Duration    |                |
| Instant_Rec<br>1 Objects         | over_Oracle_May_11_20             | 24_2_14_PM                            |                   |                 | May 11, 2024 2:17pm | Succeeded | 34m 14s     | :              |
| Recover-sts-                     | -pok-msad+1.dptest.loca           | _May_9_2024_3-27p                     | m Destroyed       |                 | May 9, 2024 6:27pm  | Succeeded | 8s Downi    | oad Debug Logs |
| Necover-sts-                     | -pok-msad+1.dptest.loca           | _May_9_2024_9+22a                     | m (Destroyed)     |                 | May 9, 2024 12:22pm | Succeeded | 95 Migrat   | 0              |
| Instant_Rec<br>1 Objects         | over_Oracle_May_9_202             | 4_11_47_AM Eastoyn                    |                   |                 | May 9, 2024 11:50am | Succeeded | 32m; Teardo | wn             |

Figure 3-14 Instant Recovery - Migrate option with Oracle Adapter

When finished with the Instant Recovery database, first select the Teardown option on the Recovery, then cleanup the admin/diag and fast\_recovery\_area of your target host

Once Teardown is selected, the recoveries page as show in Figure 3-15 will update to show the NFS paths have been unmounted and the database is destroyed.

| Recoverie         | s                      |                 |                                                  |                                       |                              |                  |             |           | I        | Recover 🗸 |
|-------------------|------------------------|-----------------|--------------------------------------------------|---------------------------------------|------------------------------|------------------|-------------|-----------|----------|-----------|
| 8<br>© Successfed | 0                      | 5<br>• Falled   | 0                                                | 0                                     |                              |                  |             |           |          |           |
| (Browent Fram •)  | (Recovery Type -)      | tation •) (Pres | Teardown recov                                   | ery objects?                          |                              |                  |             |           |          |           |
| Recovery Task     |                        |                 | Are you sure you want<br>This action cannot be u | to teardown the recovery o<br>indone. | bjects? All recovery objects | will be deleted. | •           | Status    | Duration |           |
| Instant_Recov     | ver_Oracle_May_11_20   | 24_2_34_PM      |                                                  |                                       | Cancel                       | Teardown         | 94-2:137pm  | Succeeded | 34m14s   |           |
| Recover-sts-p     | ok-msad-1.dptest.local | May_9_2024_34   | 27pm (same)                                      |                                       |                              | May 9.2          | 024 6c27pm  | Succeeded | 8        |           |
| Recover-sts-p     | ok-msad-1.dptest.local | _May_9_2024_9-3 | 22am (manuel)                                    |                                       |                              | May 9, 2         | 024 12:22pm | Succeeded | 95       |           |
| Instant_Recov     | er_Oracle_May_9_202    | 4_11_47_AM      |                                                  |                                       |                              | May 9, 2         | 024 11:50am |           | 32m 24s  | 1         |

Figure 3-15 Teardown instant recovery objects confirmation dialog

| Example 3-6 | df output showing | removal of temporary | mounts completed a | after teardown |
|-------------|-------------------|----------------------|--------------------|----------------|
| 1           |                   | 1 1                  |                    |                |

| [oracle@oracle2 ~]\$ df - | Γh       |       |      |       |      |                |
|---------------------------|----------|-------|------|-------|------|----------------|
| Filesystem                | Туре     | Size  | Used | Avail | Use% | Mounted on     |
| Devtmpfs                  | devtmpfs | 32G   | 0    | 32G   | 0%   | /dev           |
| Tmpfs                     | tmpfs    | 32G   | 0    | 32G   | 0%   | /dev/shm       |
| Tmpfs                     | tmpfs    | 32G   | 474M | 31G   | 2%   | /run           |
| Tmpfs                     | tmpfs    | 32G   | 0    | 32G   | 0%   | /sys/fs/cgroup |
| /dev/mapper/rhel-root     | xfs      | 36G   | 16G  | 20G   | 44%  | /              |
| /dev/sda1                 | xfs      | 1014M | 183M | 832M  | 19%  | /boot          |
| /dev/mapper/orafra-lv1    | xfs      | 8.0T  | 36M  | 8.0T  | 1%   | /pocdb/orafra  |

Example 3-7 admin/diag and fast\_recovery\_area cleanup

| <pre>[oracle@oracle2 ~]\$</pre> | rm -fr | <pre>\$ORACLE_BASE/admin/KEN1</pre>         |
|---------------------------------|--------|---------------------------------------------|
| <pre>[oracle@oracle2 ~]\$</pre> | rm -fr | <pre>\$ORACLE_BASE/diag/rdbms/ken1</pre>    |
| [oracle@oracle2 ~]\$            | rm -fr | <pre>/pocdb/orafra/fast_recovery_area</pre> |

Verify the database instance is no longer running and the local datafiles are gone:

Example 3-8 Confirm local DB files are removed

| oracle@oracle2 ~]\$ ps -fu oracle                     |      |      |   |             |          |                                  |  |
|-------------------------------------------------------|------|------|---|-------------|----------|----------------------------------|--|
| UID                                                   | PID  | PPID | С | STIME TTY   | TIME     | CMD                              |  |
| oracle                                                | 5490 | 1    | 0 | Feb09 ?     | 00:01:37 | /u01/app/oracle/product/19.0.0/d |  |
| oracle                                                | 6063 | 6059 | 0 | 15:28 ?     | 00:00:00 | sshd: oracle@pts/1               |  |
| oracle                                                | 6070 | 6063 | 0 | 15:28 pts/1 | 00:00:00 | -bash                            |  |
| oracle                                                | 7450 | 6070 | 0 | 15:45 pts/1 | 00:00:00 | ps -fu oracle                    |  |
| [oracle@oracle2 ~]\$ find \$ORACLE_BASE -name \*KEN\* |      |      |   |             |          |                                  |  |
| (no results should be displayed)                      |      |      |   |             |          |                                  |  |

Figure 3-16 shows an example of the PDB recovery options in Database recovery panel.

| 🙆 Oracle Server                                                          |                                       |   |
|--------------------------------------------------------------------------|---------------------------------------|---|
| Recovery Type<br>Database                                                |                                       | 0 |
| Select Object<br>IBMPDB Latest CL<br>PDB Snapshot Location               | ocal                                  | Ø |
| Targets  Alternate PDB Overwrite Original PDB Cree Oracle Hosts and RACs | ate Cohesity View with DB Files       |   |
| Recovery Options<br>Restore Database Files to                            |                                       |   |
| Newly created database files will reside in this path                    | /example/path                         |   |
| Oracle Home<br>ORACLE_HOME value where the database is restored          | /u01/app/oracle/product/11.2.0.3/db_1 |   |
| Base Directory<br>Directory for the database                             | /u01/app/oracle                       |   |
| Target Database Instance Name                                            | CDB                                   |   |
| Use NOFILENAMECHECK                                                      | No                                    |   |
| Rename PDB                                                               | ÷                                     |   |
| Customize Destination Paths with SET NEWNAME                             | None                                  |   |
| Shell Environment                                                        | 0 environment variables configured.   |   |
| Cluster Interface                                                        | Auto Select                           |   |
| Task Name                                                                | Recover_Oracle_Dec_18_2023_12_47_PM   |   |
| Recover Cancel                                                           |                                       |   |

Figure 3-16 Recovery of pluggable database (PDB) options with Oracle Adapter

When choosing to restore data to an alternate DB or PDB, select the target server from the drop-down menu:

| Targets  Alternate PDB Overwrite Original PDB Create Cohe | sity View with DB Files |
|-----------------------------------------------------------|-------------------------|
| Search                                                    |                         |
| None                                                      |                         |
| 129.40.103.154<br>OS Type: Linux                          |                         |
| 129.40.103.153<br>OS Type: Linux                          | Insth                   |
| 129.40.103.89                                             | - Parti                 |

Figure 3-17 Target selection for Recovery database location

To restore only the database archive logs, select log sequence to restore by selecting:

- Data Protection
- Recoveries
- Recover
- Databases
- Oracle
- Archive Logs

| 6 Oracle Server                                                                                   |                                         |
|---------------------------------------------------------------------------------------------------|-----------------------------------------|
| Recovery Type                                                                                     | ß                                       |
| Archive Logs                                                                                      | 0                                       |
| Select Object                                                                                     |                                         |
| ibm                                                                                               | Selected (1)                            |
|                                                                                                   |                                         |
| Source   Protection Group  DB Type  Dec 12, 2023 - Dec 18, 2023  X                                | ibmdb                                   |
| Bibmdb Physical Server: 129.40.103.88   Protection Group: Oracle Backu   Last Backup:a day ago    | 10 Log Sequence No.: 2086-2383          |
|                                                                                                   |                                         |
|                                                                                                   |                                         |
|                                                                                                   |                                         |
|                                                                                                   |                                         |
|                                                                                                   |                                         |
|                                                                                                   |                                         |
|                                                                                                   |                                         |
|                                                                                                   |                                         |
| Next: Recover Options                                                                             |                                         |
| Source       Protection Group       DB Type       Dec 12, 2023 - Dec 18, 2023 <ul> <li></li></ul> | ibmdb <section-header></section-header> |

Figure 3-18 Recovery type archive logs selection

As demonstrated above, the Oracle Adapter is a great choice to automate the backup and recovery of Oracle databases without the need to maintain custom RMAN scripts or run manual Oracle commands to restore.

#### 3.4 Backup using the Remote Adapter

For DBAs who prefer complete control over their own RMAN scripts that they have already written and maintain for backup and recovery, the Remote Adapter for Oracle is their best option.

When choosing to perform restores via the Remote Adapter, first create a Policy that matches your RMAN script requirements. In this example, we want to retain one week of backups, however When running differential or cumulative incremental backups that require a periodic full backup, be sure to keep your full backup an extra week for restoring the prior week's incrementals as well as keeping an extra week of differential incrementals (if not using cumulative incrementals, because differential rman restores must be applied in sequence from the last full backup that preceeded them). Also select archive log backups in your Policy to create the script input field in the Protection Group.

| Ruild Summary               |                      |                                |
|-----------------------------|----------------------|--------------------------------|
| ound ourienty               |                      | Backup Options                 |
| Policy Name                 | Datalock             | C Periodic Full Backup         |
| Daily Local Dackup          |                      | COP Continuous Data Protection |
|                             |                      | Quiet Times                    |
|                             |                      | Customize Retries              |
| Backup                      |                      | BMR Backup                     |
| Backup every 1 Day          |                      | Log Backup                     |
|                             |                      | Storage Array Snapshot         |
|                             |                      |                                |
| Periodic Full Backup        | ×                    |                                |
| Every On                    |                      |                                |
| Week 💌 S 🕙 T W T F S        |                      |                                |
|                             |                      |                                |
| ⊂ Retry Options             | ×                    |                                |
| Retries Wait (minutes)      |                      |                                |
| 0 0 1 0                     |                      |                                |
|                             |                      |                                |
| Log Backup (Databases)      | ×                    |                                |
| E Log backup (batabases)    |                      |                                |
| Every Retain for            |                      |                                |
| 1 Hour 2 Weeks              |                      |                                |
|                             |                      |                                |
| Primary Come                |                      |                                |
| Primary Copy                |                      |                                |
| Keep on Retain for          |                      |                                |
|                             |                      |                                |
|                             |                      |                                |
| 🔁 Add Replication 🔷 Add Arc | hive 🔗 Add CloudSpin |                                |

Figure 3-19 Remote Adapter based Protection Policy example

Next, create a Protection group for the Oracle Remote Adapter based backups (Figure 3-20 on page 50) by selecting:

- Data Protection
- Protection
- ► Protect
- then select Remote Adapter

| 🐵 Remote Adapter              |                    |
|-------------------------------|--------------------|
| Protection Group              |                    |
| Name<br>Oracle Remote Adapter |                    |
| Host                          |                    |
| Linux Hostname or IP          | Username<br>oracle |
| This field is required        |                    |
| Policy                        |                    |
| Policy                        |                    |
| Protect Cancel                |                    |

Figure 3-20 Protection group creation example for Remote Adapter backup

Enter the IP Address or Hostname of the Oracle host to generate an SSH Public Key. This key will need to be copied to your host to allow the connection between the Data Protect and the Oracle host.

| 🐵 Remote Adapter                                                                                                    |                                                                                                    |   |
|----------------------------------------------------------------------------------------------------|----------------------------------------------------------------------------------------------------|---|
| Protection Group                                                                                                    |                                                                                                    |   |
| Name<br>Oracle Remote Adapter                                                                                                    |                                                                                                    |   |
| Host                                                                                                    |                                                                                                    |   |
| Linux Hostname or IP<br>129.40.103.153                                                                                                    | Username<br>oracle                                                                                                    |   |
| Cluster SSH Public Key<br>ssh-rsa AAAAB3NzaC1yc2EAAAADAQABAAABA<br>SF5ChN57IlazivpzrfksoG2ck5tu1nnkYQN6tuCXL<br>zCMMqUk1cY+bi254Pae/ROopzIQUroEq0tMbJ8<br>seSiu2DahHDTbl4tIPuETIeipRP8Sw87yK0wYUn, | QDHYnhF31S58LGyzrUHqGEjt1ejyWbnrHLkuOd/FKvH/4LFJlMepQv3l90mm0W6mc07h1T<br>cCsiSRl7pcr5Yj20ZZpNJYHpkEQelxQLjFXnV7nYhv6e9j38y/iPYYu3321Bgpk113S8Csgn1V<br>HGHMEOGdLFKF7xEyJuwPYj7C63Kp4Ybp6XR0Kg95MsXnrXqYr820New6BD5juN1uZZKB<br>NI8UNqdP2SFn cohesity@ve-005056b10363-esx | ē |
| <ul> <li>To allow Cohesity Cluster to run the scrip<br/>username specified earlier and set up th</li> </ul>                                                                                        | ots remotely on Linux system, copy SSH Public Key to Clipboard, login to the Linux System with the e permission.                                                                                                    |   |
| Policy                                                                                                    |                                                                                                    |   |
| Daily Local Backup oracle<br>                                                                                                    | <u>·</u> ∂                                                                                                    |   |
| Backup<br>Every day   Retain 2 weeks                                                                                                    | Archive to Ceph - No Lock - SPTA-lab<br>Every run   Retain 2 weeks                                                                                                    |   |
| Periodic Full Backup<br>Every week on Monday   Retain 2 weeks  <br>DataLock 2 weeks                                                                                                    |                                                                                                    |   |
| Retry Options<br>Do not retry on error.                                                                                                    |                                                                                                    |   |
| LOG Log Backup (Databases)<br>Every1 hour   Retain 2 weeks                                                                                                    |                                                                                                    |   |

Figure 3-21 Protection group settings for Remote Adapter

Once generated, copy the Cluster SSH Public Key to the file /home/oracle/.ssh/authorized\_keys on the Oracle host and make file readable only by the file Owner:

Example 3-9 Updating SSH public key file access

```
[oracle@sts-pok-rhel7-oracle-3 ~]$ chmod 600 .ssh/authorized_keys
[oracle@sts-pok-rhel7-oracle-3 ~]$ ls -1 .ssh/authorized_keys
-rw-----. 1 oracle oinstall 410 Aug 31 18:28 .ssh/authorized_keys
```

In the Protection Group settings for the Remote Adapter (Figure 3-22 on page 52), fill in fields for the location and parameters of your incremental and full RMAN backup and your archive log backup scripts that you wrote and placed on your database host as shown in Figure 3-22 on page 52.

| Remote Adapter     |                                                                                                    |   |
|--------------------|----------------------------------------------------------------------------------------------------|---|
| NFS View           | oracle  NFS Mount Path sts-pok-dp-3.ww.pbm.ihost.com:/oracle                                                                                                    | Ĵ |
|                    | (i) In order for this Protection Group to capture the results of the script, the associated View must be mounted on your system and the script must write to a directory on the mounted View.                                                                                                    |   |
| Script Information | Script Information for Incremental Schedule         Script (with Full Path)         /home/oracle/testtables-oracle/utils/oracle_rma         nincr.sh         Parameters         14 3 /demodb/orafra /mnt/oracle-3-1/gra /mnt/<br>oracle-3-2/gra /mnt/oracle-3-3/gra /mnt/oracl         Script Information for Full Schedule         Script (with Full Path)         /home/oracle/testtables-oracle/utils/oracle_rma         nfull.sh         Parameters         14 3 /demodb/grafra /mnt/oracle-3-1/gra /mnt/<br>oracle-3-2/gra /mnt/oracle-3-1/gra /mnt/<br>oracle-3-2/gra /mnt/oracle-3-3/gra /mnt/<br>oracle-3-2/gra /mnt/oracle-3-3/gra /mnt/<br>oracle-3-2/gra /mnt/oracle-3-3/gra /mnt/<br>oracle-3-2/gra /mnt/oracle-3-3/gra /mnt/<br>oracle-3-2/gra /mnt/oracle-3-1/gra /mnt/<br>oracle-3-2/gra /mnt/oracle-3-1/gra /mnt/<br>oracle-3-2/gra /mnt/oracle-3-1/gra /mnt/<br>oracle-3-2/gra /mnt/oracle-3-1/gra /mnt/<br>oracle-3-2/gra /mnt/oracle-3-3/gra /mnt/oracle/ |   |

Figure 3-22 Protection group creation example for Remote Adapter backup

It is likely that the View permissions (Figure 3-21 on page 40) will need to be customized to allow an NFS mount to be created on the host. If using an older version of Oracle which requires an older Linux version, you may also need to set the protocol to NFS version 3 rather than 4.1. To edit the View that was created for the Remote Adapter, navigate to your Defender URL and append **/platform/views**: e.g. https://usea-prod.storage-defender.ibm.com/platform/views

| Edit View                              |                                                     |                              |                       |   |     |  |
|----------------------------------------|-----------------------------------------------------|------------------------------|-----------------------|---|-----|--|
| View Name<br>oracle                    |                                                     |                              |                       |   |     |  |
| Category                               | iect Services ①                                     |                              |                       |   |     |  |
| Storage Domain<br>DefaultStorageDomain |                                                     |                              |                       |   |     |  |
| Read/Write Protocol<br>NFS v3          |                                                     |                              |                       |   |     |  |
| Less Options 🔨                         |                                                     |                              |                       |   |     |  |
| Protection                             | Protection Group: Orac                              | cle Remote Adapter   Polic   | y: Daily Local Backup |   |     |  |
| Audit Logs                             | Off                                                 |                              |                       |   |     |  |
| Case Sensitive File or Folder Names    | Off (Cannot be edited once the View is created)     |                              |                       |   |     |  |
| Performance                            | TestAndDev High   F                                 | Pin View to SSD: Off         |                       |   |     |  |
| Security                               | IP Allowlist <ul> <li>Override Global IP</li> </ul> | PAllowlist 🔵 Extend Glob     | al IP Allowlist       |   |     |  |
|                                        | Subnet Allowlist<br>Add the subnets (in IP<br>Q     | ranges) that have permission | n for all Views.      |   | Add |  |
|                                        | Subnet                                              | NFS Permissions              | NFS Squash            |   |     |  |
|                                        | 129.40.103.0/24                                     | Read/Write                   | None                  | 1 | Ī   |  |
|                                        | Root Squash (i)<br>User ID (UID)                    | Group ID (GID)               |                       |   |     |  |

Figure 3-23 Editing the View settings for Oracle backup target settings

In order to use your View, you must Mount NFS View on backup source:

Example 3-10 creating mount locations for data protect view on host

```
mkdir /mnt/ora-1-1 /mnt/ora-1-2 /mnt/ora-1-3 /mnt/ora-1-4 /mnt/ora-1-5
/mnt/ora-1-6 /mnt/ora-1-7 /mnt/ora-1-8
```

Next, you will need to know the Virtual IP Addresses of your Data Protect cluster nodes for the NFS mounts on your host:

- Settings
- Networking
- VIPs

Figure 3-24 on page 54 shows an example of the networking page to collect this information.

| IBM Storage Defender                                                                  |   |                                                                                                    |                |                  |                           | sts-pok-dp-3 | ;∓ ? ⊗ |
|---------------------------------------------------------------------------------------|---|----------------------------------------------------------------------------------------------------|----------------|------------------|---------------------------|--------------|--------|
| sts-pok-dp-3                                                                          | ~ | Networking                                                                                           |                |                  |                           |              | Reset  |
| <ul> <li>Dashboards</li> <li>Data Protection</li> <li>Infrastructure</li> </ul>       | ~ | Interface Group *<br>intf_group1                                                                     |                |                  | Subnet<br>129.40.103.0/24 |              |        |
| <ul> <li>Test &amp; Dev</li> <li>System</li> <li>Reports</li> </ul>                   | × | FQDN<br>sts-pok-dp-3.vvw.pbm.ihost.com<br>The FQDN you enter here must be presert in the CNS server. |                |                  | Gateway<br>129.40.103.254 |              |        |
| Settings<br>Summary<br>Access Manadement                                              | ^ | VIP Address or Range<br>192.0.2.1                                                                    |                | Count (Optional) |                           |              |        |
| Account Security<br>Networking<br>SNMP<br>Software Update<br>License<br>Customization |   | Inbound DNS (Optional) The DNS managing external access requests to Cohesily + Add Update            |                |                  |                           |              |        |
|                                                                                       |   | Interface Group 🔺                                                                                    | VIP Address    | FQDN             |                           | Zones        |        |
|                                                                                       |   | intf_group1                                                                                          | 129.40.103.129 | sts-pok-dp       | -3.ww.pbm.ihost.com       |              |        |
|                                                                                       |   | intf_group1                                                                                          | 129.40.103.130 | sts-pok-dp       | -3.ww.pbm.ihost.com       |              | Û      |
|                                                                                       |   | intf_group1                                                                                          | 129.40.103.131 | sts-pok-dp       | -3.ww.pbm.ihost.com       |              | Û      |
|                                                                                       |   | intf_group1                                                                                          | 129.40.103.132 | sts-pok-dp       | -3.ww.pbm.ihost.com       | -            | Û      |
|                                                                                       |   | intf_group1                                                                                          | 129.40.103.133 | sts-pok-dp       | -3.ww.pbm.ihost.com       |              | Û      |
|                                                                                       |   | intf_group1                                                                                          | 129.40.103.134 | sts-pok-dp       | -3.ww.pbm.ihost.com       |              | Û      |
|                                                                                       |   | intf_group1                                                                                          | 129.40.103.135 | sts-pok-dp       | -3.ww.pbm.ihost.com       |              | 0      |
|                                                                                       |   | intf group1                                                                                          | 129.40.103.136 | sts-pok-dp       | -3.ww.pbm.ihost.com       |              | Ŵ      |

Figure 3-24 Data Protect cluster node VIPs for NFS mounts

Add the following to /etc/fstab to automatically mount on reboot. Must specify NFS option\_netdev in fstab to avoid a panic on boot if the NFS server is not available:

```
Example 3-11 fstab entries
```

```
129.40.103.129:/ora /mnt/ora-1-1 nfs defaults,_netdev,noatime 0 0
129.40.103.130:/ora /mnt/ora-1-2 nfs defaults,_netdev,noatime 0 0
129.40.103.131:/ora /mnt/ora-1-3 nfs defaults,_netdev,noatime 0 0
129.40.103.132:/ora /mnt/ora-1-4 nfs defaults,_netdev,noatime 0 0
129.40.103.133:/ora /mnt/ora-1-5 nfs defaults,_netdev,noatime 0 0
129.40.103.134:/ora /mnt/ora-1-6 nfs defaults,_netdev,noatime 0 0
129.40.103.135:/ora /mnt/ora-1-7 nfs defaults,_netdev,noatime 0 0
129.40.103.136:/ora /mnt/ora-1-8 nfs defaults,_netdev,noatime 0 0
```

Mount NFS View using the 'mount -a' command. Then verify NFS View is mounted correctly:

Example 3-12 Using df output to confirm NFS mount

| df -Th                  |          |       |      |       |      |                 |
|-------------------------|----------|-------|------|-------|------|-----------------|
| Filesystem              | Туре     | Size  | Used | Avail | Use% | Mounted on      |
| devtmpfs                | devtmpfs | 7.7G  | 0    | 7.7G  | 0%   | /dev            |
| tmpfs                   | tmpfs    | 7.7G  | 16K  | 7.7G  | 1%   | /dev/shm        |
| tmpfs                   | tmpfs    | 7.7G  | 34M  | 7.7G  | 1%   | /run            |
| tmpfs                   | tmpfs    | 7.7G  | 0    | 7.7G  | 0%   | /sys/fs/cgroup  |
| /dev/mapper/rhel-root   | xfs      | 61G   | 12G  | 50G   | 19%  | /               |
| /dev/mapper/rhel-home   | xfs      | 30G   | 332M | 30G   | 2%   | /home           |
| /dev/sda2               | xfs      | 1014M | 259M | 756M  | 26%  | /boot           |
| /dev/sda1               | vfat     | 599M  | 5.8M | 594M  | 1%   | /boot/efi       |
| /dev/mapper/orafra-lv1  | xfs      | 8.0T  | 3.8T | 4.8T  | 48%  | /ibmpoc/orafra  |
| /dev/mapper/oradata-lv1 | xfs      | 16T   | 13T  | 3.5T  | 79%  | /ibmpoc/oradata |
| tmpfs                   | tmpfs    | 1.6G  | 0    | 1.6G  | 0%   | /run/user/1000  |
| 129.40.103.129:/ora     | nfs4     | 15T   | 1.5T | 13T   | 11%  | /mnt/ora-1-12   |
| 129.40.103.131:/ora     | nfs4     | 15T   | 1.5T | 13T   | 11%  | /mnt/ora-1-3    |
| 129.40.103.132:/ora     | nfs4     | 15T   | 1.5T | 13T   | 11%  | /mnt/ora-1-4    |
| 129.40.103.133:/ora     | nfs4     | 15T   | 1.5T | 13T   | 11%  | /mnt/ora-1-5    |

| 129.40.103.134:/ora | nfs4  | 15T  | 1.5T | 13T  | 11% /mnt/ora-1-6 |
|---------------------|-------|------|------|------|------------------|
| 129.40.103.135:/ora | nfs4  | 15T  | 1.5T | 13T  | 11% /mnt/ora-1-7 |
| 129.40.103.136:/ora | nfs4  | 15T  | 1.5T | 13T  | 11% /mnt/ora-1-8 |
| tmpfs               | tmpfs | 1.6G | 36K  | 1.6G | 1% /run/user/0   |

Create subfolder with appropriate permissions for backups on NFS View so that the oracle user has permission to write backup files to the folder:

Example 3-13 Creating mount subfolder for NFS

mkdir /mnt/ora-1-1/ora
chown oracle:dba /mnt/ora-1-1/ora

Now you are ready to start writing backups to your target View location.

For reference, the following are the RMAN full, incremental and archived redo log backup scripts used in this Remote Adapter example:

Example 3-14 RMAN full backup script

```
#!/bin/sh
#
# User must belong to group backupdba
#
ORACLE SID=DEMODB
ORACLE HOME=/u01/app/oracle/product/19.3.0.0.0/dbhome 1
PATH=$PATH:$ORACLE HOME/bin
export ORACLE_HOME ORACLE_SID
test $# -lt 4 && { echo "usage: $0 [RETENTION DAYS] [SERVER LOG RETENTION DAYS]
[LOGDEST] [/PATH...]"; exit 1; }
DAYS=$1
LOGDAYS=$2
LOGDEST="'$3/%'"
TARGETPATH=$4
c=1
while [ ! -z "$4" ]; do
        CHANNELS="$CHANNELS allocate channel c$c device type disk
                format '$4/%U';
        ш
        shift
        c=$(($c + 1))
done
rman target '"system/manager as sysbackup"' <<RMAN</pre>
CONFIGURE CONTROLFILE AUTOBACKUP ON;
run {
        SET CONTROLFILE AUTOBACKUP FORMAT
                FOR DEVICE TYPE DISK TO "$TARGETPATH/cf%F";
        $CHANNELS
        SQL 'ALTER SYSTEM ARCHIVE LOG CURRENT';
        BACKUP
```

}

```
SECTION SIZE 500M
                INCREMENTAL LEVEL 0
                TAG 'weekly full'
                KEEP UNTIL TIME "SYSDATE + $DAYS"
                DATABASE;
        BACKUP
                ARCHIVELOG
                FROM TIME "SYSDATE - 1"
                TAG 'alog backup'
                KEEP UNTIL TIME "SYSDATE + $DAYS";
        DELETE NOPROMPT ARCHIVELOG UNTIL TIME "SYSDATE - $LOGDAYS"
                LIKE $LOGDEST;
        DELETE NOPROMPT OBSOLETE;
        BACKUP CURRENT CONTROLFILE TAG 'ctl backup';
RMAN
```

Example 3-15 RMAN incremental backup script

```
#!/bin/sh
#
# User must belong to group backupdba
#
ORACLE_SID=DEMODB
ORACLE_HOME=/u01/app/oracle/product/19.3.0.0.0/dbhome_1
PATH=$PATH:$ORACLE_HOME/bin
export ORACLE HOME ORACLE SID
test $# -lt 4 && { echo "usage: $0 [RETENTION_DAYS] [SERVER_LOG_RETENTION_DAYS]
[LOGDEST] [/PATH...]"; exit 1; }
DAYS=$1
LOGDAYS=$2
LOGDEST="'$3/%'"
TARGETPATH=$4
c=1
while [ ! -z "$4" ]; do
        CHANNELS="$CHANNELS allocate channel c$c device type disk
                format '$4/%U';
        ш
        shift
        c=$(($c + 1))
done
rman target '"system/manager as sysbackup"' <<RMAN</pre>
CONFIGURE CONTROLFILE AUTOBACKUP ON;
run {
        SET CONTROLFILE AUTOBACKUP FORMAT
                FOR DEVICE TYPE DISK TO "$TARGETPATH/cf%F";
        $CHANNELS
        SQL 'ALTER SYSTEM ARCHIVE LOG CURRENT';
        BACKUP
```

```
SECTION SIZE 500M
INCREMENTAL LEVEL 1
TAG 'daily_incr'
KEEP UNTIL TIME "SYSDATE + $DAYS"
DATABASE;
BACKUP
ARCHIVELOG
FROM TIME "SYSDATE - 1"
TAG 'alog_backup'
KEEP UNTIL TIME "SYSDATE + $DAYS";
DELETE NOPROMPT ARCHIVELOG UNTIL TIME "SYSDATE - $LOGDAYS"
LIKE $LOGDEST;
DELETE NOPROMPT OBSOLETE;
BACKUP CURRENT CONTROLFILE TAG 'ctl_backup';
```

```
RMAN
```

}

Example 3-16 RMAN log backup script

```
#!/bin/sh
#
# User must belong to group backupdba
#
ORACLE SID=DEMODB
ORACLE HOME=/u01/app/oracle/product/19.3.0.0.0/dbhome_1
PATH=$PATH:$ORACLE_HOME/bin
export ORACLE HOME ORACLE SID
test $# -lt 4 && { echo "usage: $0 [RETENTION_DAYS] [SERVER_LOG_RETENTION_DAYS]
[LOGDEST] [/PATH...]"; exit 1; }
DAYS=$1
LOGDAYS=$2
LOGDEST="'$3/%'"
TARGETPATH=$4
c=1
while [ ! -z "$4" ]; do
        CHANNELS="$CHANNELS allocate channel c$c device type disk
                format '$4/%U';
        shift
        c=$(($c + 1))
done
rman target '"system/manager as sysbackup"' <<RMAN</pre>
CONFIGURE CONTROLFILE AUTOBACKUP ON;
run {
        SET CONTROLFILE AUTOBACKUP FORMAT
                FOR DEVICE TYPE DISK TO "$TARGETPATH/cf%F";
        $CHANNELS
        SQL 'ALTER SYSTEM ARCHIVE LOG CURRENT';
        BACKUP
                ARCHIVELOG
```

}

```
FROM TIME "SYSDATE - 1"
                TAG 'alog backup'
                KEEP UNTIL TIME "SYSDATE + $DAYS";
       DELETE NOPROMPT ARCHIVELOG UNTIL TIME "SYSDATE - $LOGDAYS"
                LIKE $LOGDEST;
       DELETE NOPROMPT OBSOLETE;
       BACKUP CURRENT CONTROLFILE TAG 'ctl backup';
RMAN
```

### 3.5 Recovery using the Remote Adapter

After protecting an Oracle DB using the remote adapter, the first step to recovering the protected Oracle database and its archive redo logs is to create a Clone View. A Clone View is a copy of an immutable snapshot to ensure backup integrity. This is preferred over mounting the same View the source has mounted in the event it was compromised and keeps the recovery operation in an isolated namespace.

You can also create a Clone View from the Test & Dev screen: Figure 3-25

| IBM Storage Defender                                             |        | Q Search                                                          |                   | sts-                       | pok-dp-3 \Xi     | · @ &   |
|------------------------------------------------------------------|--------|-------------------------------------------------------------------|-------------------|----------------------------|------------------|---------|
| sts-pok-dp-3                                                     | ~      | Test & Dev                                                        |                   |                            |                  | Clone 🔺 |
| Dashboards     Data Protection     Infrastructure     Tast 0 Day | v<br>v | O     O     2     O     O     O       Running Tanks     Schedulad |                   |                            | View<br>VMs      |         |
| Iest & Dev     System                                            | ~      | All VM View S01 Oracle 7 days Oct14, 2024- Oct 20, 2024           |                   |                            | Database         |         |
| <ul> <li>Reports</li> <li>Settings</li> </ul>                    | v      | Task Name                                                         | Objects<br>Cloned | Start<br>Time 🖌            | Task<br>Duration | Status  |
|                                                                  |        | G Clone-Wew, Oct. 20. 2024, 5-28am                                | 1 object          | Oct 20,<br>2024<br>5:29am  | 35               | Success |
|                                                                  |        | 6 Clone-Wew_Oct_14_2024_11-13am                                   | 1 object          | Oct 14,<br>2024<br>11:14am | 2s               | Success |

Figure 3-25 Test & Dev screen to create Clone View

To create the clone view from the Recovery menu screen, select the following options in the Data Protect GUI:

- 1. Select Data Protection
- 2. Recoveries
- 3. Cohesity view
- select Clone View
- 5. Finally, search for the name of the View you want to clone (Figure 3-26)

| Clone View                                                                            |   |   |
|---------------------------------------------------------------------------------------|---|---|
| Search by Wee Name<br>oracle                                                          | Q | Ŷ |
| Oracle Protection Group Diracle Remote Adapter   Storage Domain DefaultStorage/Ormain |   |   |
| Cancel                                                                                |   |   |

Figure 3-26 Clone View search and filter panel

Once the specific View to clone is selected, this will bring up the Clone View panel (Figure 3-27) allowing options to be customized for the Clone View:

| Clone View                                                                                                |                                                                                                    |
|----------------------------------------------------------------------------------------------------|----------------------------------------------------------------------------------------------------|
| Cloning creates a new View with a copy of the data from the original View. After cloning, the two version | s of the data are unique, any changes made to the data in the new View are not replicated in the original View. |
| Purpose<br>Clone View -                                                                                   |                                                                                                    |
| Task Name*<br>Clone-View_May_10_2024_10-01pm                                                              |                                                                                                    |
| View Name*<br>ora-Copy                                                                                    |                                                                                                    |
| View Description                                                                                          |                                                                                                    |
| Storage Domain<br>DefaultStorageDomain                                                                    |                                                                                                    |
| QoS Policy*<br>TestAndDev High                                                                            |                                                                                                    |
| Selected Object                                                                                           |                                                                                                    |
| Selected Objects                                                                                          | Clone to                                                                                                    |
| Oracle     Protection Group Oracle Remote Adapter   Storage Domain DefaultStorageDomain                   | CV Restore Point<br>May 10, 2024 12:11pm (Latest Restore Point) 🖉 🧪                                             |
| Continue                                                                                                  |                                                                                                    |

Figure 3-27 Clone view options panel

As shown in Figure 3-28 on page 59, select from the options presented to customize the desired point-in-time to create the Clone View from:

| Clone View                                                                                                    | 4 points for oracle   |                |          |
|----------------------------------------------------------------------------------------------------|-----------------------|----------------|----------|
| Cloning creates a new Vie                                                                                                    | Filter by             |                |          |
| Purpose<br>Clone View                                                                                                    | Recover Point 🐱       | Васкир Туре    | Stored   |
| Task Name*                                                                                                    | O Current View        |                |          |
| Clone-View_May_10_202<br>View Name*                                                                                                    | May 10. 2024 12:11pm  | Regular Backup | <u>ی</u> |
| ora-Copy<br>View Description                                                                                                    | O May 10, 2024 9:00am | Regular Backup | -9<br>   |
| _                                                                                                    | O May 9, 2024 9:43pm  | Full Backup    | 0        |
| Storage Domain DefaultStorageDomain QoS Policy* TestAndDev High Selected Object Selected Objects Oracle Protection Group Oracle Continue Cancel | Save                  |                |          |

Figure 3-28 Point in time selection for clone view creation

After selecting the desired point in time, click Save and the Clone View is created. Next, manually mount the NFS view on the target host and proceed with the DB recovery using RMAN or any custom scripts you have written.

Example 3-17 shows manual creation of mount points for Clone View on target host:

Example 3-17 /etc/fstab entries

```
129.40.103.129:/ora-Copy /mnt/oracle-3-1 nfs defaults,_netdev,noatime 0 0
129.40.103.130:/ora-Copy /mnt/oracle-3-2 nfs defaults,_netdev,noatime 0 0
129.40.103.131:/ora-Copy /mnt/oracle-3-3 nfs defaults,_netdev,noatime 0 0
129.40.103.132:/ora-Copy /mnt/oracle-3-4 nfs defaults,_netdev,noatime 0 0
129.40.103.133:/ora-Copy /mnt/oracle-3-5 nfs defaults,_netdev,noatime 0 0
129.40.103.134:/ora-Copy /mnt/oracle-3-6 nfs defaults,_netdev,noatime 0 0
129.40.103.135:/ora-Copy /mnt/oracle-3-6 nfs defaults,_netdev,noatime 0 0
129.40.103.135:/ora-Copy /mnt/oracle-3-7 nfs defaults,_netdev,noatime 0 0
129.40.103.136:/ora-Copy /mnt/oracle-3-8 nfs defaults,_netdev,noatime 0 0
```

mount -a

Confirm NFS mount points of Clone View are attached Example 3-18:

| [oracle@sts-pok-rhel7-oracle-4 ~]\$ df -Th |          |       |      |       |      |                 |  |  |
|--------------------------------------------|----------|-------|------|-------|------|-----------------|--|--|
| Filesystem                                 | Туре     | Size  | Used | Avail | Use% | Mounted on      |  |  |
| devtmpfs                                   | devtmpfs | 7.8G  | 0    | 7.8G  | 0%   | /dev            |  |  |
| tmpfs                                      | tmpfs    | 7.8G  | 560M | 7.3G  | 8%   | /dev/shm        |  |  |
| tmpfs                                      | tmpfs    | 7.8G  | 170M | 7.6G  | 3%   | /run            |  |  |
| tmpfs                                      | tmpfs    | 7.8G  | 0    | 7.8G  | 0%   | /sys/fs/cgroup  |  |  |
| /dev/mapper/rhel-root                      | xfs      | 36G   | 23G  | 13G   | 64%  | /               |  |  |
| /dev/sda1                                  | xfs      | 1014M | 183M | 832M  | 19%  | /boot           |  |  |
| /dev/mapper/oradata-lv1                    | xfs      | 320G  | 265G | 56G   | 83%  | /demodb/oradata |  |  |
| /dev/mapper/orafra-lv1                     | xfs      | 320G  | 41G  | 280G  | 13%  | /demodb/orafra  |  |  |
| tmpfs                                      | tmpfs    | 1.6G  | 0    | 1.6G  | 0%   | /run/user/1001  |  |  |
| tmpfs                                      | tmpfs    | 1.6G  | 12K  | 1.6G  | 1%   | /run/user/42    |  |  |
| 129.40.103.129:/ora-Copy                   | nfs      | 9.3T  | 4.6T | 4.7T  | 50%  | /mnt/oracle-3-1 |  |  |
| 129.40.103.130:/ora-Copy                   | nfs      | 9.3T  | 4.6T | 4.7T  | 50%  | /mnt/oracle-3-2 |  |  |
| 129.40.103.131:/ora-Copy                   | nfs      | 9.3T  | 4.6T | 4.7T  | 50%  | /mnt/oracle-3-3 |  |  |
| 129.40.103.132:/ora-Copy                   | nfs      | 9.3T  | 4.6T | 4.7T  | 50%  | /mnt/oracle-3-4 |  |  |
| 129.40.103.133:/ora-Copy                   | nfs      | 9.3T  | 4.6T | 4.7T  | 50%  | /mnt/oracle-3-5 |  |  |
| 129.40.103.134:/ora-Copy                   | nfs      | 9.3T  | 4.6T | 4.7T  | 50%  | /mnt/oracle-3-6 |  |  |
| 129.40.103.135:/ora-Copy                   | nfs      | 9.3T  | 4.6T | 4.7T  | 50%  | /mnt/oracle-3-7 |  |  |
| 129.40.103.136:/ora-Copy                   | nfs      | 9.3T  | 4.6T | 4.7T  | 50%  | /mnt/oracle-3-8 |  |  |

#### 3.5.1 Restoring a CDB to an alternate host

The following is a working example of restoring a CDB to a different host where we have mounted a Clone View called ora-Copy

**Step 1:** Capture the DBID of the original database we are restoring to the new host:

This can be done by either finding the DBID in the job log, located in the messages for each backup of the source database as shown in Figure 3-29
| Backup    | p Task Activity for oracle                                                                                                    | × |
|-----------|----------------------------------------------------------------------------------------------------|---|
| May 11, 2 | 024 (Today)                                                                                                    |   |
| 8:59 AM   | Executing script on remote host: 129:40.103.153     Executing script on remote host: 129:40.103.153     Executing command: (audprint) = General/Internation Scription (Section Region Control (Section Region Control (Section Region Region Control (Section Region Region Re |   |
| 9:00 AM   | Adding backup task to iquore for being scheduled     Task is advited: 147009     Starting backup task is iquore for basing scheduled     Task is advited: 147009     Starting backup task Magnetic back 90     Starting backup task Magnetic back 90     Starting backup task Magnetic back 90     Starting backup task Magnetic back 90     Starting backup task Magnetic back 90     Starting backup task Magnetic back 90     Starting backup task Magnetic back 90     Starting backup task Magnetic back 90     Starting backup task Magnetic back 90     Starting backup task Magnetic back 90     Starting backup task Magnetic back 90     Starting backup task Magnetic back 90     Starting backup task 91     Starting backup task 91      |   |

Figure 3-29 Oracle Remote Adapter job log showing DBID

Or, connect to the database via rman and connect to the source database which was backed up as shown in Example 3-19

Example 3-19 Gather DBID via rman

rman connect target / connected to target database: DEMODB (DBID=4137911356)

quit

**Note:** Depending on the RMAN settings, a control file backup file name may contain the DBID as well (e.g. cfc-4137911356-20240513-09).

**Step 2:** Create a database parameter file (PFile) on the target host with your desired instance name, set as both DB\_UNIQUE\_NAME in your PFile and your ORACLE\_SID environment variable, and you must set DB\_NAME and DBID from the database you want to restore:

Here we will perform the following steps:

- 1. Set variables DBNAME, DATADIR, LOGDIR, ORACLE\_SID
- 2. Variables PFILE, SGA, PGA and THREADS are calculated for you in the script below
- 3. Generate the custom PFILE contents based on variables above
- 4. Note: match DB\_NAME to source database name

This serves as an example that is customized for our target host set for a restore of DBNAME=DEMODB with DBID 4137911356 where we have chosen an ORACLE\_SID instance name of KEN2.

Your customizations for your target host may vary depending on the exact environment you are attempting to restore to. You could also simply save a copy of your PFile as part of your RMAN backup script or copy directly from the source host to edit by hand.

Example 3-20 Customizing the KEN2 Oracle DEMODB restore parameter file config for the target host

DBNAME=DEMODB DATADIR=/demodb/oradata LOGDIR=/demodb/orafra ORACLE\_SID=KEN2 export ORACLE\_SID

PFILE=\$ORACLE\_HOME/dbs/init\$ORACLE\_SID.ora
SGA=\$(free | head -2 | tail -1 | awk '{

```
printf("%dG", $2/1024/1024/2/1.5)
}')
PGA=$(free | head -2 | tail -1 | awk '{
   printf("%dG", $2/1024/1024/2/1.5/2)
}')
THREADS=$(grep -c processor /proc/cpuinfo)
echo "db name='$DBNAME'
memory target=0
processes = 1000
parallel max servers=$(($THREADS * 20))
db block size=8192
db domain=''
db recovery file dest='$LOGDIR/fast recovery area'
db recovery file dest size=200G
diagnostic dest='$ORACLE BASE'
dispatchers='(PROTOCOL=TCP) (SERVICE=${ORACLE SID}XDB)'
open cursors=500
remote login passwordfile='EXCLUSIVE'
undo tablespace='UNDOTBS1'
# You may want to ensure that control files are created on separate physical
# devices
control files = ($DATADIR/$ORACLE SID/controlfile/${ORACLE SID} control1,
$LOGDIR/$ORACLE SID/controlfile/${ORACLE SID} control2)
compatible ='19.0.0'
db create file dest='$DATADIR'
db create online log dest 1='$LOGDIR'
enable pluggable database=TRUE
db unique name=$ORACLE SID
filesystemio options=setall
db writer processes=$THREADS
db files=1024
max dump file size=2G
recyclebin=off
sga_target=$SGA
pga aggregate target=$PGA" >$PFILE
```

This (Example 3-21) is the result of this example initKEN2.ora pfile we generated above in Example 3-20:

Example 3-21 example contents for pfile

```
db_name='DEMODB'
memory_target=0
processes = 1000
parallel_max_servers=320
db_block_size=8192
db_domain=''
db_recovery_file_dest='/demodb/orafra/fast_recovery_area'
db_recovery_file_dest_size=200G
diagnostic_dest='/u01/app/oracle'
dispatchers='(PROTOCOL=TCP) (SERVICE=KEN2XDB)'
open_cursors=500
remote_login_passwordfile='EXCLUSIVE'
undo_tablespace='UNDOTBS1'
# You may want to ensure that control files are created on separate physical
```

```
# devices
control_files=(/demodb/oradata/KEN2/controlfile/KEN2_control1,
demodb/orafra/KEN2/controlfile/KEN2_control2)
compatible ='19.0.0'
db_create_file_dest='/demodb/oradata'
db_create_online_log_dest_1='/demodb/orafra'
enable_pluggable_database=TRUE
db_unique_name=KEN2
filesystemio_options=setal1
db_writer_processes=16
db_files=1024
max_dump_file_size=2G
recyclebin=off
sga_target=5G
pga_aggregate_target=2G
```

Create the required adump, BCT (for both the new SID and temporarily for the source DBNAME) and FRA directories for your new instance in advance of the restore attempt to avoid RMAN failing to open the new database instance:

Example 3-22 Creating DB directories for recovery instance

```
mkdir -p $ORACLE_BASE/admin/$ORACLE_SID/adump \
$DATADIR/$DBNAME/changetracking \
$DATADIR/$ORACLE_SID/changetracking \
$LOGDIR/fast_recovery_area
```

Step 3: Restore the protected DB data to the alternate Demo DB

- 1. Connect to the newly configured SID
- 2. Set DBID to match source from Step 1
- 3. Startup nomount
- 4. Create an spfile from your customized pfile
- Restore the controlfile from the known View Clone location based on RMAN backup settings:
  - a. Mount the database
  - b. Run restore of the database
  - c. Recover the DB archived redo logs
  - d. Open

export ORACLE SID=KEN2

- e. database and reset redo logs
- 6. Toggle block change tracking to relocate datafile to new location, remove old directory

Example 3-23 DB Recovery process example

```
rman <<RMAN connect target /
set DBID 4137911356;
startup nomount;
create spfile from pfile;
set controlfile autobackup format for device type disk to
'/mnt/oracle-3-1/ora/cf%F';</pre>
```

```
restore controlfile from autobackup;
alter database mount;
list incarnation; run {
  allocate channel c1 device type disk format '/mnt/oracle-3-1/ora/%U';
  allocate channel c2 device type disk format '/mnt/oracle-3-2/ora/%U';
  allocate channel c3 device type disk format '/mnt/oracle-3-3/ora/%U';
  allocate channel c4 device type disk format '/mnt/oracle-3-4/ora/%U';
  allocate channel c5 device type disk format '/mnt/oracle-3-5/ora/%U';
  allocate channel c6 device type disk format '/mnt/oracle-3-6/ora/%U';
  allocate channel c7 device type disk format '/mnt/oracle-3-7/ora/%U';
  allocate channel c8 device type disk format '/mnt/oracle-3-8/ora/%U';
  restore database;
  recover database until sequence 12297;
}
alter database open resetlogs;
alter database disable block change tracking;
alter database enable block change tracking;
quit
RMAN
rmdir $DATADIR/$DBNAME/changetracking
```

The following Example 3-24 shows the restored DEMODB database on our target host with instance KEN2: non-OMF datafile names need to be renamed manually.

Example 3-24 Showing KEN2 details from target host

```
[oracle@sts-pok-rhel7-oracle-4 ~]$ find /demodb -type f
/demodb/oradata/KEN2/changetracking/o1 mf lbm4wx5g .chg
/demodb/oradata/KEN2/controlfile/KEN2 control1
/demodb/oradata/KEN2/datafile/o1 mf undotbs1 m3zgwkxx .dbf
/demodb/oradata/KEN2/datafile/o1 mf users m3zhkk9j .dbf
/demodb/oradata/KEN2/datafile/o1 mf system m3zhkljn .dbf
/demodb/oradata/KEN2/datafile/o1 mf sysaux m3zhkpx0 .dbf
/demodb/oradata/KEN2/datafile/o1 mf temp m3zhnbdd .tmp
/demodb/oradata/KEN2/datafile/temp012023-07-08 11-18-32-277-AM.dbf
/demodb/oradata/KEN2/FFFC432AA58638E4E055025056B152C9/datafile/o1 mf sysaux m3zg
wlOf .dbf
/demodb/oradata/KEN2/FFFC432AA58638E4E055025056B152C9/datafile/o1 mf undotbs1 m3
zhkkl4 .dbf
/demodb/oradata/KEN2/FFFC432AA58638E4E055025056B152C9/datafile/o1 mf undotbs1 m3
zgplm4 .dbf
/demodb/oradata/KEN2/FFFC432AA58638E4E055025056B152C9/datafile/o1 mf undotbs1 m3
zsdbf8s .dbf
/demodb/oradata/KEN2/FFFC432AA58638E4E055025056B152C9/datafile/o1 mf undotbs1 m3
zis9skm .dbf
/demodb/oradata/KEN2/FFFC432AA58638E4E055025056B152C9/datafile/o1 mf system m3zh
kp1s .dbf
/demodb/oradata/KEN2/FFFC6A9752B245FBE055025056B152C9/datafile/o1_mf_sysaux_m3zg
wlgw .dbf
/demodb/oradata/KEN2/FFFC6A9752B245FBE055025056B152C9/datafile/o1 mf undotbs1 m3
zhk126 .dbf
/demodb/oradata/KEN2/FFFC6A9752B245FBE055025056B152C9/datafile/o1 mf users m3zhk
kdf .dbf
/demodb/oradata/KEN2/FFFC6A9752B245FBE055025056B152C9/datafile/o1 mf system m3zh
klny .dbf
```

/demodb/oradata/KEN2/FFFC6A9752B245FBE055025056B152C9/datafile/o1 mf temp m3zhnf wb .tmp /demodb/oradata/DEMODB/datafile/ibmpoc01.dbf /demodb/oradata/DEMODB/datafile/ibmpoc02.dbf /demodb/oradata/DEMODB/datafile/ibmpoc03.dbf /demodb/oradata/DEMODB/datafile/ibmpoc04.dbf /demodb/oradata/DEMODB/datafile/ibmpoc05.dbf /demodb/oradata/DEMODB/datafile/ibmpoc06.dbf /demodb/oradata/DEMODB/datafile/ibmpoc07.dbf /demodb/oradata/DEMODB/datafile/ibmpoc08.dbf /demodb/oradata/DEMODB/datafile/ibmpoc09.dbf /demodb/oradata/DEMODB/datafile/ibmpoc10.dbf /demodb/orafra/KEN2/controlfile/KEN2 control2 /demodb/orafra/KEN2/onlinelog/o1 mf 1 m3zhlc6c .log /demodb/orafra/KEN2/onlinelog/o1 mf 2 m3zhlc76 .log /demodb/orafra/KEN2/onlinelog/o1 mf 3 m3zhlc85 .log /demodb/orafra/KEN2/onlinelog/o1 mf 4 m3zhlc91 .log /demodb/orafra/KEN2/onlinelog/o1 mf 5 m3zhlc9w .log [oracle@sts-pok-rhel7-oracle-4 ~]\$ export ORACLE SID=KEN2 [oracle@sts-pok-rhel7-oracle-4 ~]\$ sqlplus /nolog SQL\*Plus: Release 19.0.0.0.0 - Production on Sat May 11 15:00:01 2024 Version 19.3.0.0.0 Copyright (c) 1982, 2019, Oracle. All rights reserved. SQL> connect /as sysdbaConnected. SQL> show pdbs CON ID CON NAME OPEN MODE RESTRICTED 2 PDB\$SEED READ ONLY NO 3 DEMOPDB MOUNTED SQL> alter session set container=DEMOPDB; Session altered. SQL> startup; Pluggable Database opened. SQL> alter pluggable database demopdb save state; Pluggable database altered. SQL> show con name CON NAME \_\_\_\_\_ DEMOPDB SQL> select instance name, status, database\_status from v\$instance; INSTANCE\_NAME STATUSDATABASE STATUS KEN20PENACTIVE SQL> select sum(bytes)/1024/1024 as MiB from dba segments where owner='IBMPOC'; MIB 195176.063

SQL> select file\_name from dba\_data\_files; FILE\_NAME /demodb/oradata/KEN2/FFFC6A9752B245FBE055025056B152C9/datafile/o1\_mf\_system\_m3 zhklny\_.dbf /demodb/oradata/KEN2/FFFC6A9752B245FBE055025056B152C9/datafile/o1\_mf\_sysaux\_m3 zgwlgw\_.dbf /demodb/oradata/KEN2/FFFC6A9752B245FBE055025056B152C9/datafile/o1\_mf\_undotbs1\_ m3zhkl26 .dbf

/demodb/oradata/KEN2/FFFC432AA58638E4E055025056B152C9/datafile/o1\_mf\_undotbs1\_
m3 zgplm4\_.dbf

/demodb/oradata/KEN2/FFFC432AA58638E4E055025056B152C9/datafile/o1\_mf\_undotbs1\_
m3 zsdbf8s\_.dbf

```
/demodb/oradata/KEN2/FFFC432AA58638E4E055025056B152C9/datafile/o1_mf_undotbs1_
m3 zis9skm_.dbf
/demodb/oradata/KEN2/FFFC6A9752B245FBE055025056B152C9/datafile/o1_mf_users_m3z
hkkdf_.dbf
```

#### FILE NAME

```
/demodb/oradata/DEMODB/datafile/ibmpoc01.dbf
/demodb/oradata/DEMODB/datafile/ibmpoc02.dbf
/demodb/oradata/DEMODB/datafile/ibmpoc03.dbf
/demodb/oradata/DEMODB/datafile/ibmpoc04.dbf
/demodb/oradata/DEMODB/datafile/ibmpoc05.dbf
/demodb/oradata/DEMODB/datafile/ibmpoc06.dbf
/demodb/oradata/DEMODB/datafile/ibmpoc07.dbf
/demodb/oradata/DEMODB/datafile/ibmpoc08.dbf
/demodb/oradata/DEMODB/datafile/ibmpoc09.dbf
/demodb/oradata/DEMODB/datafile/ibmpoc10.dbf
14 rows selected.
```

SQL> [oracle@sts-pok-rhel7-oracle-4 ~]\$ lsnrctl status LSNRCTL for Linux: Version 19.0.0.0.0 - Production on 21-0CT-2024 10:25:41 Copyright (c) 1991, 2019, Oracle. All rights reserved. Connecting to (DESCRIPTION=(ADDRESS=(PROTOCOL=TCP)(HOST=sts-pok-rhel7-oracle-4)(PORT=1521))) STATUS of the LISTENER ------Alias LISTENER Version TNSLSNR for Linux: Version 19.0.0.0.0 - Production Start Date 16-0CT-2024 08:58:41 5 days 1 hr. 27 min. 0 sec Uptime Trace Level off Security ON: Local OS Authentication SNMP 0FF Listener Parameter File /u01/app/oracle/product/19.0.0/dbhome 1/network/admin/listener.ora

```
Listener Log File
/u01/app/oracle/diag/tnslsnr/sts-pok-rhel7-oracle-4/listener/alert/log.xml
Listening Endpoints Summary...
  (DESCRIPTION=(ADDRESS=(PROTOCOL=tcp)(HOST=sts-pok-rhel7-oracle-4)(PORT=1521)))
  (DESCRIPTION=(ADDRESS=(PROTOCOL=ipc)(KEY=EXTPROC1521)))
(DESCRIPTION=(ADDRESS=(PROTOCOL=tcps)(HOST=sts-pok-rhe17-oracle-4)(PORT=5500))(Sec
urity=(my wallet directory=/u01/app/oracle/admin/KEN2/xdb wallet))(Presentation=HT
TP)(Session=RAW))
Services Summary...
Service "KEN2" has 1 instance(s).
  Instance "KEN2", status READY, has 1 handler(s) for this service...
Service "KEN2XDB" has 1 instance(s).
  Instance "KEN2", status READY, has 1 handler(s) for this service...
Service "demopdb" has 1 instance(s).
  Instance "KEN2", status READY, has 1 handler(s) for this service...
Service "fffc6a9752b245fbe055025056b152c9" has 1 instance(s).
  Instance "KEN2", status READY, has 1 handler(s) for this service...
The command completed successfully
[oracle@sts-pok-rhel7-oracle-4 ~]$ sqlplus ibmpoc/ibmpoc@//localhost:1521/demopdb
SQL*Plus: Release 19.0.0.0.0 - Production on Sat May 11 15:05:35 2024
Version 19.3.0.0.0
Copyright (c) 1982, 2019, Oracle. All rights reserved.
Last Successful login time: Thu May 09 2024 16:56:58 -04:00 Connected to:
Oracle Database 19c Enterprise Edition Release 19.0.0.0.0 - Production Version
19.3.0.0.0
SQL> select count(1) from tab; COUNT(1)
11
SQL> select count(1) from ibmpoctest01; COUNT(1)
2295270
SQL> Disconnected from Oracle Database 19c Enterprise Edition Release 19.0.0.0.0 -
Production
Version
19.3.0.0.0
```

The above example illustrates the steps for a typical standalone Oracle database restore and recovery from backup to a new host. The Remote Adapter gives complete flexibility how you choose to backup and restore your particular environment and is a good choice for experienced DBAs who require this level of control.

In contrast a backup and restore with the Oracle Adapter, as we saw in the previous section 3.3 where no detailed knowledge of RMAN was required and Oracle commands to create and recover the database is automated, is a suitable choice for most environments compared to the Remote Adapter.

# 4

# Protecting Microsoft Active Directory

In this chapter we discuss the options for protecting Microsoft Active Directory with IBM Storage Defender Data Protect. This includes example configurations and the required steps to protect and recover Active Directory as well as individual Active Directory elements.

This chapter provides, describes, discusses, or contains the following:

- ► 4.1, "Protecting Microsoft Active Directory" on page 70
- ► 4.2, "Protecting the Microsoft Active Directory DB" on page 70
- ► 4.3, "Protect and Recover Microsoft Active Directory" on page 72

# 4.1 Protecting Microsoft Active Directory

In today's large organizations and enterprises, Active Directory is an increasingly critical component of a growing data infrastructure. Given its central and growing role in managing and protecting an organization's information and resources, it is critical to protect Active Directory from any number of today's data threats:

- 1. Accidental data deletion
- 2. Insider attack
- 3. Security breaches
- 4. Administrative error
- 5. Ransomware and malware attacks

The IBM Data Protect Cluster solution for Active Directory (AD) includes many features that make your backups much more valuable, including:

#### Granular Object Restore:

Once your Active Directory is protected, it gives you the flexibility to restore everything from an entire snapshot to a whole Microsoft Organizational Unit (OU.

In addition, IBM Data Protect Cluster granular object restore uses a comparison of your live Active Directory with a mounted backup, which allows you to identify the differences between live data and protected data quickly. You can easily spot the difference and then restore just the objects and attributes you need.

#### Flexibility:

IBM Data Protect Cluster gives you the ability to browse and search across all your snapshots, and the desired data to different locations on different servers.

# 4.2 Protecting the Microsoft Active Directory DB

To protect your Active Directory database, the Windows Agent must first be installed on your Active Directory (AD) server. The Windows agent is designed to work specifically with the Windows operating system and is compatible with Windows versions 2012R2 and above. If there are multiple Active Directory hosts, you will need to install the agent on each host that needs to be protected.

### To protect a Microsoft Active Directory DB perform the following steps:

- 1. Install the Window Agent and Register Microsoft Active Directory by navigating to:
- Sources
- Register
- Applications
- Active Directory

The agent is lightweight and has a small memory footprint. This agent carries out the tasks that are defined in the IBM Data Protect Cluster Protection Group. The agent ties together technologies and capabilities already in Windows, like Windows VSS with new technologies, like Changed Block Tracker (CBT), which allows the system to tackle data management more efficiently (Figure 4-1 on page 71).

| Select Components and Installation Location<br>What components would you like to install and where?                                                                                                 |                                |
|----------------------------------------------------------------------------------------------------|--------------------------------|
| Add-on Components                                                                                                    |                                |
| Volume CBT (Changed Block Tracker)<br>This is required in order to perform incremental backup of volumes. Server r                                                                                  | restart required               |
| File System CBT (Changed Block Tracker)<br>This is required for incremental backup of individual VMs hosted by Hyper-V<br>Server 2012 R2 or individual databases hosted by SQL Server or Exchange S | on Windows<br>erver.           |
| Installation Location                                                                                                    |                                |
| Setup will install Cohesity Agent in the following folder. To continue, di<br>Browse to select a different folder.                                                                                  | ick Ne <mark>xt. Clic</mark> k |
| C:\Program Files\Cohesity                                                                                                    | Browse                         |
| At least 59.6 MB of free disk space is required.                                                                                                    |                                |

Figure 4-1 Installing the Windows Agent

The Volume CBT (Changed Block Tracker) component is required to perform incremental backups and requires a reboot. Until you reboot, you can only perform volume-based *full* backups.

| Setup - Cohesity Agent -                                                                                   |        | ×     |  |
|----------------------------------------------------------------------------------------------------|--------|-------|--|
| Ready to Install<br>Setup is now ready to begin installing Cohesity Agent on your computer.                |        | S     |  |
| Click Install to continue with the installation, or click Back if you want to revi<br>change any settings. | iew or |       |  |
| Add-on Components:<br>Volume CBT<br>File System CBT                                                        |        | ^     |  |
| Installation Location:<br>C: \Program Files \Cohesity                                                      |        |       |  |
| Custom Certificates:<br>None Volume CBT<br>File System CBT                                                 |        |       |  |
| Installation Location:<br>C:\Program Files\Cohesity<br><                                                   | >      | ~     |  |
| Version: 7.2 < Back Install                                                                                | Ca     | ancel |  |

Figure 4-2 Windows Agent installation changes confirmation dialog

2. Register Active Directory as a Data source with IBM Defender Data Protect.

From the Data Protection web GUI Select the following from the left hand side menu

- Sources
- Register

- Applications
- Active Directory

| IBM Storage Defender                                                                                                    | Q Search                                                                     |                                              |                                      |                        | sp                 | ta-pok-dp-03 \Xi 🕐 🛞          |
|----------------------------------------------------------------------------------------------------|------------------------------------------------------------------------------|----------------------------------------------|--------------------------------------|------------------------|--------------------|-------------------------------|
| spta-pok-dp-03 V                                                                                                    | Sources                                                                      |                                              |                                      |                        |                    | Register 🗸                    |
| Dashboards     Data Protection     Protection     Recoveries                                                                                                    | Unprotected Protected<br>86 62.7 TiB 23 2.1 TiB<br>Objects Data Objects Data | Details Age 0 6 0 Applications Sources Error | nts<br>O 5<br>rs Upgradable Deployed |                        |                    | Virtual Machines<br>Databases |
| Sources<br>Policies<br>CloudRetrieve                                                                                                    | (Source Type ·) (Maintenance ·) Q<br>(m) VMware (1)                          |                                              |                                      |                        | Active Directory   | NAS<br>Microsoft 365          |
| Ann Intrastructure ↓ Ann Test & Dev Intrastructure ↓ Intrastructure ↓ | Source                                                                       | Protected<br>Yes                             | Protected Size                       | Total Size<br>64.4 TiB | La Exchange Server | Applications   SAN            |
| ⊗ Settings ~                                                                                                    | Microsoft SQL (2) Source                                                     | Protected                                    | Protected Size                       | Total Size             | Last Refreshed     | Hadoop<br>Kubernetes Cluster  |
|                                                                                                    | spta-sppsql-us2.dptest.local                                                 | No                                           | O Bytes                              | 81.8 MiB               | 2 hours ago        | Storage Snapshot Provider     |
|                                                                                                    | spta-sppsql-us1.dptest.local                                                 | Yes                                          | 16 MIB                               | 229.6 MiB              | 2 hours ago        | Universal Data Adapter        |
|                                                                                                    | Physical (3)                                                                 | Protected                                    | Protected Size                       | Total Size             | Last Refreshed     | Deploy Conesity Agent         |
|                                                                                                    | spta-sppsql-us2.dptest.local                                                 | No                                           | 0 Bytes                              | 124.9 GiB              | 2 hours ago        |                               |

Figure 4-3 Registering Active Directory

3. Fill in the Hostname/IP Address of the Active Directory host

| Register Active Directory |  |
|---------------------------|--|
| Hostname or IP Address    |  |

Figure 4-4 Register Active Directory Hostname/IP field

4. Select the desired Active Directory source to complete the registration process

| Ap Active Directory (1)    |           |                |            |
|----------------------------|-----------|----------------|------------|
| Source                     | Protected | Protected Size | Total Size |
| □ <b>■</b> 10.0.2 <b>№</b> | Yes       | 58 MiB         | 58 MiB     |

Figure 4-5 Select desired active directory source

# 4.3 Protect and Recover Microsoft Active Directory

Once the Windows Adapter is installed and registered with Data Protect, use the following steps to protect the Active Directory DB:

- 1. Expand to Data Protection
- 2. Select Protection
- 3. Click Protect and Select Application Active Directory

Once presented with the Active Directory panel, configure the desired options for the backup as shown in Figure 4-6 on page 73.

- 4. Search and Select the Active Directory Object to restore [4]
- 5. Click on Protection Group and provide a meaningful protection name [5]

- 6. Click on Policy and select an existing SLA policy [6]
- 7. Click on Storage Domain [7]

| Active Directory                                                                                                 |                                                       |
|----------------------------------------------------------------------------------------------------|-------------------------------------------------------|
| Objects                                                                                                    | ľ                                                     |
| 1 1<br>Domain Controllers Object-level se                                                                        | [4]<br>ettings                                        |
| Protection Group                                                                                                 |                                                       |
| Name<br>Active-Directory [5]                                                                                     |                                                       |
| Policy                                                                                                    |                                                       |
| ActiveDir-DR 🔒 [6]                                                                                               | • //*                                                 |
| Backup<br>Every day   Retain 5 days   DataLock 1 day     Retry Options<br>Retry 3 times on error 5 minutes apart |                                                       |
| Settings                                                                                                    |                                                       |
| Storage Domain [7]                                                                                               | HyperV<br>Deduplication: Inline   Compression: Inline |

Figure 4-6 Active directory recovery panel

With the Agent installed, the option exists to restore specific objects from the Active Directory DB rather than just performing a full restore. This is referred to as a Granular recovery.

To Granular recovery Active Directory object (Figure 4-7 on page 74):

- 1. Expand to Data Protection
- 2. Select Recover
- 3. Click Recover and Select Application Active Directory
- 4. Select the Active Directory Server and fill in the Recovery options [4]
  - a. AD Administrative Username:
    - i. Enter the username to use for the recovery. It must be one of the following:
    - ii. Domain Admin or Enterprise Admin
    - iii. Domain user with delegated permissions to the OU where objects will be recovered and reanimate permission on the AD Recycle Bin, if enabled.
  - b. Password: Enter the account password
  - c. Port: Enter the port number to use for the recovery. This port and the 3 consecutive port numbers after it must be currently unused and opened for inbound traffic in the Windows Firewall.

| Browse Active Directory                                    |               |                |        |      |
|------------------------------------------------------------|---------------|----------------|--------|------|
| *                                                          |               |                |        |      |
| STEHEK LOCAL AV2016, AD STEH                               | DKTOCAL       |                |        |      |
| Target Active Directory Information                        |               |                |        |      |
| W2016-AD.STGHDK.LOCAL 10.0.2.19 AD Administrative Username | Password      | Port           |        | - 0  |
| Recover from                                               | ·) ·········· | <b>≥</b> 20000 |        |      |
| Apr 16, 2024, 6:00:03 PM Latest                            | ▲             |                |        |      |
|                                                            |               |                | Cancel | inue |

Figure 4-7 Target Active Directory server information panel

- 5. After successfully mount of the snapshot:
  - a. you can browse the snapshot to review differences between the backup and live data.
  - b. Select Data Protection > Recoveries.
  - c. Click the task name.
  - d. Click Browse Snapshot (Figure 4-8) [5]

| AP Recove           | er-W2016                                                                          | -AD.ST       | GHDK        | .LOCAI       | Apr_17_2024_1-5 Go to Recovery                              |  |  |  |  |
|---------------------|-----------------------------------------------------------------------------------|--------------|-------------|--------------|-------------------------------------------------------------|--|--|--|--|
| Recovered By coad   | Recovered By coadmin   Type Active Directory   Recovery Point Apr 16, 2024 6:00pm |              |             |              |                                                             |  |  |  |  |
| The backup snapsh   | not from Apr 16                                                                   | , 2024 6:00p | om (retriev | ed from 10.0 | 0.2.19) is mounted to the domain controller 10.0.2.19:2000. |  |  |  |  |
| Browse Snapshot [5] |                                                                                   |              |             |              |                                                             |  |  |  |  |
| Finished            | 1                                                                                 | 1            | 0           | 0            | Apr 17, 2024 1:56pm                                         |  |  |  |  |
| Status              | Total Objects                                                                     | Success      | Errors      | Running      | Start Time                                                  |  |  |  |  |
| Details Settings    |                                                                                   |              |             |              |                                                             |  |  |  |  |

Figure 4-8 Active Directory snapshot version selection panel

- The Browse Snapshot feature (Recover AD) will mark the differences between the backup set objects (snapshot) and the live Active Directory objects (Figure 4-9) [6]
- 7. You can use the search bar for text searches [7]. In this example the account 'co-operator' is missing [8] and we can click Recover [9]

| Recover AD [6]             |                   |      | Done                             |
|----------------------------|-------------------|------|----------------------------------|
| STGHDK.LOCAL / 10.0.2 19   |                   |      | Recover from Apr 16, 2024 6:00pm |
| Active Directory Databases |                   |      |                                  |
| ✓ ▲ STGHDK.LOCAL           | ^                 |      |                                  |
| 🗅 Schema                   | Q co-operator [7] |      |                                  |
| 🗅 Builtin                  |                   |      |                                  |
| () Computers               |                   |      |                                  |
| Domain Controllers         | Recover [9]       |      | 1 Selected                       |
| ForeignSecurityPrincipals  |                   | User | tot Missing                      |
| 🗅 Keys                     |                   |      |                                  |
| D LostAndFound             |                   |      | Items ner page 15 × 1-1 of 1 < > |

Figure 4-9 Recover AD search panel example

**Best Practice:** Search queries are executed against the currently selected entity hierarchy level. To search the entire hierarchy, ensure the top level is selected before running a search.

8. Assign the Recover Object a temporary password (Figure 4-10).

| Q co-operator | r                 |                                                                                                    |          |
|---------------|-------------------|----------------------------------------------------------------------------------------------------|----------|
| Recove        | Recover Object    | ected for recovery                                                                                           | <b>^</b> |
| <b>2</b> co-o | Recovery Options  |                                                                                                    |          |
|               | New User Settings | You are recovering a User. The following password<br>settings need to be set.<br>Password                    |          |
|               |                   | ••••••                                                                                                    |          |
|               | Recovery State    | Some objects types such as computers and some types<br>of user objects can be recovered in a disabled state. |          |
|               |                   | Recover in a disabled state where applicable                                                                 | ~        |
|               |                   | Cancel Recover                                                                                               |          |

Figure 4-10 Recovery object panel temporary password example

Once the password is set, select the recovery button to begin the 'Recover' process.

9. After a recovery, the status of the AD object will display as "Recovered" if the process was successful.

| ٩ | co-operator |           |      |             |            |
|---|-------------|-----------|------|-------------|------------|
|   | Name        |           | Туре | Description | Difference |
|   | COO.        | Recovered | User |             | Yes        |

Figure 4-11 Recovered Object status

# 5

# Protecting Microsoft Exchange on Premises Data

In this chapter we discuss the options for protecting Microsoft Exchange Server data with IBM Storage Defender Data Protect. This includes a configuration example and the required steps to protect and recover Exchange Databases, and prepare the recovered database data for use with Exchange recovery tools.

This chapter provides, describes, discusses, or contains the following:

- ► 5.1, "Backing up and restoring Microsoft Exchange Data" on page 78
- ▶ 5.2, "Register Exchange server as Data Protection Source" on page 79
- ► 5.3, "Restore Exchange data using a recovery database" on page 81

# 5.1 Backing up and restoring Microsoft Exchange Data

Microsoft Exchange is a widely used mailing solution embraced by businesses both big and small as such, being able to protect and recover this data is extremely important. IBM Data Protect Cluster provides the ability to protect Microsoft Exchange data, and restore or recover at the database or single item (mail, contact, or calendar entry) level.

With the removal of the client Access server role in Exchange 2016, only the Mailbox server role is supported with Data Protect. The Mailbox server role hosts the on-premises recipient mailboxes and communicates with the Exchange Online organization by proxy via the on-premises Client Access server. By default, a dedicated Send connector is configured on the Mailbox server role to support secure hybrid mail transport.

### MS Exchange Server Requirements:

The IBM Data Protect agent service logon should be running as a specific AD account (not Local System or local computer account such as local administrator) which has sufficient privileges to run Exchange Management PowerShell and query AD for Exchange objects. Exchange Management PowerShell is required for executing the following sets of cmdlets to get the Exchange server, DAG, and database topologies:

- ► Get-ExchangeServer
- Get-Mailboxdatabase
- Get-Mailbox
- Get-DatabaseAvailabiltyGroup

### Ensure the following requirements are met to register and backup Exchange Servers:

- Service account permissions:
  - Is a member of the Backup Operators group on AD Domain
  - Is a member of the Exchange Servers and Organization Management groups under the Microsoft Exchange Security Groups Organizational Unit
  - Is a member of the Local Administrators group on the Exchange Server
  - The Exchange server must have joined the same AD domain as the IBM Data Protect cluster for SMB authentication.
- Software Prerequisites:
  - IBM Data Protect Agent on the Microsoft Exchange Servers
  - Exchange mailbox recovery tooling
  - A Windows server with 32-bit Microsoft Outlook installed

**Best Practice:** IBM recommended to install the Exchange recovery tooling on a remote management server and not on the Exchange server its self.

### Microsoft Exchange also offers the following built-in data loss prevention options:

Deleted item retention:

Whenever a user permanently deletes items in their mailbox database, these items are not purged immediately. Depending on the deleted item retention of the Mailbox Database

(default 14 days) this deleted item is kept in the Mailbox Database and available for self-service restores.

Deleted User retention:

Comparable to the deleted item retention, user mailboxes that are deleted from a Mailbox Databases are still kept for a specific number of days in this Mailbox Database (default 30 days).

Database availability groups:

Database availability groups are a great feature to avoid service interruption if a Mailbox Server needs a downtime, is corrupted, or even lost. In this case, the Mailbox database is activated on another copy and the users can access their mailboxes without any interruption.

IBM Data Protect Cluster adds data protection capabilities that can be used whenever the built-in solutions are not satisfying or in case of a disaster.

# 5.2 Register Exchange server as Data Protection Source

To register Exchange Server as data source:

- 1. Expand Data Protection
- 2. Click on Sources
- 3. Choose Applications and then select Exchanger Server
- 4. Fill in the Exchange server host DNS record (Figure 5-1)

| Register Microsoft Exchange Server                                                                                                    |                  |
|----------------------------------------------------------------------------------------------------|------------------|
| Exchange server host or DAG endpoint or DAG host<br>10.0.1.80 (4)<br>Fully Qualified Domain Name (FQDN) is recommended.                                                                                                    |                  |
| <ul> <li>The Cohesity Protection Service needs to be installed on the server for registration and<br/><u>Download Cohesity Protection Service</u></li> <li>Note: Exchange Server configuration discovery may take a few minutes.</li> </ul> | backups to work. |
| Canc                                                                                                    | el Register      |

Figure 5-1 Microsoft Exchange server registration panel

**Note:** If the IBM Data Protect (Cohesity) agent is not installed yet please click the 'Download Cohesity Protection Service' link to download and install the agent. If required, ensure that the agent has been copied over to the appropriate server. As an AD Domain Admin, run the executable and complete the installation wizard. Figure 5-2 shows the add-on component options when installing the IBM Storage Defender (Cohesity) Agent.

| Select Components and Installation Location<br>What components would you like to install and where?                                                                                          |                          |           | 9   |
|----------------------------------------------------------------------------------------------------|--------------------------|-----------|-----|
| Add-on Components                                                                                                    |                          |           |     |
| Volume CBT (Changed Block Tracker)<br>This is required in order to perform incremental backup of volumes. Serv                                                                               | er restar                | t require | ed. |
| File System CBT (Changed Block Tracker)<br>This is required for incremental backup of individual VMs hosted by Hype<br>Server 2012 R2 or individual databases hosted by SQL Server or Exchan | r-V on Win<br>ge Server. | dows      |     |
|                                                                                                    |                          |           |     |
| Installation Location                                                                                                    |                          |           |     |
| Installation Location<br>Setup will install Cohesity Agent in the following folder. To continue<br>Browse to select a different folder.                                                      | e, click Ne              | xt. Click |     |

Figure 5-2 Windows Agent installation options

**Volume CBT (Changed Block Tracker):** Install this component for the best incremental backup performance. Installing this component requires a onetime reboot to load the IBM Data Protect Volume CBT driver.

File System CBT (Changed Block Tracker): the reboot is not required, but is recommended.

**Service Account Credentials:** The service can run as the "Local System" account with Exchange admin credentials.

Once the agent is installed, select the following options to configure protection for the Exchange Server Databases:

- 1. Expand to Data Protection
- 2. Select Protection
- 3. Click Protect
- 4. Click on Add Object to select the already register Exchange Server [4]
- 5. Click on Protection Group and provide a meaningful protection name [5]
- 6. Click on Policy and select an existing SLA policy [6]
- 7. Click on Storage Domain [7]

| Ар | New Protection                                                             |        |              |         |
|----|----------------------------------------------------------------------------|--------|--------------|---------|
|    | Add Objects<br>Exchange Servers   Objects: 2   Manually Protected: 2 [4]   |        |              |         |
| ۹  | Protection Group Name Exchange-Mail01-Protection01 [5]                     |        |              | ×       |
| ٢  | Policy Protect Once   Retain 2w   Backup One Time [6]                      |        |              |         |
| Ľ  | Storage Domain<br>HyperV   Deduplication: Inline   Compression: Inline [7] |        |              |         |
|    |                                                                            | Cancel | More Options | Protect |

Figure 5-3 Configure a new Protection Group panel

8. Click the 'Protect' button on the bottom right corner to finish and trigger the protection job

# 5.3 Restore Exchange data using a recovery database

Microsoft Exchange Server supports the ability to restore data directly to a recovery database (RDB). Mounting the recovered data as a recovery database allows the administrator to restore individual mailboxes or individual items in a mailbox.

A recovery database (RDB) is a special kind of mailbox database that allows for the temporary mount of a restored mailbox database to extract data from the restored database as part of a recovery operation. You can use the 'New-MailboxRestoreRequest' cmdlet to extract data from an RDB. After extraction, the data can be exported to a folder or merged into an existing mailbox. The use of an RDB enables the recovery of data from a backup or copy of a database, without disturbing user access to current data.

To recover an Exchange Server Databases:

- 1. Expand to Data Protection
- 2. Select Recoveries
- 3. Select Application and Exchange recover tab
- 4. In the Exchange Recover field filter by Protection Group [4]
- 5. In the Exchange Recover field type \* to query all protected database [5]

| Exchange Server                                                                    |                                                 |
|------------------------------------------------------------------------------------|-------------------------------------------------|
| * [5]                                                                              | Selected (1)                                    |
| Exchange-DB01 × 4 Storage Domain  Apr 09, 2024 - Apr 15, 2024 ×                    | Mailbox Database 1926874835                     |
| Mailbox Database 1926874835 Protection Group: Exchange-D   Last Backup:11 days ago | Apr 4, 2024 12:33pm     From: Local Full Backup |

Figure 5-4 Exchange Server recovery options panel

6. Select the desired Exchange Mail Database to recover followed by the next button. For more recovery options, fill in the DNS record field with the address of the server where the recovery tool is running [6].

Note: Recovery is performed using third party tools such as Ontrack

| Exchange Server                                                                                  |                                |                                                   |                             |
|--------------------------------------------------------------------------------------------------|--------------------------------|---------------------------------------------------|-----------------------------|
| Mailbox Database 1926874835                                                                      | Latest<br>Snapshot             | C Local                                           | Ĩ                           |
| Mount Database to                                                                                |                                |                                                   |                             |
| <ul> <li>Exchange (On Prem) recovery is performed usin<br/>running the recovery tool.</li> </ul> | g third party tools such as On | track. To continue granular mailbox recovery, mou | nt this View on your server |
| Cohesity View<br>Mailbox-Database-192-0415241258                                                 |                                |                                                   |                             |
| Server running recovery tool *                                                                   | *                              |                                                   |                             |
| Recovery Options                                                                                 |                                |                                                   |                             |
| Task Name                                                                                        | Recover_Exchange_Apr_15        | _2024_12_57_PM                                    | Activate Windo              |

Figure 5-5 Mounting data to Exchange Server for recovery panel

- 7. Finally click to Recover and a recover task will be created
- 8. The recovered DB data is available and can be found in the SMB view on the server where the recovery tools are installed. PowerShell or other Recovery tooling can be used to restore single items from the recovered DB.

| AP Reco<br>Recovered By c                                                                                                    | ver_Ex                                                           | change_Apr_4_2024_1                                                                 | 2_41_PM Go to Recovery<br>Point Apr 4, 2024 12:33pm |  | [9]                        |
|----------------------------------------------------------------------------------------------------|------------------------------------------------------------------|-------------------------------------------------------------------------------------|-----------------------------------------------------|--|----------------------------|
| Success<br><sub>Status</sub>                                                                                                    | 1<br>Objects                                                     | Apr 4, 2024 1:00pm<br>Start Time                                                    | 2s<br>Duration                                      |  |                            |
| (i) Your da                                                                                                    | ata will be re<br>sity-dr.stghdk                                 | ecovered to the following Cohesity View<br>local\VMware.Mailbox-Database-192-040424 | :<br>1241.fs\exchange [8]                           |  | Copy SMB Path to Clipboard |
| Recovery O                                                                                                    | otions                                                           |                                                                                     |                                                     |  |                            |
| <ul> <li>View Nar</li> <li>Full Back</li> <li>Source Source Source</li></ul> | ne: Mailbox<br>up Time: Ap<br>erver: 10.0.<br>rver: 10.0.2<br>to | -Database-192-0404241241<br>r 4, 2024 12:33pm<br>r 9<br>r 9                         |                                                     |  |                            |

Figure 5-6 Exchange Recovery task details panel

- After the recovery is no longer needed, select the Tear Down button on the Recovery view panel to remove the view.
- 10.Using the mlink command, create a hardlink to the mounted exchange data location that can then be manage with Powershell or Recovery tooling.

Example 5-1 mlink command example

| mklink EX-RDB<br>"\\cohesity-dr.stghdk.local\VM                                                                                                    | ware.Mailbox-Dat                          | abase-192-0404243                     | 1241.fs\exchange"           |  |  |  |
|----------------------------------------------------------------------------------------------------|-------------------------------------------|---------------------------------------|-----------------------------|--|--|--|
| [PS] C:\Windows\system32>Get-M<br>Name                                                                                                    | ailboxDatabase<br>Server                  | Recovery                              | ReplicationType             |  |  |  |
| Mailbox Database 1926874835<br>SMTP                                                                                                    | W2016-CSM01<br>W2016-CSM01                | False<br>False                        | None<br>None                |  |  |  |
| <pre>#New-MailboxDatabase -Recovery "C:\Users\stgadmin\EX-RDB\Mail" "C:\Users\stgadmin\EX-RDB"</pre>                                                                                  | -Name RDB01 -Se<br>box Database 192       | rver W2016-CSM01<br>6874835.edb" -Log | -EdbFilePath<br>gFolderPath |  |  |  |
| <pre>[PS] C:\Windows\system32&gt;Get-M. Name</pre>                                                                                                    | ailboxDatabase<br>Server                  | Recovery                              | ReplicationType             |  |  |  |
| Mailbox Database 1926874835<br>SMTP<br>RDB01                                                                                                    | W2016-CSM01<br>W2016-CSM01<br>W2016-CSM01 | False<br>False<br>True                | None<br>None<br>None        |  |  |  |
| [PS] C:\Windows\system32>Get-Mailbox stgadmin@stghdk.local  select<br>Name,ExchangeGuid<br>Creating a new session for implicit remoting of "Get-Mailbox" command<br>Name ExchangeGuid |                                           |                                       |                             |  |  |  |
| <br>stgadmin STG. stgadmin 8a3e8ed6-9253-4403-9a4e-7bf978543f4a                                                                                                    |                                           |                                       |                             |  |  |  |

11.Confirm the required data was successfully mounted and is accessible via the Exchange recovery tools.

| Click To Add EDB File Show All the folders<br>HealthMailbox-W2016-CSM01-Mailbox-W2<br>HealthMailbox-W2016-CSM01-Mailbox-W2<br>Microsoft Exchange<br>Microsoft Exchange<br>Microsoft Exchange<br>Styadmin STG. stgadmin<br>Click To Add EDB File<br>Click To Add EDB File<br>Click To Add EDB File<br>Show All the folders<br>Microsoft Exchange<br>Click To Add EDB File<br>Click To Add EDB File<br>Click | C                      | iin STG, stgadmin <st<br>iin STG, stgadmin <st<br>iin STG, stgadmin <st< th=""><th>Subject<br/>Test email<br/>Re: Status coadmin backup<br/>Status project</th><th>To<br/>ocadmin@stgh<br/>ocadmin@stgh<br/>ocadmin@stgh</th><th>Sent<br/> 03/26/2024 06:1<br/> 03/27/2024 02:0<br/>04/03/2024 12:3</th><th>Received<br/>03/27/2024 12-3<br/>03/27/2024 02-0<br/>04/03/2024 12-3</th></st<></st<br></st<br> | Subject<br>Test email<br>Re: Status coadmin backup<br>Status project | To<br>ocadmin@stgh<br>ocadmin@stgh<br>ocadmin@stgh | Sent<br>03/26/2024 06:1<br>03/27/2024 02:0<br>04/03/2024 12:3 | Received<br>03/27/2024 12-3<br>03/27/2024 02-0<br>04/03/2024 12-3 |
|----------------------------------------------------------------------------------------------------|------------------------|----------------------------------------------------------------------------------------------------|----------------------------------------------------------------------|----------------------------------------------------|---------------------------------------------------------------|-------------------------------------------------------------------|
| - C DelveNotifications<br>- C DelveNotifications                                                                                                    | From                   | stgadmin STG. stgadm                                                                                                    | in <stgadmin@stghdk.local></stgadmin@stghdk.local>                   | Date                                               | 4/3/2024 12:37:10 PI                                          | M                                                                 |
| - 또 다 Files<br>- 또 :: Inbox<br>- 또 :: Inbox<br>- 또 :: Inbox<br>- 또 :: Inbox<br>- V :: Inbox                                                                                                    | Subject<br>Attachments | Status project                                                                                                    |                                                                      |                                                    |                                                               |                                                                   |
| C Outbox                                                                                                    | Hello what             | is the status of the                                                                                                    | project                                                              |                                                    |                                                               |                                                                   |

Figure 5-7 Recovered mail information shown with Exchange recovery tools

12. Once the data is confirmed as being accessible, continue to use the Exchange recovery tools to access and restore any individual Exchange objects.

# 6

# **Protecting** PostGreSQL Databases

PostGreSQL has existed since 1986, and started to be more widely adopted as a database engine in the 2000's. Much appreciated for its robustness and reliability in large and complex environments PostgreSQL is often used as the primary data store or data warehouse for many web, mobile, geospatial, and analytics applications.

PostgreSQL comes with many features aimed to help developers build applications, protect data integrity, build fault-tolerant environments and help administrators manage data no matter how big or small the dataset.

This chapter will explain what features IBM Storage Defender Data Protect brings to secure PostGreSQL database on x86-64 platforms.

This chapter provides, describes, discusses, or contains the following:

- ▶ 6.1, "Prerequisites and initial steps" on page 86
- 6.2, "Deployment Overview" on page 89
- 6.3, "IBM Storage Defender Data Protect capabilities for PostGreSQL database" on page 90
- ► 6.4, "practical deployment example" on page 98
- ▶ 6.5, "Troubleshooting" on page 108

# 6.1 Prerequisites and initial steps

Consider the following requirements before starting any implementation of the IBM Storage Defender Data Protect to protect your PostGreSQL database.

# 6.1.1 Versions requirements

The following versions of the PostGreSQL database can be protected by IBM Storage Defender Data Protect.

| PostGre                  | eSQL Versions                    | Platform | Operating System                                  |
|--------------------------|----------------------------------|----------|---------------------------------------------------|
| PostGreSQL               | Releases:<br>11.x,               |          | Red Hat Enterprise Linux<br>(RHEL) 7.x, and 8.x.  |
|                          | 12.x,<br>13.x,<br>14.x,<br>15.x  |          | CentOS Linux 7.x and 8.x.                         |
|                          |                                  | x86-64   | SUSE Linux Enterprise Server<br>(SLES) 12 and 15. |
| EDB Postgres<br>Releases | tgres 11.x,<br>ses 12.x,<br>14.x |          | Red Hat Enterprise Linux<br>(RHEL) 7.x, and 8.x.  |

 Table 6-1
 Supported PostGreSQL versions

# 6.1.2 Communication port requirements

There are bidirectional communications between the host where the PostGreSQL database is running and the IBM Storage Defender Data Protect cluster where the data is being backed up. The table below summarizes the list of ports and data flow that needs to be opened in an environment where a firewall is filtering network traffic.

| Port  | Use                                                                                                   | Source     | Target                               | Direction      | Network<br>Protocol |
|-------|----------------------------------------------------------------------------------------------------|------------|--------------------------------------|----------------|---------------------|
| 50051 | Local Agent - Required for backup and recovery                                                        | PostGreSQL | Each Data<br>Protect<br>Cluster node | Bidirectional  | Tcp/ip              |
| 59999 | Local Agent - Required<br>for local to local<br>communication for<br>self-monitoring and<br>debugging | PostGreSQL | Each Data<br>Protect<br>Cluster node | Bidirectional  | Tcp/ip              |
| 11113 | Local Agent - Required<br>for backup and recovery<br>operations                                       | PostGreSQL | Each Data<br>Protect<br>Cluster node | Unidirectional | Tcp/ip              |

 Table 6-2
 Agent Communication port usage information

**Note:** Port 59999 is required when your PostGreSQL deployment is comprised of multiple nodes (such as a high availability configuration).

## 6.1.3 Local user requirements

As part of the setup, a local agent must be deployed on the system hosting the PostGreSQL database. This installation can be done either with root privileges or with a specific user. When using a non-root user, grant appropriate privileges through the sudo configuration to that user so that the use can perform the required actions.

When planning to use a non-root user to perform the agent and connector installation, add the below line to the /etc/sudoers configuration file:

Example 6-1 Sudo privileges for non-root user required to install local PostgreSQL connector

cohesityagent ALL=NOPASSWD:SETENV: /bin/chmod, /bin/chown, /bin/mkdir, /bin/rm, /bin/psql, /usr/bin/ps, /usr/sbin/runuser, /bin/java, /usr/bin/netstat

# 6.1.4 Local Command Requirements

Before installing the local Linux agent, be sure that any dependencies are met to allow the following commands/utilities to be available on the host. These commands are used as part of either backup or recovery operations which are triggered by Data Protect, through the local Postgresgl connector:

| RHEL     | SUSE     | CentOS   | Ubuntu   | Debian   |
|----------|----------|----------|----------|----------|
| rsync    | rsync    | rsync    | rsync    | rsync    |
| mount    | mount    | mount    | mount    | mount    |
| lsof     | lsof     | lsof     | lsof     | lsof     |
| umount   | umount   | umount   | umount   | umount   |
| ср       | ср       | ср       | ср       | ср       |
| chown    | chown    | chown    | chown    | chown    |
| chmod    | chmod    | chmod    | chmod    | chmod    |
| mkdir    | mkdir    | mkdir    | mkdir    | mkdir    |
| rm       | rm       | rm       | rm       | rm       |
| tee      | tee      | tee      | tee      | tee      |
| hostname | hostname | hostname | hostname | hostname |
| stat     | stat     | stat     | stat     | stat     |
| blkid    | blkid    | blkid    | blkid    | blkid    |
| ls       | ls       | ls       | ls       | ls       |
| losetup  | losetup  | losetup  | losetup  | losetup  |
| dmsetup  | dmsetup  | dmsetup  | dmsetup  | dmsetup  |
| timeout  | timeout  | timeout  | timeout  | timeout  |

Table 6-3 List of required packages and commands, used by the Linux Agent

| RHEL      | SUSE          | CentOS    | Ubuntu    | Debian    |
|-----------|---------------|-----------|-----------|-----------|
| lvs       | lvs           | lvs       | lvs       | lvs       |
| vgs       | vgs           | vgs       | vgs       | vgs       |
| lvcreate  | lvcreate      | lvcreate  | lvcreate  | lvcreate  |
| lvremove  | lvremove      | lvremove  | lvremove  | lvremove  |
| lvchange  | lvchange      | lvchange  | lvchange  | lvchange  |
| null      | libpcap-progs | null      | null      | null      |
| nfs-utils | nfs-utils     | nfs-utils | nfs-utils | nfs-utils |
| wget      | wget          | wget      | wget      | wget      |

**Note:** nfs-utils is Required for Instant Volume Mount, file-folder recovery from block-based backup and VMware backup.

# 6.1.5 Secure PostGreSQL host to DP cluster communications

To securely connect to the cluster while reading or writing data, use secure gRPC. To enable secure gRPC, use the following steps:

1. Generate the certificate config file on the node using the following command:

Example 6-2 Certificate config file generation command

~/<release-version>/crux/bin/client\_tls\_cert\_generator\_exec -cert\_name
<clustername> -output\_file /home/cohesity/<clustername>.cfg

2. Copy /home/cohesity/<clustername>.cfg from the node to all PostgreSQL nodes at the same location. For example, /opt/certs/<clustername>.cfg.

**Note:** Ensure that the root or non-root user used to install the Linux agent and PostgreSQL Connector has read access to the generated certificate config file.

3. While registering the PostgreSQL source, provide the path of the certificate config file in the SSL Settings field.

## 6.1.6 Other Requirements

The local agent will execute scripts to facilitate the registration of the PostGreSQL database to the Data Protect cluster.

As part of the initial registration, one of the scripts relies on the jq command to parse the output of some local commands. JQ might not be installed by default on your Linux platform. Refer to your operating system documentation to install jq package.

#### PostGreSQL listening service

By default PostGreSQL service is listening only connection from localhost. This will prevent any external connection to the database, including the required communication for backup and restore activity triggered by Data Protect.

To change this, you must modify the default settings in the PostGreSQL configuration file, generally located into the database directory, for example /var/lib/pgsql/16/data/postgresql.conf. Find the line containing the parameter listen\_addresses and change the value to allow non local connection, as shown below:

Example 6-3 Listen address option example

| listen_addresses = '*' | <pre># what IP address(es) to listen on;</pre> |
|------------------------|------------------------------------------------|
|------------------------|------------------------------------------------|

For more security you can vconfigure the local Linux firewall to allow very specific IP or set of IPs addresses allowed to connect remotely to the PostGreSQL database.

Once the value changed, restart the PostGreSQL service using the operating system command systemctl.

|  | Example 6-4 | systemctl restart command |
|--|-------------|---------------------------|
|--|-------------|---------------------------|

```
systemctl restart postgresql-16
```

# 6.2 Deployment Overview

The following is an overview of the components involved in the PostGreSQL database protection, as well as the various actions that need to be completed to properly configure the PostGreSQL database protection when using IBM Storage Defender Data Protect.

Configuration will require multiple steps which are summarized in the figure below.

The left side of the figure shows the configuration steps to be executed within the host where the database is running.

The right side of the figure shows the configuration steps to be performed using the IBM Storage Data Protect graphical user interface and its configuration wizards.

Later in this chapter we will go into the details of each step, numbered from 1 to 5 in the figure below (Figure 6-1).

- Step 1: Download and install the Linux Agent
- Step 2: Download and install the PostGreSQL Connector
- Step 3: Register the PostGreSQL host machine as a source of data in Data Protect
- Step 4: Create and Protection Group and Protection Policy
- Step 5: Perform backup and recovery activities as required

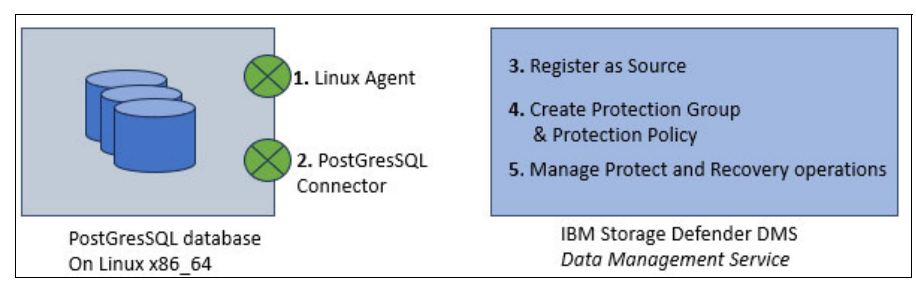

Figure 6-1 PostGreSQL component installation overview

# 6.3 IBM Storage Defender Data Protect capabilities for PostGreSQL database

Data Protect provides a PostgreSQL connector for backup and restore of PostgreSQL databases. This PostgreSQL connector uses the JDBC interface to connect the PostgreSQL Server. It allows a tight integration between the PostGreSQL database and the Defender Data Protect cluster, creating the ability to have online consistent backup capabilities as well as fast recoveries.

# 6.3.1 Backup and Recovery Methods

Backup operations can be scheduled via Protection policy or executed on demand, by manually triggering the protection policy. The following backup methods are available when using Data Protect:

- Full backup
- Incremental backup
- Log backup

The following recovery methods are available, either on the same host or to an alternate host:

- Full recovery (Regular and Instant Restore methods are available)
- Point in time recovery

The recommended backup method for PostGreSQL database is to do a FULL database backup on a regular basis, and a INCREMENTAL backup on a daily basis. To further enhance the protection level, you can complete this backup schema with an hourly LOG backup. This backup strategy will allow you to recover to a specific point in time by rolling forward through the available LOGS.

This recommended backup schema will be illustrated in 6.4, "practical deployment example" on page 98, showing how it translates into a Defender DataProtect Protect Policy.

# 6.3.2 Special Considerations

The following is the list of things to be aware of when protecting PostGreSQL databases with IBM Storage Defender Data Protect:

 Backup or restore is performed at the cluster level. Object-level backup or restore is not supported.

- In the case of the HA cluster, the backup is executed from the active node only.
- ▶ In case of a failover in the HA cluster, the next backup run will be a full backup.
- ► Restore across different PostgreSQL versions is not supported.
- For optimum log backups performance, it is recommended to set the WAL size to 1GB or higher.
- When the incremental backup chain is broken, a point-in-time recovery (PITR) is possible only after a subsequent successful full or incremental backup is completed.
- Data Protect supports backup and restore of PostgreSQL databases running on dual-stack (IPv4 and IPv6) mode or single-stack (only IPv6) mode.

# 6.3.3 Backup Workflows

There are three different types of backups available via Data Protect. Full database backup, Incremental database backup (both covering the datafiles), and Log backup, which is backing up the WAL files of the PostGreSQL database.

Note that the backup schema FULL + Incremental + Logs is the recommended strategy.

If the logs are being backed up, they will be taken after the FULL or INCREMENTAL backup operations, automatically being triggered by Defender DataProtect. LOGS are also backed up as per the LOG schedule and not necessarily after a database backup, as defined in the Defender DataProtect protection policy.

#### Full backup

First backup will always be a FULL backup. Beyond the first backup, it is important to make regular FULL backup as PostGreSQL rely on a FULL backup to be able to recover any database.

When a backup is triggered, some checks are being done before actually transferring the data. Data Protect PostGreSQL connector ensures that the database is in correct state to perform the backup. It checks whether there is a recovery on going, where the logs are, where the data files are in the local host. Here under is the list of pre backup queries that ensure the database is in appropriate state for backup, as well as allows the PostGreSQL connector to gather required information to properly configure the backup command.

```
Example 6-5
```

```
QUERY : select pg_is_in_recovery()
QUERY : checkpoint
QUERY : show log_directory
QUERY : show data_directory
Command : /usr/sbin/runuser -1 postgres -c /usr/pgsql-16/bin/pg_ctl -VExitcode = 0
QUERY : SELECT system_identifier FROM pg_control_system()
QUERY : select substring(pg_walfile_name(pg_current_wal_lsn()), 1, 8) as timeline
QUERY : show archive_mode
QUERY : show archive_command
```

The database backup is an actual file copy, from the host where the database is located up to a specific location (in the SpanFS structure) onto the Data Protect cluster. File transfer is happening using the gRPC protocol. All files being identified by the initial backup process are being transferred over to the Data Protect cluster local storage, on a specific and dedicated view that is then being snapshotted at the end of the data transfer, therefore creating a specific point in time copy of this database.

Data Protect Backup process leverages the *select pg\_backup\_start('Timestamp',true)* PostGrelSQL statements to inform the database that an online backup is about to happen.

This instruction prepares the server to begin an on-line backup. The only required parameter is an arbitrary user-defined label for the backup. In the case of Data Protect, it is a backup start timestamp. The second parameter given is true, it specifies executing pg\_backup\_start as quickly as possible. This forces an immediate checkpoint which will cause a spike in I/O operations, slowing any concurrently executing queries.

At the end of the backup, the *pg\_backup\_stop(True)* statement is used. It is used to inform that the system can do the different tasks required to finish an on-line backup. Specifying the "True" argument in the pg\_backup\_stop call implies we will wait for WAL to be archived when archiving is enabled.

#### Incremental Backup

Incremental backup is using the same workflow as the FULL database backup when it starts. Getting the information on the database paths used to locate data files.

Then the postgresql adapter is comparing the inventory of the current actual data files with the last backup.

Once identified, the files that has changed (length and/or last updated timestamp) are being transferred over gRPC to Data Protect local storage, making the incremental backup point in time copy using the snapshot feature of the SpanFS.

As for the FULL backup, the PostGreSQL is aware of the backup and take appropriate action when the PostGreSQL connector uses the  $pg_backup_start()$  and  $pg_backup_stop$  procedure() call.

#### Log backup

In a PostgreSQL database system, the actual database 'writes' to an addition file called write-ahead log (WAL) which is located on disk storage. These logs contains a record of the write actions which were made in the database. In case of crash, these log files can be used to repaired/recover the database. Protection and maintaining access to these files is important, as it allows for point in time recovery of the database.

**Note:** Postgres manages its log backups outside of Data Protect. It is optional to schedule Log backups for Postgres in Data Protect. It is important only if you want to copy these log files outside of the production system, to your backup environment.

To check if the archive log is enabled on the PostGreSQL database, use the below command, logged as PostGreSQL user.

Example 6-6 Check Archive log status

```
[postgres@jsa-rhel-O1 ~]$psql
psql (16.1)
Type "help" for help.
postgres=# SHOW archive_mode;
archive_mode
------on
```

#### (1 row)

**Note:** The archivelog mode will be automatically set to **ON** when you enable the Log backup as part of the Protection Policy on IBM Storage Defender Data Protect configuration wizard.

The PostGreSQL configuration update can be seen into the first FULL backup log, available in /var/log/Cohesity/uda/full-backup.xxx.STDOUT:

```
2024-06-19 08:27:30.535:Updating Postgres archive command.
2024-06-19 08:27:30.535:QUERY : alter system set archive_command
= '/opt/cohesity/postgres/scripts/stream-log.sh %p %f
/opt/cohesity/postgres/scripts/archive_config/199374'
2024-06-19 08:27:30.541:QUERY : select pg_reload_conf()
2024-06-19 08:27:31.542:QUERY : show archive_command
2024-06-19 08:27:31.545:Postgres archive command is set to :
/opt/cohesity/postgres/scripts/stream-log.sh %p %f
/opt/cohesity/postgres/scripts/archive config/199374
```

Additionally, to confirm what script and configuration is being used locally to transfer the log onto the Data Protect Cluster, the command below provides the details of what is being executed each time a log backup is initiated:

Example 6-7 Show archive command output

The log backup is executing a script named "/opt/cohesity/postgres/scripts/stream-log.sh" which is configured and use parameter which are specific to the environment from where it runs, that is the PostGreSQL database server.

This script queries the LOG file location and current LSN, to determine what LOG files must be transferred from the last log backup.

The file transfer is happening between the local server and the Data Protect cluster using the gRPC protocol. As for the FULL backup, a dedicated view is being used to store and snapshotted to record the point in time LOG backup.

### 6.3.4 Recovery Workflows

There are two types of recovery methods:

- Regular recovery, meaning that the data files are copied over from the Data Protect local storage to the PostGreSQL host.
- Instant Recovery: meaning that the data are mounted from the Data Protect local backup repository and exposed directly to the host, and immediately accessible in read write mode.

Database backups, differentials, and logs depend on a FULL backup to perform a database restore.

Postgres databases require that you start with a FULL backup recovery before applying any transaction logs. This means your backup retention policy must keep a FULL backup along with its LOG backups to successfully restore a database.

- It is recommended to retain two sets of FULL backups with their DIFFERENTIAL.
- Recovering a PostGreSQL database consist in sequentially adding the captured changes to the database: FULL+DIFF+Log1+Log2+... + LogN = Restored database.
- Independently of the two methods Regular or Instant, the same recovery schema applies

Note: When restoring a database, an empty target database must be created first

#### Full Recovery – Regular

Triggering a database recovery, from a full, an incremental or a specific point in time using log, is done through the Data Management Service interface, selecting the required Data Protect Cluster from the welcome screen, and then navigating to the Data Protection > Recoveries menu.

From there select the Recover drop down button and select Universal Data Adapter.

Search for your PostGreSQL Data Protection Group and choose the appropriate date for your recovery as shown in Figure 6-2:

| G*                                                                                                    | Selected (1)              |
|----------------------------------------------------------------------------------------------------|---------------------------|
| ostGreSQL1 Enc-StorageOornein PGSQL-ProtectionGroup J (Jun 15, 2024 - Jun 21, 2024 - )                                         |                           |
| PGSQL-ProtectionGroup<br>Universal Data Adapter Cluster: PostGreSQL1   Protection Group: PGSQL-Prote   Last Backup:2 hours ago | , S PGSQL-ProtectionGroup |
|                                                                                                    |                           |
|                                                                                                    |                           |
|                                                                                                    |                           |
|                                                                                                    |                           |
|                                                                                                    |                           |

Figure 6-2 Data Protect Universal Data Adapter REcovery wizard – Select resource to recover

Click Next, and specify the other recovery option, such as:

- Host where you would like to recover. If different from the original, the PostGreSQL source must be registered and prepared beforehand.
- The date directory location where you would like Data Protect to copy data back on the database host.
- Request Data Protect to start the PostGreSQL instance after the recovery completed. Note that the instance will be started using the data path as specified in the previous option (Data directory for restore)
- Number of streams can be tuned depending on your environment

| Universal Data Adapter                                              |   |
|---------------------------------------------------------------------|---|
| 1<br>Cojects                                                        | Ø |
| Recover To                                                          |   |
| Original Location New Location                                      |   |
| Targes *<br>PostGreSQL-Restore                                      |   |
| Overwrite existing object with the same name                        |   |
| Restore Settings                                                    |   |
| Regular Restore     Instant Restore                                 |   |
| PostgreSQL Data Directory For Restore<br>\var/Ub/pgggU16/recoverydb |   |
| Start PostgreSQL Server After Restore                               |   |
| PostgreSQL Server CLI options                                       |   |
| Maximum grpc packet size(ME)<br>8                                   |   |
| Apply same permissions to restored files/directories as source      |   |
| Default Permission for restored files/directories                   |   |
|                                                                     |   |

Figure 6-3 Data Protect Universal Data Adapter Recovery wizard - restore settings panel

**Note:** For Full recovery to be successful, the PostGreSQL database service must be stopped. Port 5432 (default) must be available otherwise recovery fails. Reason being that as part of the recovery process, Data Protect restart the PostGreSQL instance using the data path where you recovered the data, as specified in the recovery wizard.

The recovery process is performing the following tasks:

- Creating clone of the existing snapshot in the Data Protect local storage (the one representing the point in time backup image for data)
- Creating clone of the existing snapshot in the Data Protect local storage (the one representing the point in time backup image for WAL logs)
- Copy process is then initiated through the gRPC protocol from the Data Protect cluster to the PostGreSQL host.
- Then Data Protect PostGreSQL connector is configuring the PostGreSQL recovery tasks to apply the specific logs to reach the specific date and time as configured in the recovery wizard (calling the local /opt/cohesity/postgres/scripts/pitr.sh script). This script is setting instruction like recovery\_target\_time = '2024-06-20 00:33:29' and recovery\_target\_action = 'promote'
- The PostGreSQL instance is then started, and as instructed previously the database engine is doing the rollforward steps to the specific point in time.
- Once database is up and running on the host, the Data Protect clones used for recovery are being deleted.

### Full Recovery - Instant

It is important to understand that Instant Recovery is not actually an end to end recovery operation managed by Data Protect, meaning that the data are not automatically copied from the backup infrastructure to the target host.

Instant recovery gives the database administrator, instantaneously access to the data from the backup repository.

Data Protect is mounting two mount points, through NFS protocol, between the Data Protection cluster local storage and the database host. The data are then accessible for any operations, including writes. Local copy commands can then be used to copy the data from the backup repository another storage local to the database host.

Here are the steps done by Data Protect, during an instant recovery operation for PostGreSQL database:

- Creates clone of the backup corresponding to the specified dates, for both the data files and the log files
- ► Creates a view and exposes this view as a NFS mount point to the PostGreSQL host
- Assignes proper privileges to the mounted NFS resources (chown -R postgres and chmod 700 commands)
- Start the PostGreSQL database on the target host using the mounted NFS resources as data files & log files location for the database

The Instant Recovery procedure stops here, and the database is available for use, in read write mode, from the PostGreSQL host.

The mounted resources can be used for testing, or copy, or any other scenarios that require access to the database.

Figure 6-4 and Figure 6-5 show an example PostGreSQL host when the instant recovery is running. You see the mounted resources and the PostGreSQL server running on these mounted resources.

| Filesystem IX-block                                                  | s Used      | Available | Useb Mounted on                                                           |
|----------------------------------------------------------------------|-------------|-----------|---------------------------------------------------------------------------|
| devtspfs 817612                                                      |             | 8176124   | Oh /dev                                                                   |
| tepfs 820439                                                         | 2 1224      | 8203168   | 15 /dev/sha                                                               |
| t#pfs 820439                                                         | 2 50220     | 8154164   | 1% /run                                                                   |
| txpfs 820439                                                         |             | 8204392   | 0% /sys/fs/cgroup                                                         |
| /dev/sda3 10329167                                                   | 0 14304744  | 88986876  | 145 /                                                                     |
| tepfs 820439                                                         | 2 68        | 8204324   | 15 /tep                                                                   |
| /dev/sda2 97063                                                      | 221000      | 749624    | 23% /boot                                                                 |
| /dev/sda1. 53351                                                     | 2 10776     | 524736    | 2% /bost/wfi                                                              |
| 1epfs 164007                                                         |             | 1640872   | 1% //un/user/1000                                                         |
| 129.40.103.172:/5219051150909661-200670 83886686                     | 0 561014784 | 277846016 | 67% /opt/cohesity/mount_paths/nfs_uda_mounts/uda_5219851158980661_1690887 |
| 61521_200670_129975443_129.40.103.172                                |             |           |                                                                           |
| 129.40.103.172:/5219051150900661-200670-RestoreLogClaneView #3886080 | » 561014784 | 277846016 | 67% /opt/cohesity/wount_paths/nfs_uda_wounts/uda_5219951150900661_1690887 |
| 61521_200670_129975453_129.40.103.172                                |             |           |                                                                           |
| tepfs 164087                                                         | 6 A         | 1640872   | 15 /run/user/25                                                           |

Figure 6-4 PostGreSQL instant recovery mounted resources

| LAN FRAME R | 54034   | Real and | A ARIES  |        | 00100100 | / M31 / 5 1M KNN / 14 1 PM                                                                                      |
|-------------|---------|----------|----------|--------|----------|----------------------------------------------------------------------------------------------------|
| postgres    | 24840   | 24798    | 0 02:27  | 77     | 00:00:00 | /usr/libexec/gvfsd-fuse /run/user/26/gvfs -f -o big_writes                                                      |
| ostgres     | 24888   |          | 0 02:27  | 1 7    | 00100100 | /usr/pgsql-16/bin/postgres 👍 /opt/cohesity/mount_paths/nfs_uda_mounts/uda_5219051150900661_1690887961521_200670 |
| 129975443   | 129.40. | 103.172/ | DEFAULT/ | 171880 | 0048416  | A water water that first discuss                                                                                |
|             |         |          |          |        |          |                                                                                                    |

Figure 6-5 PostGreSQL instant recovery service running on mounted resources

When database administrator has completed his operations, the Instant Recovery must be dismounted from the host. When dismounting, all modifications being done on the mounted resources will be lost.

To dismount and clean up the Instant Recovery, use the Cancel button, from the Storage Defender Data Management Service interface, selecting the Data Protect cluster where the instant recovery is running, and then navigating the *DataProtection* > *Recoveries* menu, locating your recovery task, finally use the three dots menu on the same job line to select the Cancel option as shown in Figure .
| 101 544           | 1011 Storage Defender                                |   | Q, Sweeth                       |                               |                                    |             |              |                       |        |        | 0.0         |
|-------------------|------------------------------------------------------|---|---------------------------------|-------------------------------|------------------------------------|-------------|--------------|-----------------------|--------|--------|-------------|
| 1010-000          | 19-49-45                                             | ÷ | Recoveries                      |                               |                                    |             |              |                       |        |        | Respective. |
| E 04<br>0 04<br>1 | ettowite<br>la Protection<br>Protection<br>Record ta | • | 0<br>• formed<br>(fearment of ( | 0<br>• Tanny<br>house; Tun -) | 1<br>• Toine<br>Date -) (Part 12ba | 1<br>• Long | 0<br>Bitrone |                       |        |        |             |
|                   | Increase Process                                     |   | Resource y Taoli                |                               | ther Time 🛓                        | Status .    | Dvene-       |                       |        |        |             |
|                   | Doutlytre-4                                          |   | C Recover, proverse             | ,0m,4mm,3v                    | (25,2124,31,11,14                  |             |              | 3un 21, 2124 9 08am   |        | - 25 - | _           |
| 4 10              | et & Dev                                             |   |                                 | , ten, inter, ter,            | 21,2124,4,00,49                    | 0           |              | 314 23, 2024 9 (Stark | () New | 229    | Central     |

Figure 6-6 Data Protect recovery menu - Cancel a PostGreSQL database instant recovery

A Cancel recovery popup will appear, as a confirmation. This operation will dismount the volumes from the PostGreSQL host, and delete the cloned backup from the Data Protect cluster storage repository.

**Note:** For instant recovery to be successful, the PostGreSQL database service must be stopped. Port 5432 (default) must be available otherwise Instant recovery fails. Reason being that as part of the recovery process, Data Protect restart the PostGreSQL instance using the mounted resources as data path for the recovered database.

#### Point in Time Recovery

Point in time Recovery means that you can recover to a very specific time using the combined recovery of FULL + Incremental + Logs, in that specific order, until the database reflects the very specific time (as close as the second), as specified in the recovery wizard.

To achieve this, go to the Data Protection > Recoveries menu and click the Recover button.

Then Select Universal Data Adapter, enter the name of the PostGreSQL protection group, then select the protection group and use the pen icon next to the backup date so you can access the recovery point wizard as shown in Figure 6-7. Be sure to select the **Timeline** view so you can navigate and select a very specific date and time.

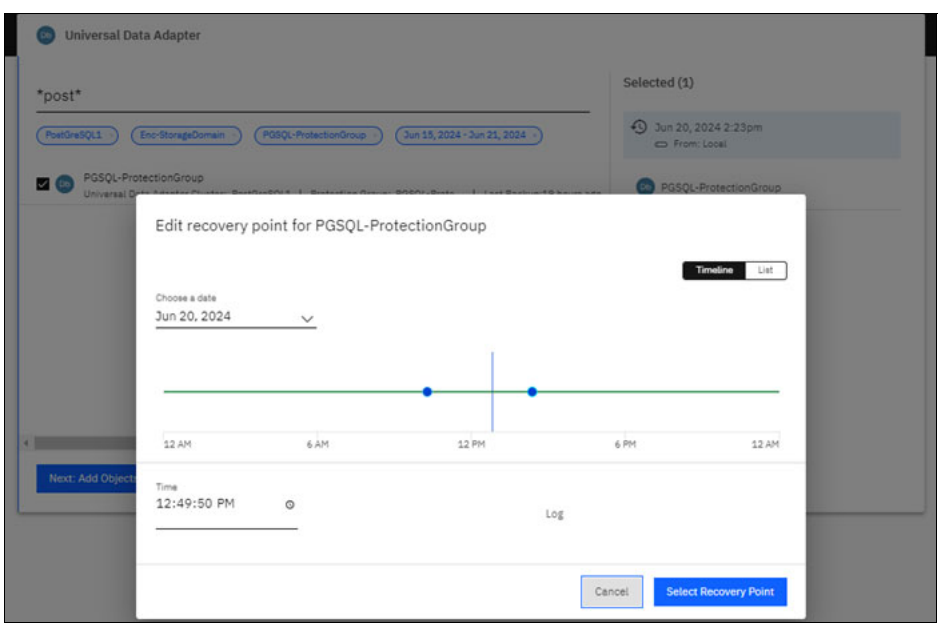

Figure 6-7 Data Protect PostGreSQL Point in Time recovery Timeline

Note:

- The blue dots represent Full or Incremental database backup points.
- The green line represents possible point in time selections to restore, down to specific second granularity. This is made possible via the use of database logs that have been protected as part of the backup strategy.

# 6.4 practical deployment example

For the deployment example provided in this chapter, the environment being used for deployment is Linux RHEL 8.4, where we installed a PostGreSQL database version 16.

On that environment a small database has been created, containing a table filled with data using pgbench utility. Pgbench is calling a simple set of sql instruction, executed every 30min, to add, remove and update entries in this database to simulate workload, this allows us to generate few log files to better illustrate the LOG backup process.

## 6.4.1 Download and install the Linux and PostGreSQL Connector agents

Perform the following steps on the host where the PostGreSQL database is running.

The Linux agent is available for different installer packages, providing support for multiple Linux distributions. Depending on selection in the download page, you will find RPM (for RHEL and its derivative), Suse RPM or Script installer (All supported Linux operating systems).

At the time of writing this publication, the agent binaries are not available through the IBM Defender Data Management Service portal. You must connect to the local UI interface to Download the Linux Agent.

Once connected to the local User Interface, navigate through the menu:

- 1. Data Protection
- 2. Sources
- 3. Click the Register button at the top right of the screen
- 4. From the drop down menu that appears, select Universal Data Adapter menu
- 5. Click the link Download Agent, as show in the figure Figure 6-8 below

| × New Protection |                                                                                                    |
|------------------|----------------------------------------------------------------------------------------------------|
| 💿 Universa       | Register Universal Data Adapter                                                                                                    |
| Source           | Source Type<br>PostgreSQL                                                                                                    |
| Registered Sour  | Host OS Type                                                                                                    |
| Protect          | This field is required                                                                                                    |
|                  | <ul> <li>1. Install the Cohesity Physical Agent on the datasource server(s).</li> <li>Download Cohesity Agent</li> <li>2. Install the datasource agent on the datasource server(s).</li> <li>Download Datasource Agent</li> </ul> |
|                  | Cancel Register                                                                                                    |

Figure 6-8 Linux Agent Download Screen from the local UI.

**Note:** The agents are also, always available from the local IBM Storage Defender Data Protect Cluster UI.

There are two packages uploaded into the /home/spectrum folder of this example machine.

```
Example 6-8 file list for agent files
```

```
[root@jsa-rhel-01 spectrum]#ls -l *.rpm
-rw-rw-r-. 1 spectrum spectrum 59098606 May 14 03:26
cohesity-postgres-connector-7.1-1.x86_64.rpm
-rw-rw-r-. 1 spectrum spectrum 117704223 May 14 03:26
el-cohesity-agent-7.1-1.x86_64.rpm
```

Next, check whether the required packages are installed (as documented in chapter 6.1.4, "Local Command Requirements" on page 87).

Example 6-9 Check that all needed system packages are present prior to agent install

```
[root@jsa-rhel-01 spectrum]#for c in rsync mount lsof umount cp chown chmod mkdir
rm tee hostname stat blkid ls losetup dmsetup timeout lvs vgs lvcreate lvremove
lvchange wget; do which $c; done
/usr/bin/rsync
/usr/bin/mount
/usr/bin/lsof
/usr/bin/umount
alias cp='cp -i'
        /usr/bin/cp
/usr/bin/chown
/usr/bin/chmod
/usr/bin/mkdir
alias rm='rm -i'
        /usr/bin/rm
/usr/bin/tee
/usr/bin/hostname
/usr/bin/stat
```

```
/usr/sbin/blkid
alias ls='ls --color=auto'
        /usr/bin/ls
/usr/sbin/losetup
/usr/sbin/dmsetup
/usr/bin/timeout
/usr/sbin/lvs
/usr/sbin/vgs
/usr/sbin/lvcreate
/usr/sbin/lvremove
/usr/sbin/lvchange
/usr/bin/wget
[root@jsa-rhel-01 spectrum]#for r in libpcap-progs nfs-utils; do rpm -qa | grep $r
> /dev/null || echo $r missing ; done
libpcap-progs missing
[root@jsa-rhel-01 spectrum]#
```

Once it is confirmed that the required packages installed or present on the host and the required commands are available for the RHEL v8 environment (libpcap-progs not required for RHEL 8). proceed with the Agent and PostgreSQL connector installation, using the 2 rpm packages.

**Note:** Using root to install the packages in this example, the local agent and PostGreSQL connector will be running as root user. If you would like to use non-root user for installation and service owner, create a dedicated user account for this on the host and grant appropriate sudo privileges to allow this non-root user to run the required commands.

For PostGreSQL connector, the sudo configuration shown in Example 6-10 is required, assuming the non-root user that was created is named **cohesityagent** (please note that the path to this command might differ in your environment. If needed, use the **which** command as shown in Example 6-9 on page 99 to get the right path to commands).

Example 6-10 sudo configuration for non root Agent

```
cohesityagent ALL=NOPASSWD:SETENV: /bin/chmod, /bin/chown,
/bin/mkdir, /bin/rm, /bin/psql, /usr/bin/ps, /usr/sbin/runuser,
/bin/java, /usr/bin/netstat
```

At this point the Agent is ready for install either as root or the desired service user id.

Example 6-11 Linux Agent installation

```
[root@jsa-rhel-01 spectrum]#rpm -ivh el-cohesity-agent-7.1-1.x86_64.rpm
Verifying...
Preparing...
Environment variable COHESITYUSER not defined..will Use root account
Service has already been stopped
Updating / installing...
1:cohesity-agent-7.1-1
Environment variable COHESITYUSER not defined..Using root to run the service!
LVM: Using lvs from path: /usr/sbin/lvs
LVM: 2.03.11(2)-RHEL8(2021-01-28)
Using resultant set_env file as: /opt/cohesity/agent/software/crux/bin/set_env.sh
```

Writing env of this upgrade to: /opt/cohesity/agent/software/crux/bin/set\_env.sh Adding systemd service Synchronizing state of cohesity-agent.service with SysV service script with /usr/lib/systemd/systemd-sysv-install. Executing: /usr/lib/systemd/systemd-sysv-install enable cohesity-agent Register cohesity-agent service to systemd succesful.

Once installed, check the status of the agent service to confirm that the installation went as expected and the agent service was successfully started. At this time the Agent should be ready and listening on the host:

Example 6-12 Checking Agent status

```
[root@jsa-rhel-01 spectrum]#systemctl status cohesity-agent
cohesity-agent.service - Linux Agent
  Loaded: loaded (/usr/lib/systemd/system/cohesity-agent.service; enabled; vendor
preset: disabled)
   Active: active (running) since Tue 2024-05-14 10:27:14 EDT; 3min 6s ago
 Main PID: 3150441 (linux agent exe)
   Tasks: 373 (limit: 102200)
   Memory: 35.3M
   CGroup: /cohesity.slice/cohesity-agent.service
           ··3150441 /opt/cohesity/agent/software/crux/bin/linux agent exec
--log dir=/var/log/--max log size=30 --stop logging if full disk=true --logbufl>
           ··3150443 /opt/cohesity/agent/software/crux/bin/linux agent exec
--log dir=/var/log/--max log size=30 --stop logging if full disk=true --logbufl>
May 14 10:27:12 jsa-rhel-01 linux agent.sh[3150000]: root
May 14 10:27:12 jsa-rhel-01 linux agent.sh[3150000]: uid=0(root) gid=0(root)
groups=0(root) context=system u:system r:unconfined service t:s0
May 14 10:27:12 jsa-rhel-01 linux agent.sh[3150000]: Starting linux agent exec...
May 14 10:27:12 jsa-rhel-01 linux agent.sh[3150000]: GNU coreutils version = 8.30
May 14 10:27:12 jsa-rhel-01 linux agent.sh[3150000]: Timeout command:
/usr/bin/timeout does support --kill-after option
May 14 10:27:12 jsa-rhel-01 linux agent.sh[3150000]: USER : root
May 14 10:27:12 jsa-rhel-01 linux agent.sh[3150000]: Init system is systemd, will
run linux agent exec in background
May 14 10:27:14 jsa-rhel-01 linux agent.sh[3150000]: Parent process pid=3150441
May 14 10:27:14 jsa-rhel-01 linux agent.sh[3150000]: 3150443 3150441
May 14 10:27:14 jsa-rhel-01 systemd[1]: Started Linux Agent.
```

Next, install the connector for the PostGreSQL DB:

Example 6-13 Installing the PostGreSQL connector

At this point all components should be installed and ready to be configured for use by Data Protect.

## 6.4.2 Step 3: Register the PostGreSQL host machine as a source

On the host side, to check whether the registration process succeed and that the PostGreSQL connector is working correctly, you check under the **/var/log/cohesity/uda** directory. first action being triggered is the verify-source script, hence, look for the **verify-source.\*.STDOUT** file to see if exit code is 0. If the verification ends with exit code 0, it means that all went fine, and the database will show up in the Defender Management Service portal, under the appropriate Defender Cluster.

To register the PostGreSQL database as a source, use the left-hand side menu, under the DataProtection > Sources menu.

| 187    | 1 Storage Defender                                        |   | Q, Search         |                               |                 |                            |             |                          |               |                                    | C                                                                                    | ۲           |
|--------|-----------------------------------------------------------|---|-------------------|-------------------------------|-----------------|----------------------------|-------------|--------------------------|---------------|------------------------------------|--------------------------------------------------------------------------------------|-------------|
| spla   | -psk-dp-01                                                | ~ | Sources           |                               |                 |                            |             |                          |               |                                    | Regist                                                                               | н÷.         |
|        | Dehiboards<br>Data Protection<br>Protection<br>Recoveries |   | Disconcel         | Downed<br>Downe<br>name -) 0, | 0 Bytes<br>Cess | Denais<br>O<br>Applicators | 0<br>Social | Aperto<br>O O<br>Arman G | )<br>gratatia | C Dent                             | ial Machines<br>iGeore                                                               |             |
| 10 0   | Policies<br>CloudRatrieve<br>Infrastructure<br>Test & Dev |   | No Sources found. |                               |                 |                            |             |                          |               | Micr<br>Phys<br>Acto               | uenti 365<br>Hoal Server<br>Hoatione                                                 |             |
| n<br>M | System<br>Reports                                         |   |                   |                               |                 |                            |             |                          |               | SAN                                | 61                                                                                   |             |
| 0      | Settings                                                  |   |                   |                               |                 |                            |             |                          |               | Had<br>Rub<br>Stor<br>Univ<br>Disp | bop<br>ernetes Cluster<br>aga Snapshot Pro<br>ersal Data Adapte<br>koy Cohesity Agan | nider<br>er |

Figure 6-9 Data Protect Register PostGreSQL host as a source #1

Select the Source Type as PostGreSQL from the drop down list and select the appropriate host type (Linux in our example).

Specify the IP address and the Datasource agent installation path, which by default is pointing to /opt/Cohesity/postgres/scripts.

Then specify with which user PostGreSQL related commands will be executed. In our example shown in Figure 6-10 on page 103 a dedicated user named "postgres" has been created to interact with PostGreSQL database. This user creation is not covered in this document, you can find information about this user in the PostGreSQL database installation documentation.

| Source Type                                                 |     |  |
|-------------------------------------------------------------|-----|--|
| PostgreSQL                                                  | •   |  |
| Host OS Type                                                |     |  |
| Linux                                                       | •   |  |
| Hostnames/IP Addresses<br>129.40.103.210 × Hostnames/IP Add |     |  |
| One or more comma separated hostnames/IP addres             | ses |  |
| Datasource Agent Installation Path                          |     |  |
| Authentication Settings                                     |     |  |
| Password      Kerberos                                      |     |  |
| Username                                                    |     |  |
| postgres                                                    |     |  |
| Password                                                    |     |  |
|                                                             |     |  |
|                                                             |     |  |

Figure 6-10 Data Protect Register PostGreSQL host as a source #2

Finally in the **Source Settings** section of the source registration wizard, give the source a meaningful name, *PostGreSQL1* in our example, specify the IP address of the PostGreSQL controlling node and the port that is used for listening to the external connections.

Specify the path where the PostGreSQL binaries are located. These binaries are used by the PostGreSQL connector to perform database and logs backups as well as recoveries. Figure 6-11 on page 104

| 飑 Register Universal Data Adapter      |        |        |
|----------------------------------------|--------|--------|
| PostgreSQL Client SSL Settings         |        |        |
| Cohesity SSL Settings                  |        |        |
| Source Settings                        |        |        |
| PostgreSQL Datasource Name             |        | - 1    |
| PostGreSQL1                            |        |        |
| PostgreSQL Server hostname/IP          |        |        |
| 129.40.103.210                         |        |        |
| PostgreSQL Port                        |        |        |
| 5432                                   |        |        |
| Check Database Connection              |        |        |
| Directory Path For PostgreSQL Binaries |        |        |
| /usr/pgsql-16/bin/                     |        |        |
|                                        |        |        |
|                                        |        | -      |
|                                        | Cancel | Update |
|                                        |        |        |

Figure 6-11 Data Protect Register PostGreSQL host as a source #3

**Note:** It is possible that by default the PostGreSQL database listener is accepting only local connection. For the database backup and recovery operations with Data Protect, it is mandatory that non-local connections are allowed by the listener.

To do this, you need to update the postgresql.conf file (located under the installation directory, for example /var/lib/pgsql/16/data/postgresql.conf) and allow specific or all IPs. *See 6.1.6, "Other Requirements" on page 88 earlier on this document for detailed explanation.* 

### 6.4.3 Step 4: Create a Protection Group and Protection Policy

As explained previously in this chapter, the recommended backup strategy is to configure a regular FULL database backup, a daily INCREMENTAL backup and regular LOG backups. This backup schema translates into the Protection Policy into Defender Data Protect.

Accessing the Protect Policy creation via the left hand side bar, under the Data Protection > Policies menu. The Protect Policy is illustrated in the figure below.

In the Protection Policy named "PGSQL", we have configured a regular FULL database backup, every Week on Saturday, a Daily backup (INCREMENTAL), and a LOG backup every

hour. All of this being kept for 2 weeks on the local Data Protect cluster storage (Primary Copy=Local) Figure 6-12 on page 105

| Build Summary                   |            |             |               |
|---------------------------------|------------|-------------|---------------|
| Policy Name<br>PGSQL            |            |             | OataLock @    |
| Backup                          |            |             |               |
| Beckup every 1 Day              | -          |             |               |
| 💬 Periodic Full Backup          |            |             | ×             |
| Every On For Week • (8) (2) (1) | Weeks F+S  |             | $\oplus$      |
| 😅 Log Backup (Databases)        |            |             | ×             |
| Every                           | Retain for |             |               |
| 1 Hour -                        | 2 Weeks    | •           |               |
| Primary Copy                    |            |             |               |
| Keep on                         | Retain for |             |               |
| Local •                         | 2 Weeks    | -           |               |
| Z Add Replication               |            | Add Archive | Add CloudSpin |
| Save Cancel                     |            |             |               |

Figure 6-12 Defender Data Protect Protecton Policy for PostGreSQL database

Once the protection Policy created, Protection group can be configured to associate the defined PostgreSQL source with the newly configured Protection Policy.

One way of doing it is to use the Protection menu from the *DataProtection* > *Protection* panel.

From there, select *Universal Data Adapter*. From drop down list that is appearing, select the Registered Source corresponding to your PostGreSQL environment, as show in figure below, PostGreSQL1 in our example. Figure 6-13

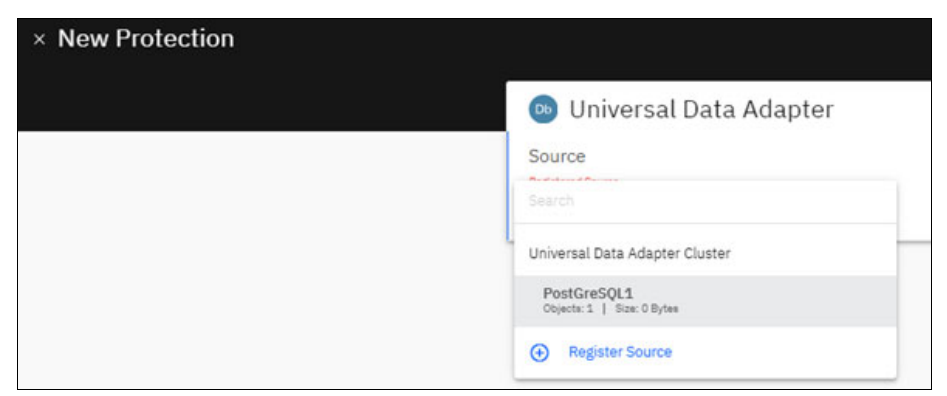

Figure 6-13 Defender Data Protection New Protection Group for PostGreSQL

Select the appropriate source (**PostGreSQL1** in our example) and specify a meaningful object name (**PSQL-DB1** in our example). Then Select the appropriate Protection Policy (the one created just before, **PGSQL** in our example).

Other options can be left with default values.

| 💿 Universal Data Adapter                                        |     |
|-----------------------------------------------------------------|-----|
| Source<br>Registered Bouts<br>PostGreSQL1                       |     |
| Objects                                                         |     |
| Copert Name PSQL-DB1                                            | _ ⊕ |
| Save Selection                                                  |     |
| Protection Group                                                |     |
| PGSQL-ProtectionGroup                                           |     |
| Policy<br>PGSQL                                                 |     |
| Backup<br>Everyday   Retain 2 weeks                             |     |
| Periodic Full Backup<br>Every week on Wed, Sat 1 Retain 2 weeks |     |
| Retry Options<br>Retry 2 times on error 5 minutes apart         |     |
| (00 Log Backup (Databases)<br>Every 1 hour   Retain 2 weeks     |     |

Figure 6-14 Data Protection PostGreSQL New Protection Group

Once you defined this Protection Group and its associated policy, Data Protection will trigger the first backup, which will be a FULL database backup, immediately followed by a LOG backup (If you enabled the LOG backup)

This can be seen from the interface as shown in Figure 6-15.

| €- Preincitari                       |          |             |           |              |               |             |        |          |
|--------------------------------------|----------|-------------|-----------|--------------|---------------|-------------|--------|----------|
| Group Details: PGSQL-Protection      | onGroup  |             |           |              |               |             |        | 1        |
| Res Autofisi Setting Consungtion The | 4        |             |           |              |               |             |        |          |
| (Aut line ) (Aut ur law)             |          |             |           |              |               |             |        |          |
| D But Tree                           | Duration | Beckus Type | Date Read | Data Written | Success/Drose | 51.4        | trenus |          |
| 3+15,20243.28pm                      | 2        |             | 0.0zes    | 0.02995      | 0.0 starts    |             | e      | 1        |
| D 3ur 13, 2124 2.27pm                | -        | Pul.        | 342118    | 3.0zmc       | 5,0 viterne   | đ           | 4      | 1        |
|                                      |          |             |           |              |               | 2mm unge 10 |        | 10/2 < > |

Figure 6-15 Data Protection PostGreSQL Data Protection activity

From this DMS view, you can access all the details and logs. Execution logs are also available on the system where the database is running, under the */var/log/cohesity/uda* folder.

## 6.4.4 Step 5: Backup and Recovery activities

As soon as the protection group and protection policy has been assigned to the PostGreSQL source, all is being managed by Data Protect. It will orchestrate the FULL, INCREMENTAL, LOGs backup as per the schedule as well as controlling the data expiration as per the specified data retention.

All the backup and recovery activity are being managed from the Data Management Service portal.

Using the Data Protection > Protection menu, there is a list of all protection activities, including the PostGreSQL backup we just configured.

By selecting the PGSQL-ProtectionGroup Protection Group we created all details about backup activities can be accessed, as well consumption information, as shown in screenshot below, by switching to the Consumption tab.

| 20H Storage Defender                                                                              |   | Q, Seech                                                                                                    |                                   |                                                          |                                                                                                    |                                    |
|---------------------------------------------------------------------------------------------------|---|----------------------------------------------------------------------------------------------------|-----------------------------------|----------------------------------------------------------|----------------------------------------------------------------------------------------------------|------------------------------------|
| April - poix 02-05<br>D Desminance<br>D Desminance<br>Protection<br>Recoveries                    | • | C Presenten<br>Group Details: PGSQL-Prote<br>Party PGSQL<br>Rure Audited Setting Companying                                                                                                    | ctionGroup                        |                                                          |                                                                                                    |                                    |
| Brices<br>Palate<br>Could Anter<br>Ball Drive Putter<br>Ball Server<br>Ball Server<br>Ball Server | - | Current<br>23.8<br>rs 23.8<br>23.8<br>24.8<br>24.8<br>24.8 | ili<br>In Ganazana<br>A<br>Antara | 22.6 Mill<br>Unique Data<br>O Bytes<br>o Nacional Stratt | Savings<br>Inne<br>14.2 x ©<br>Donge Recorden<br>Lagoat Data                                                            | 178.1 M8<br>Douge Sout<br>504.3 M8 |
| 0 terings                                                                                         | * | Damen                                                                                                    | tor say an unavel 20-10,2014      | 210+®                                                    | Dem Is<br>Desirplication S.J.v<br>Compression 5.3 x<br>Data Wittan<br>Realisms; Propett -<br>Demage Consumed Lanat Teer | 23.8 WB<br>23.8 WB<br>23.8 WB      |

Figure 6-16 Data Protection PostGreSQL Protection Group Consumption

Figure 6-17 shows a screenshot taken from the recovery wizard, indicating the ability to recover to a specific point in time, as we configured the backup to take logs.

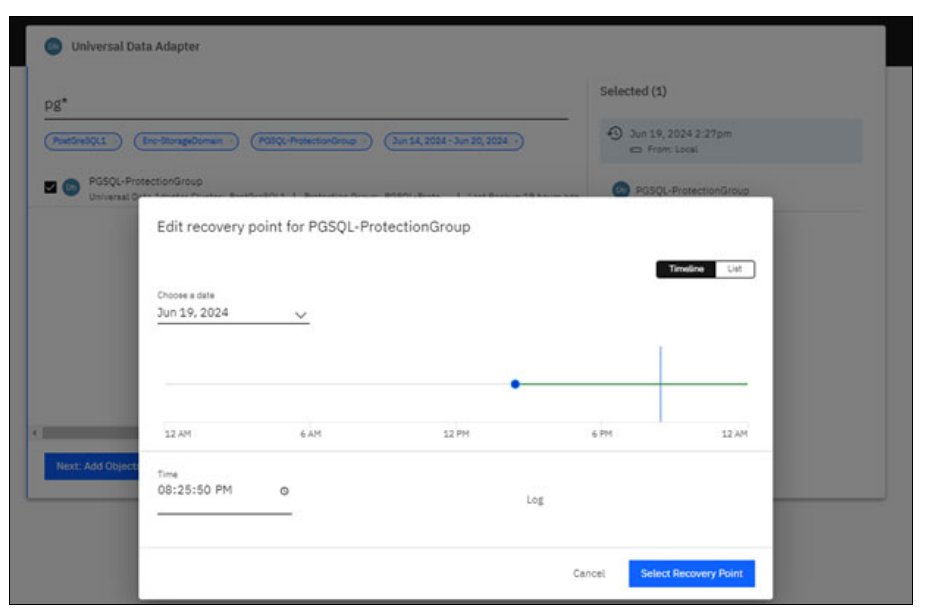

Figure 6-17 Data Protect PostGreSQL Recovery Point In Time selection

The Recovery wizard and workflow is explained in 6.3.4, "Recovery Workflows" on page 93.

# 6.5 Troubleshooting

The following section contains information about the various logs related to the data protection components and the database protection process. Beside the information which are gathered and presented in Defender Data Management Service interface, there is a way for you to investigate with very detailed logs located in the database host itself.

Hereafter are the different logs and their location you can consult when deeper investigations are required.

### Linux Agent logs

Agent logs are usually located under the /var/log/directory.

The installation path may differ depending on the configuration of the user which deployed the agent.

Local agent creates file named **linux\_agent\_exec.**\* which contains detailed messages regarding the local backup and recovery activities.

### Linux Universal Adapter Agent logs

Universal Adapter Agent logs are usually found under the /var/log/cohesity/uda directory.

The installation path may differ depending on the configuration of the user which deployed the agent.

In this folder a log file is created for each scheduled backup activity type being handled by the specific adapter (PostGreSQL in this case). The types include full, incremental and log backups.

The \*PULSE\* log file, will contain detailed messages regarding action and commands that the PostGreSQL agent is executing to perform the given operation. In the example below, a full database backup action is being taken:

Example 6-14 Universal Adapter Agent PostGreSQL PULSE log for full backup

```
[root@jsa-rhel-01 uda]#less
full-backup.5219051150900661-1690887961521-177730.PULSE.log
AgentInput [databases=[mytest], ParallelObjects=6, Concurrency=8, objects=[],
restoreObjectsMap={}, dataView=5219051150900661-65964-177730,
logView=5219051150900661-65964-3683-log, connectorType=POSTGRES,
allowIncrementalBackup=false, opType=FULL BACKUP, userName=julien,
targetRestoreDir=null, customConnProps=null, truststorePassword=null,
truststorePath=null, startTime=Mon May 13 03:33:14 EDT 2024, host=1.2.3.4,
port=5432, VIP's=[1.2.3.5], s3Endpoint=null, backupHangTimeOut=1200,
convertIncrToFullBackupIfError=true, retentionPeriod=0, kerberosConfigFile=null,
pitrTime=0 : Wed Dec 31 19:00:00 EST 1969, createDatabase=false, overwrite=false,
instantRestore=false, startServer=true, dataViewMount=null, useSecureGrpc=false,
certificateConfigPath=null, enableDedupWrite=false, enableDedupRead=false,
maxIOBytes=4194304, ioThreadCount=64, rpcTimeoutMsecs=0,
maxGrpcMessageBytes=41943040, postgresCLIOptions=, applyPermissions=false,
defaultPermission=null, jobDataServicePort=0, archivalDataServicePort=0,
offlineBackup=false, deactivateDatabase=false, activateDatabase=false,
```

```
isRedirectedRestore=false, redirectedRestoreSQLFile=null, startDataService=false,
logArchiveDirectory=null, pruneLogs=false, pruneHours=0, logStagingDirectory=null]
Shutdown hook added
Data source verified
Progress monitoring started
Data movement tasks created
Database weights for progress reporting : {DEFAULT=100.0}
Data movement tasks added for monitoring
Data movement tasks started
BackupTaskInput [allowIncrementalBackup=false, opType=FULL BACKUP,
connectorType=POSTGRES, databaseName=DEFAULT,
dataView=5219051150900661-65964-177730, retentionPeriod=0, backupHangTimeOut=1200,
convertIncrToFullBackupIfError=true, logView=5219051150900661-65964-3683-log,
concurrencyPerDb=8]
PROCESSING RESULT
QUERY : select pg is in recovery()
QUERY : checkpoint
QUERY : show log directory
QUERY : show data directory
Command : /usr/sbin/runuser -1 postgres -c /usr/pgsgl-16/bin/pg ctl -VExitcode = 0
QUERY : SELECT system identifier FROM pg control system()
QUERY : select substring(pg walfile name(pg current wal lsn()), 1, 8) as timeline
QUERY : show archive mode
QUERY : show archive command
QUERY : select spcname,pg tablespace location(oid) as location from pg tablespace
Table spaces : {}
target base path : /5219051150900661-65964-177730/DEFAULT/1715585594339
Sources :
{/var/lib/pgsql/16/data=/5219051150900661-65964-177730/DEFAULT/1715585594339}
Sources :
{/var/lib/pgsql/16/data=/5219051150900661-65964-177730/DEFAULT/1715585594339}
QUERY : show archive mode
Postgres archive mode is already ON
Command : id postgres -gnExitcode = 0
QUERY : show archive command
QUERY : show archive command
Postgres archive command is already set and up-to-date, no changes required.
QUERY : select pg backup start('Mon May 13 03:33:14 EDT 2024', true)
List generation done : DataMoverStatus [totalSize=35979052, movedSize=0,
failedSize=0, skippedFiles=0, skippedDirs=0, skippedSize=0, totalFiles=1279,
movedFiles=0, failedFiles=0, totalDirs=26, movedDirs=0, failedDirs=0,
toDeleteSize=0, toDeleteFiles=0, toDeleteDirs=0, deletedSize=0, deletedFiles=0,
deletedDirs=0, failedToDelete=0]
```

#### PostGreSQL data protection logs

Backup logs are located within the PostgreSQL database installation path, under the data/log folder. The database in this example is dumping verbose logs for any of its backup activities to this location.

Example 6-15 Listing PostGreSQL database protection logs

```
[root@jsa-rhel-01 log]#pwd
/var/lib/pgsql/16/data/log
[root@jsa-rhel-01 log]#ls -ltr
```

```
total 420
-rw------. 1 postgres postgres 58828 May 7 10:09 postgresql-Tue.log
-rw------. 1 postgres postgres 58828 May 8 10:09 postgresql-Wed.log
-rw------. 1 postgres postgres 58828 May 9 10:09 postgresql-Thu.log
-rw------. 1 postgres postgres 58828 May 10 10:09 postgresql-Fri.log
-rw------. 1 postgres postgres 58828 May 11 10:09 postgresql-Sat.log
-rw------. 1 postgres postgres 58828 May 12 10:09 postgresql-Sat.log
-rw------. 1 postgres postgres 58828 May 13 03:33 postgresql-Mon.log
[root@jsa-rhel-01 log]#
```

Draft Document for Review January 15, 2025 11:53 pm

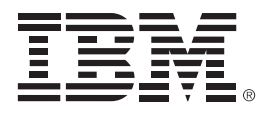

REDP-5730-00

ISBN DocISBN

Printed in U.S.A.

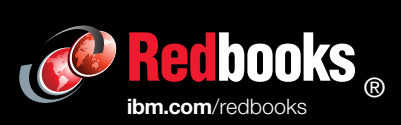

Get connected

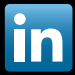